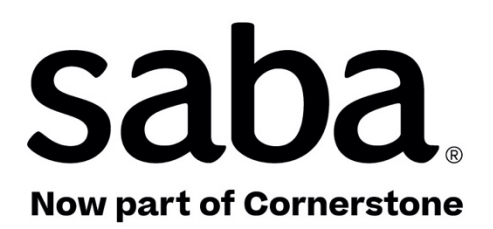

# What's New Saba Cloud | Update 53 | Aug 2022

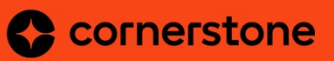

Published: 06/14/2022 Part Number: G-SC-U53-1

### Contents

| Limitations on Warranties and Liability     | vii   |
|---------------------------------------------|-------|
| Change log                                  | ix    |
| New features at a glance by functional area | X     |
| Global features                             | x     |
| Analytics                                   | X     |
| Ecommerce                                   | xii   |
| HR - Skills                                 | xii   |
| Learning                                    | xiii  |
| Marketplace                                 | xiv   |
| Meeting                                     | XV    |
| People                                      | XV    |
| Performance                                 | xvi   |
| Pulse 360                                   | xvi   |
| REST APIs                                   | xvi   |
| Saba Video                                  | xvii  |
| Social                                      | xvii  |
| System                                      | xvii  |
| Walkthroughs                                | xviii |
| Deprecated features                         | xviii |

# Chapter 1: Global features.....19

| New context-sensitive help links                                  | 20 |
|-------------------------------------------------------------------|----|
| Enhancements to the new search and browse pages                   | 20 |
| New search facets                                                 | 20 |
| Enhanced display of price on content cards                        | 24 |
| New visual indicator for featured content cards                   | 25 |
| Ability to request a course during search or browse               | 26 |
| New search and browse pages now respond to different screen sizes | 27 |
| Easy access to login options                                      | 27 |

### 

| New Attributes         |  |
|------------------------|--|
| Learning               |  |
| Profile                |  |
| Performance            |  |
| Talent                 |  |
| Exceptions for reports |  |

| New Reports                                                                          |
|--------------------------------------------------------------------------------------|
| Insight - Courses Completion Status For Admin Analysis                               |
| Insight - Certification Completion Status For Admin Analysis                         |
| Insight - Curricula Completion Status For Admin Analysis                             |
| Content Utilization and Subscription Review41                                        |
| Updated Reports43                                                                    |
| Optional filters added for reports43                                                 |
| Custom Dimension, Report Suggestion, and Add a Group features enabled by default.44  |
| Filter out compliance-driven learning assignment44                                   |
| New Insight - What is the learning completion status in the company?                 |
| Drill-down support for the "How are employees engaging on Social?" Insight51         |
| Heat Map chart                                                                       |
| Column header filters for Flat List and Group reports                                |
| Increased IF-ELSE constructs per custom dimension56                                  |
| Include alternate manager data in the same report57                                  |
| LRS entity attributes only available when LRS reporting service is enabled57         |
| Download specific charts while downloading or scheduling reports                     |
| Configure the order of dimensions in the multi-level drill-down charts for Insight59 |

| Chapter 3: Ecommerce                                    | 61 |
|---------------------------------------------------------|----|
| New configuration for new guest catalog content ribbons | 62 |
| New customizable ribbon in the new guest catalog        | 62 |
| New guest catalog cards now display price details       | 64 |

| Chapter 4: HR | ( - | Skil | ls | ••••• | <br> | <br>•••••• | 67 |
|---------------|-----|------|----|-------|------|------------|----|
|               |     |      |    |       | <br> |            |    |

| New recommended learning when adding skills                    | 68 |
|----------------------------------------------------------------|----|
| New look and feel to update the required level of a skill      | 68 |
| New configurations for Skills Graph                            | 69 |
| Redesigned option to add a skill to your to-do list            | 70 |
| Redesigned option to delete a source for skill requirements    | 71 |
| Redesigned workflow for Organization Managers to assign skills | 72 |
|                                                                |    |

| Chapter 5: Learning                                                          | 75       |
|------------------------------------------------------------------------------|----------|
| Assessment                                                                   | 76       |
| The enhanced Assessment Player                                               | 76       |
| HTML code is not supported for answer choices on Tests and Surveys           | 79       |
| Content                                                                      | 79       |
| Mark xAPI URL content as complete if it is actively associated with a single | class.79 |
| Ability to submit a bulk request for content communication logs              | 80       |
| New site properties for the Detect and Fix tool                              | 81       |
| New Cornerstone Content delivery vendor                                      | 81       |
| Enhanced Course and Class Details Pages                                      | 83       |
| Responsive task details page that launches inline in the Modern player       | 83       |

| Learning Activity                                                                             |
|-----------------------------------------------------------------------------------------------|
| Playlists                                                                                     |
| Class results now show the number of evaluations completed per attempt91                      |
| Addition of Instructor, Co-Instructor, and Class Owners as approvers in the approval chain.93 |
| New setting to use the order's domain for approval-based registrations96                      |
| New option to review auto-tagged skills to courses                                            |
| Redesigned Certification and Curriculum Detail Pages                                          |
| Redesigned pages now display attachments to enhanced guest catalog users.99                   |

| Chapter 6: Marketplace                                                              | 101       |
|-------------------------------------------------------------------------------------|-----------|
| Marketplace Classic                                                                 | 102       |
| Ability to migrate Zoom and Webex connectors from Marketplace Classic to Marketplac | eBeta.102 |
| Connectors no longer available on Saba Marketplace                                  | 102       |
| Updates to Marketplace Classic                                                      | 102       |
| Marketplace Beta                                                                    | 103       |
| Cornerstone Content connector migrated to Marketplace Beta                          | 103       |
| Encryption support is now available in additional connectors                        | 104       |
| Enhancements to VLE connectors                                                      | 104       |

| Chapter 7: Meeting                                    | 107 |
|-------------------------------------------------------|-----|
| Upload recordings for an event                        |     |
| Ability to search for classroom events using class ID | 109 |
| Redesigned page for meeting creation workflows        |     |

| •         |       | •       | •          |           |            |          |          |         |      |
|-----------|-------|---------|------------|-----------|------------|----------|----------|---------|------|
| Allow enr | ollin | g users | from other | domains t | o Meetings | from the | Meetings | portlet | .110 |

| Chapter 8: People                                                                     | 113     |
|---------------------------------------------------------------------------------------|---------|
| Associate categories from the Prescriptive Rules page                                 | 114     |
| Option to hide audit trail on the Profile page                                        | 114     |
| Audit trail added to components using criteria-builder                                | 115     |
| Static Audience Type (AT) now supported in synchronous Dynamic Audience Type assignme | nts.117 |
| New Profile page is now the default page                                              | 118     |

| Chapter 9: Performance                                     | 119 |
|------------------------------------------------------------|-----|
| New option to create and use check-in templates            | 120 |
| Redesigned dashboard for impressions                       |     |
| Comment box no longer shown when there is no approval flow |     |

### Chapter 10: Pulse 360 and Custom Surveys......125

New configuration to send Custom Survey notifications based on the user's domain.126

| Chapter 11: REST API                                 | 129 |
|------------------------------------------------------|-----|
| New operation for performing 'Upsert' on People APIs | 130 |

| Chapter 12: Saba   | Video  | 131 |
|--------------------|--------|-----|
| Video quiz enhance | ements |     |

| Chapter | 13: | Social133 |
|---------|-----|-----------|
|---------|-----|-----------|

Workspace Home page enhanced with Autosave option......134 Support for additional Social objects on the new search and browse page......134

| Chapter 14: System                                                   | .137 |
|----------------------------------------------------------------------|------|
| Data Integration                                                     | 138  |
| Person data import enhancements                                      | 138  |
| Update Content Provider data using the Bulk Content import           | 138  |
| New data import for Survey Responses                                 | 139  |
| Mark for Compliance attribute is now supported on Course data import | 140  |
| New privileges for the Xplor component                               | 140  |
| Changes to the Audit flow                                            | 141  |
| Support for additional attributes in SAML-based user provisioning    | 142  |

| Chapter 15: Walkthroughs    |     |
|-----------------------------|-----|
| New launchers and shoutouts | 146 |
|                             |     |

| Chapter 16: Deprecated      | features                 | 147 |
|-----------------------------|--------------------------|-----|
| Meet tab removed from the A | ctivity Stream in groups |     |

### Notice

# **Limitations on Warranties and Liability**

Saba Software, Inc. reserves the right to make changes in information contained in this document without notice.

In no event shall Saba or its suppliers be liable for any damages whatsoever (including, without limitation, damages for loss of business profits, business interruption, loss of business information, or any other pecuniary loss) arising out of or relating to this documentation or the information contained in it, even if Saba has been advised of the possibility of such damages and whether arising from tort (including negligence), breach of contract or otherwise.

This document may only be reproduced and distributed in whole for use by licensed users. No part of this document may be reproduced in any form for any other purpose without the prior written consent of Saba Software, Inc.

The software described in this documentation is copyrighted and is confidential information and a proprietary product of Saba Software, Inc.

U.S. GOVERNMENT RESTRICTED RIGHTS. If licensee is the United States Government or any contractor thereof, all licenses granted in the License Agreement accompanying this product are subject to the following: (i) for acquisition by or on behalf of civilian agencies, as necessary to obtain protection as "commercial computer software" and related documentation in accordance with the terms of this Commercial Software Agreement as specified in 48 C.F.R. 12.212 of the Federal Acquisition Regulations and its successors; (ii) for acquisition by or on behalf of units of the Department of Defense ("DOD") as necessary to obtain protection as "commercial computer software" and related documentation in accordance with the terms of this commercial computer software license as specified in 48 C.F.R. 227-7202-2 of the DOD F.A.R. Supplement and its successors.

Saba and the Saba logo are registered trademarks of Saba Software, Inc. and Saba product names are the trademarks of Saba Software, Inc. All other product names mentioned in this manual are the property and may be trademarks or registered trademarks of their respective owners, and are used for identification purposes only.

© 2022 Saba Software, Inc. All rights reserved.

# Change log

The following table summarizes the list of changes introduced in a specific version of this document.

#### Table 1: Summary of changes

| Version | Date            | Change<br>description | Functional<br>area | Feature |
|---------|-----------------|-----------------------|--------------------|---------|
| 1.0     | 14-Jun-<br>2022 | Initial version       | N/A                | N/A     |

# New features at a glance by functional area

The following table summarizes the list of features introduced in the August 2022 release and their potential impact on your environment.

- **On by default** does not necessarily imply that the feature is immediately available to your users. It may require a user with an appropriate administrator role to turn on applicable functionality, business rules, and so on.
- NEW indicates a new feature introduced in this update. Others are enhancements or changes to the existing functionality.

| Feature                                         | On by<br>default? | Admin<br>setup<br>required | Support<br>ticket<br>required | Affected<br>audience |
|-------------------------------------------------|-------------------|----------------------------|-------------------------------|----------------------|
| New context-sensitive help links                | $\bigotimes$      |                            |                               | All                  |
| Enhancements to the new search and browse pages |                   |                            |                               | All                  |
| Easy access to login options                    | $\bigotimes$      | System Ad-<br>min          |                               | All                  |

### **Global features**

### **Analytics**

| Feature                            | On by<br>default? | Admin<br>setup<br>required | Support<br>ticket<br>required | Affected<br>audience              |
|------------------------------------|-------------------|----------------------------|-------------------------------|-----------------------------------|
| New Reports NEW                    | $\bigotimes$      |                            |                               | Analytics Admin<br>Analytics User |
| Optional filters added for reports | $\bigotimes$      |                            |                               | Analytics Admin<br>Analytics User |

| Feature                                                                                    | On by<br>default? | Admin<br>setup<br>required | Support<br>ticket<br>required | Affected<br>audience              |
|--------------------------------------------------------------------------------------------|-------------------|----------------------------|-------------------------------|-----------------------------------|
| New Attributes NEW                                                                         | $\bigotimes$      |                            |                               | Analytics Admin<br>Analytics User |
| Custom Dimension, Report Sug-<br>gestion, and Add a Group fea-<br>tures enabled by default | $\bigotimes$      |                            |                               | Analytics Admin<br>Analytics User |
| Filter out compliance-driven<br>learning assignment                                        | $\bigotimes$      |                            |                               | Analytics Admin<br>Analytics User |
| New Insight - What is the learning completion status in the company? <b>NEW</b>            | $\bigotimes$      |                            |                               | Learning Admin                    |
| Drill-down support for the "How<br>are employees engaging on So-<br>cial?" Insight NEW     | $\bigotimes$      |                            |                               | Analytics Admin<br>Analytics User |
| Heat Map chart NEW                                                                         | $\bigotimes$      |                            |                               | Analytics Admin<br>Analytics User |
| Column header filters for Flat<br>List and Group reports <b>NEW</b>                        | $\bigotimes$      |                            |                               | Analytics Admin<br>Analytics User |
| Increased IF-ELSE constructs per custom dimension                                          | $\bigotimes$      |                            |                               | Analytics Admin                   |
| Include alternate manager data<br>in the same report                                       | $\bigotimes$      |                            |                               | Analytics Admin<br>Manager        |
| LRS entity attributes only avail-<br>able when LRS reporting service<br>is enabled         | $\bigotimes$      |                            |                               | Analytics Admin                   |
| Download specific charts while<br>downloading or scheduling re-<br>ports                   | $\bigotimes$      |                            |                               | Analytics Admin<br>Analytics User |
| Configure the order of dimen-<br>sions in the multi-level drill-down<br>charts for Insight | $\bigotimes$      |                            |                               | Analytics Admin<br>Manager        |

### **Ecommerce**

| Feature                                                 | On by<br>default? | Admin<br>setup<br>required | Support<br>ticket<br>required | Affected<br>audience |
|---------------------------------------------------------|-------------------|----------------------------|-------------------------------|----------------------|
| New configuration for new guest catalog content ribbons | $\bigotimes$      | Ecommerce<br>Admin         |                               | End User             |
| New customizable ribbon in the new guest catalog        |                   | System Ad-<br>min          |                               | End User             |
| New guest catalog cards now display price details       | $\bigotimes$      |                            |                               | End User             |

## **HR - Skills**

| Feature                                                             | On by<br>default? | Admin<br>setup<br>required | Support<br>ticket<br>required | Affected<br>audience    |
|---------------------------------------------------------------------|-------------------|----------------------------|-------------------------------|-------------------------|
| New recommended learning when adding skills                         | $\bigotimes$      |                            |                               | End User                |
| New look and feel to update the required level of a skill NEW       | $\bigotimes$      |                            |                               | End User                |
| New configurations for Skills<br>Graph NEW                          | $\bigotimes$      | System Ad-<br>min          |                               | End User                |
| Redesigned option to add a skill<br>to your to-do list              | $\bigotimes$      |                            |                               | End User                |
| Redesigned option to delete a source for skill requirements         | $\bigotimes$      |                            |                               | End User                |
| Redesigned workflow for Organ-<br>ization Managers to assign skills | $\bigotimes$      |                            |                               | Organization<br>Manager |

# Learning

| Feature                                                                                            | On by<br>default? | Admin<br>setup<br>required | Support<br>ticket<br>required | Affected<br>audience                                    |
|----------------------------------------------------------------------------------------------------|-------------------|----------------------------|-------------------------------|---------------------------------------------------------|
| The enhanced Assessment Play-<br>er                                                                |                   | $\bigotimes$               |                               | Assessment Ad-<br>ministrator,<br>Learner               |
| HTML code is not supported for<br>answer choices on Tests and<br>Surveys                           |                   |                            |                               | Learning Admin,<br>End User                             |
| Mark xAPI URL content as com-<br>plete if it is actively associated<br>with a single class         | $\bigotimes$      |                            |                               | End User                                                |
| Ability to submit a bulk request for content communication logs                                    | $\bigotimes$      |                            |                               | Content Admin                                           |
| New site properties for Detect<br>and Fix tool                                                     |                   | System Ad-<br>min          |                               | Content Admin                                           |
| New Cornerstone Content deliv-<br>ery vendor                                                       | $\bigotimes$      | Content Ad-<br>min         |                               | End User                                                |
| Responsive task details page<br>that launches inline in the Mod-<br>ern player                     | $\bigotimes$      |                            |                               | End User<br>Manager                                     |
| Playlists NEW                                                                                      |                   | Market-<br>place Admin     | $\bigotimes$                  | End User                                                |
| Class results now show the<br>number of evaluations com-<br>pleted per attempt                     | $\bigotimes$      |                            |                               | End User<br>Instructor<br>Catalog Admin<br>People Admin |
| Addition of Instructor, Co-In-<br>structor, and Class Owners as<br>approvers in the approval chain | $\bigotimes$      | System Ad-<br>min          |                               | Catalog Admin<br>Instructor<br>Co-Instructors           |
| New setting to use the order's<br>domain for approval-based regis-<br>trations                     |                   | System Ad-<br>min          |                               | Learning Admin                                          |

| Feature                                                                        | On by<br>default? | Admin<br>setup<br>required | Support<br>ticket<br>required | Affected<br>audience |
|--------------------------------------------------------------------------------|-------------------|----------------------------|-------------------------------|----------------------|
| New option to review auto-<br>tagged skills to courses                         | $\bigotimes$      |                            |                               | Learning Admin       |
| Redesigned pages now display<br>attachments to enhanced guest<br>catalog users | $\bigotimes$      |                            |                               | End User             |

# Marketplace

| Feature                                                                                              | On by<br>default? | Admin<br>setup<br>required | Support<br>ticket<br>required | Affected<br>audience   |
|----------------------------------------------------------------------------------------------------|-------------------|----------------------------|-------------------------------|------------------------|
| Marketplace Classic                                                                                  |                   |                            |                               |                        |
| Ability to migrate Zoom and<br>Webex connectors from Market-<br>place Classic to Marketplace<br>Beta |                   | $\bigotimes$               |                               | Marketplace Ad-<br>min |
| Connectors no longer available<br>on Saba Marketplace                                                |                   |                            |                               | Marketplace Ad-<br>min |
| Updates to Marketplace Classic                                                                       |                   |                            |                               | Marketplace Ad-<br>min |
| Marketplace Beta                                                                                     |                   |                            |                               |                        |
| Cornerstone Content connector<br>migrated to Marketplace Beta                                        | $\bigotimes$      |                            |                               | Marketplace Ad-<br>min |
| Encryption support is now avail-<br>able in additional connectors                                    | $\bigcirc$        |                            |                               | Marketplace Ad-<br>min |
| Enhancements to VLE connect-<br>ors                                                                  |                   | $\bigcirc$                 |                               | Marketplace Ad-<br>min |

### Meeting

| Feature                                                                              | On by<br>default? | Admin<br>setup<br>required | Support<br>ticket<br>required | Affected<br>audience |
|--------------------------------------------------------------------------------------|-------------------|----------------------------|-------------------------------|----------------------|
| Upload recordings for an event                                                       | $\bigotimes$      |                            |                               | Meeting Admin        |
| Ability to search for classroom<br>events using class ID                             | $\bigotimes$      |                            |                               | Meeting Admin        |
| Redesigned page for meeting creation workflows                                       | $\bigotimes$      |                            |                               | End user             |
| Allow enrolling users from other<br>domains to Meetings from the<br>Meetings portlet | $\bigotimes$      |                            |                               | End User             |

# People

| Feature                                                                                     | On by<br>default? | Admin<br>setup<br>required | Support<br>ticket<br>required | Affected<br>audience                  |
|---------------------------------------------------------------------------------------------|-------------------|----------------------------|-------------------------------|---------------------------------------|
| Associate categories from the<br>Prescriptive Rules page                                    | $\bigcirc$        |                            |                               | People Admin                          |
| Option to hide audit trail on the<br>Profile page                                           |                   | $\bigotimes$               |                               | People Admin,<br>Manager, End<br>User |
| Audit trail added to components using criteria-builder                                      | $\bigotimes$      |                            |                               | People Admin                          |
| Static Audience Type now suppor-<br>ted in synchronous Dynamic<br>Audience Type assignments |                   |                            | $\bigotimes$                  | People Admin                          |
| New Profile page is now the de-<br>fault page                                               | $\bigotimes$      |                            |                               | People Admin,<br>End User             |

### Performance

| Feature                                                    | On by<br>default? | Admin<br>setup<br>required | Support<br>ticket<br>required | Affected<br>audience             |
|------------------------------------------------------------|-------------------|----------------------------|-------------------------------|----------------------------------|
| New option to create and use check-in templates <b>NEW</b> | $\bigotimes$      |                            |                               | Performance Ad-<br>min, End user |
| Redesigned dashboard for im-<br>pressions                  |                   | $\bigotimes$               |                               | End user                         |
| Comment box no longer shown when there is no approval flow | $\bigotimes$      |                            |                               | End user                         |

### Pulse 360

| Feature                                                                                  | On by<br>default? | Admin<br>setup<br>required | Support<br>ticket<br>required | Affected<br>audience |
|------------------------------------------------------------------------------------------|-------------------|----------------------------|-------------------------------|----------------------|
| New configuration to send cus-<br>tom survey notifications based<br>on the user's domain |                   | $\bigotimes$               |                               | End User             |

### **REST APIs**

| Feature                                                          | On by<br>default? | Admin<br>setup<br>required | Support<br>ticket<br>required | Affected<br>audience |
|------------------------------------------------------------------|-------------------|----------------------------|-------------------------------|----------------------|
| New operation for performing<br>Upsert on People APIs <b>NEW</b> |                   |                            |                               | Developer            |

## Saba Video

| Feature                 | On by<br>default? | Admin<br>setup<br>required | Support<br>ticket<br>required | Affected<br>audience          |
|-------------------------|-------------------|----------------------------|-------------------------------|-------------------------------|
| Video quiz enhancements | $\bigotimes$      |                            |                               | Content Admin<br>System Admin |

### Social

| Feature                                                                 | On by<br>default? | Admin<br>setup<br>required | Support<br>ticket<br>required | Affected<br>audience      |
|-------------------------------------------------------------------------|-------------------|----------------------------|-------------------------------|---------------------------|
| Workspace Home page en-<br>hanced with Autosave option <b>NEW</b>       | $\bigotimes$      |                            |                               | Social Admin, End<br>User |
| Support for additional Social objects on the new search and browse page |                   | $\bigotimes$               |                               | Social Admin, End<br>User |

# System

| Feature                                                              | On by<br>default? | Admin<br>setup<br>required | Support<br>ticket<br>required | Affected<br>audience |
|----------------------------------------------------------------------|-------------------|----------------------------|-------------------------------|----------------------|
| Person data import enhance-<br>ments <sup>NEW</sup>                  |                   | $\bigotimes$               |                               | System Admin         |
| Update Content Provider data<br>using the Bulk Content import<br>NEW | $\bigotimes$      |                            |                               | System Admin         |
| New data import for Survey Re-<br>sponses NEW                        | $\bigotimes$      |                            |                               | System Admin         |

| Feature                                                                       | On by<br>default? | Admin<br>setup<br>required | Support<br>ticket<br>required | Affected<br>audience |
|-------------------------------------------------------------------------------|-------------------|----------------------------|-------------------------------|----------------------|
| Mark for Compliance attribute is<br>now supported on Course data<br>importNEW | $\bigotimes$      |                            |                               | System Admin         |
| New privileges for the Xplor<br>component                                     | $\bigotimes$      |                            |                               | System Admin         |
| Changes to the Audit flow                                                     | $\bigotimes$      |                            |                               | System Admin         |
| Support for additional fields in SAML-based user provisioning                 | $\bigotimes$      |                            |                               | System Admin         |

# Walkthroughs

| Feature              | On by<br>default? | Admin<br>setup<br>required | Support<br>ticket<br>required | Affected<br>audience |
|----------------------|-------------------|----------------------------|-------------------------------|----------------------|
| New walkthroughs NEW | ۷                 |                            |                               | All                  |

# **Deprecated features**

| Feature                                                | On by<br>default? | Admin<br>setup<br>required | Support<br>ticket<br>required | Affected<br>audience |
|--------------------------------------------------------|-------------------|----------------------------|-------------------------------|----------------------|
| Meet tab removed from the<br>Activity Stream in groups |                   |                            |                               | All                  |

# **Global features**

#### **Topics:**

- New context-sensitive help links
- Enhancements to the new search and browse pages
- Easy access to login options

This section includes topics to guide you through the global new features and enhancements.

### New context-sensitive help links

Context-sensitive help links are now available in Saba Cloud in some areas. These links open the appropriate online documentation for the feature. In this update, we've setup several links that display the information you need for the current page. We will keep adding more of these help links in upcoming updates.

For any page that does not have context-sensitive help defined, the Help center's welcome page is displayed, allowing you to enter search criteria for the information you want to find.

For the context-sensitive help to function correctly, you need to ensure that the **Admin Help URL** and **Help URL** properties under the *<Microsite>>* Site Properties > Web Variables point to the Saba Cloud Help center's URL:

https://help.sabacloud.com/sabacloud/index.html

After you configure these properties correctly using the above Help URL, now when you navigate to a particular page for example, **Analytics > Settings** and click the Help link, the Analytics settings page from the Help portal shows up instead of the default help home page.

| Enter text to search Q                                                                                                    |                                                                                                    |
|----------------------------------------------------------------------------------------------------|----------------------------------------------------------------------------------------------------|
| New part of consentsions           Image: Consentsions           Image: Consentsions           Im | = saba <sup>-</sup> & wedges factor                                                                                                    |
| < Back                                                                                                    | Home - Analytics - Entry Salah Analytics ( Admes - Configuration - What all cash configure)                                                                                                    |
| Settings                                                                                                    | K valapšies     What all can I configure?     v situp sala Analysics (Athens     You can also configure the following settings:     You can also configure the following settings:                                                                                                    |
| Configuration                                                                                                    | Cost started with Analytics     Actuals the Analytics are      Table 1. Enable or Disable Functionally under Analytics are     Discontinues     Contact Interes     Contact Interes     Contact Interes                                                                                                    |
| Subscription                                                                                                    | Configure     Variante     Variante     |
| 2 Custom Metric Beta                                                                                                    | Change Pa Analytics forume matrix Origin proof You can use this option to enable or disable the functionality. Yee the Analytics is usage Databoard You can use this option to enable or disable the functionality.                                                                                                    |
| Import/Export Reports                                                                                                    | DOWINGOD     Configure the global theme     Performance reviews altributes     Endaling this will allow managers to view the Performance reviews altributes.     Prover Setti     deformance     Performance     Performa |
| Manager Dashboards                                                                                                    | Configure the number of attribute for engingence     Configure the number of attribute for engingence     Configure the number of att |
| Themes Clicking Help for <b>Analytics &gt; Settings</b> now opens the                                                                                                    | Calendar                                                                                                    |
| Configure Labels                                                                                                    | What's New?                                                                                                    |
| LOV Color Configuration                                                                                                    | Help In                                                                                                    |
| helodev.saba.com/sabacloud/index.html?contextId=admin-an                                                                                                    | WhSian.out.                                                                                                    |

Figure 1: An example showing context-sensitive help

### Enhancements to the new search and browse pages

### New search facets

This update enhances the new search and browse results pages to replace the search filters with the following new search facets for filtering results.

For the **All** tab:

- · Category (not available for the browse results page)
- Owner
- Tag

#### For the **Learning Catalog** tab:

- Category (not available for the browse results page)
- Tag
- Owner
- Location
- Learning Event Type
- Delivery Type
- Language
- FOS
- FOS Credits
- Start Date
- Microlearning
- Featured

| Java basics                                         |                                           | ×                                                | SHARE URL   CLASSIC VIEW                          |
|-----------------------------------------------------|-------------------------------------------|--------------------------------------------------|---------------------------------------------------|
| All Learning Ca                                     | talog Links Files                         | Blogs Videos Pages                               | Ideas Issues                                      |
| Learning Event Type 🗸 🗸                             | Delivery Type 🗸 🗸                         | Category 🗸 🗸                                     | Language 🗸 🗸                                      |
| Owner 🗸                                             | Tag ~                                     | Microlearning ~                                  |                                                   |
|                                                     |                                           | VLE provider wor<br>Wednesday, February 16, 2022 | VLE provider worl<br>Wednesday, February 16, 2022 |
| <u>ڪ</u> Java™                                      |                                           | 00h 30m                                          | 00h 30m                                           |
| Course (0 class)                                    | 🗔 Course (1 class)                        | 🗔 Course (1 class)                               | 🗔 Course (1 class)                                |
| Java Basics                                         | Java Spring: Spring Application<br>Basics | Java Persistence API (JPA): 1<br>The Basics      | Python Basics for Java<br>Developers              |
| Successful     This course provide you with a basic | (Not Registered)                          | (Not Registered)                                 | (Not Registered)                                  |
| foundation in Java syntax, which is t               | The Spring Framework is one of the        | The Java Persistence API (JPA) is the            | Python is powerful, popular, and                  |

Figure 2: New search facets on the Global Search results page

| Featured Learning Featured Categories Subcategorie       | S                                 | Show all                                                          |
|----------------------------------------------------------|-----------------------------------|-------------------------------------------------------------------|
| Certification<br>Using your mind to change<br>your brain | provide<br>day, February 1<br>C_2 | A certification     LC_Cert     ★★★★★★★★★★★★★★★★★★★★★★★★★★★★★★★★★ |
|                                                          | • • • • •                         |                                                                   |
| All Learning Catalog Links F                             | iles Blogs Videos Pages           | Ideas Issues                                                      |
| Owner v Tag                                              | ✓ :                               |                                                                   |

#### Figure 3: New search facets on the Global Browse results page

If a search facet is deactivated by your System Administrator or if a facet does not contain any values, then that facet is not displayed. The facets are also displayed in the context of search and browse results. By default, the page displays a single line of facets. If there are more, then you can click the vertical ellipses and click the **View All Facets** link to see all available facets.

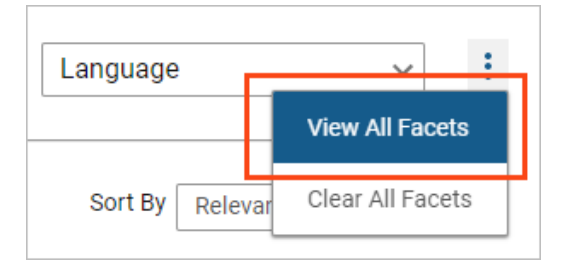

#### Figure 4: View All Facets

Every time you select a value in a facet, the results are refreshed.

If a facet contains more than one value, then you can select multiple values by clicking the **Select Multiple** link in the facet drop-down list.

| Category ^                |  |  |
|---------------------------|--|--|
| Skillsoft Library         |  |  |
| IT Skills                 |  |  |
| LinkedIn Learning         |  |  |
| Software Design and Devel |  |  |
| Web Development and Gra   |  |  |
| Business Skills           |  |  |
| Scripting                 |  |  |
| Technology                |  |  |
| JavaScript                |  |  |
| Java                      |  |  |
| Select Multiple           |  |  |

#### Figure 5: Select multiple values

In the **Select Multiple Facets** popup page, select the required values. You can further narrow down the values by performing a keyword search. Click **Apply** to apply the selected facet values.

| Select Multiple Facets                                |                                | ×                                         |
|-------------------------------------------------------|--------------------------------|-------------------------------------------|
| Category (6)                                          |                                | java x                                    |
| Java                                                  | Java SE 7                      | Java SE 8                                 |
| Oracle Certified Professional, Java<br>SE8 Programmer | Java Hibernate                 | Developing Applications Using Java Spring |
| Java SE7 Fundamentals                                 | Java SE 8 Fundamentals         | Java SE 8 Programming                     |
| Oracle Certified Associate, Java<br>SE8 Programmer    | 1Z0-808 Java SE 8 Programmer I | 1Z0-808 Java SE 8 Programmer I            |
| 1Z0-809 Java SE 8 Programmer II                       | Java SE 7 New Features         | Java SE7 Professional                     |
| Defensive Programming in Java                         | JavaScript Frameworks          | Java SE 6                                 |
| Working with Java SE 6                                | Working with Java SE 7         | Java EE 6                                 |
| <u> </u>                                              |                                |                                           |
|                                                       |                                | CANCEL                                    |

Figure 6: Select multiple values popup page

The selected facet names and the selected values are displayed on top of the search results. The number of values selected in a facet is displayed besides the facet name in the dropdown list. For example, Delivery Type (1) and Category (2) as shown below.

| Java basics                                                                                                    | X SHARE URL   CLASSIC VIEW |
|----------------------------------------------------------------------------------------------------|----------------------------|
| All Learning Catalog Links Files Blogs Videos                                                                                                    | Pages Ideas Issues         |
| Learning Event Type <ul> <li>Delivery Type (1)</li> <li>X</li> <li>Category (2)</li> <li>X</li> </ul> <ul> <li>Delivery Type (1)</li> <li>X</li> <li>Category (2)</li> <li>X</li> </ul> <ul> <li>Delivery Type (1)</li> <li>X</li> <li>Category (2)</li> <li>X</li> </ul> <ul> <li>Delivery Type (1)</li> <li>X</li> <li>Category (2)</li> <li>X</li> </ul> <ul> <li>Delivery Type (1)</li> <li>X</li> <li>Category (2)</li> <li>X</li> </ul> <ul> <li>Delivery Type (1)</li> <li>X</li> <li>Category (2)</li> <li>X</li> </ul> <ul> <li>Delivery Type (1)</li> <li>X</li> <li>Category (2)</li> <li>X</li> </ul> <ul> <li>Delivery Type (1)</li> <li>X</li> <li>Category (2)</li> <li>X</li> </ul> <ul> <li>Delivery Type (1)</li> <li>X</li> <li>Category (2)</li> <li>X</li> </ul> <ul> <li>Delivery Type (1)</li> <li>X</li> <li>Category (2)</li> <li>X</li> </ul> <ul> <li>Category (2)</li> <li>X</li> </ul> <ul> <li>Category (2)</li> <li>X</li> <li>Delivery Type (1)</li> <li>X</li> <li>Category (2)</li> <li>X</li> <li>Delivery Type (1)</li> <l< td=""><td>✓ Language ✓ :</td></l<></ul> | ✓ Language ✓ :             |
| Delivery types Web-based & Categories Java & Java 32.7 &                                                                                                    |                            |
| 38 results found for 'Java basics'                                                                                                    | Sort By Relevance 🗸        |

#### Figure 7: Selected facets and their values

To clear individual facet values, click the  $\mathbf{x}$  icon beside the value. To clear all values in a specific facet, click the  $\mathbf{x}$  icon besides the facet name in the drop-down list.

To clear all facets, click the vertical ellipses and then click the **Clear All Facets** link. This clears all selected values for all facets, except the search term in the search field.

| Language       | ~                |
|----------------|------------------|
|                | View All Facets  |
|                | Clear All Facets |
| Sort By Releva | nce 🗸            |

#### **Figure 8: Clear All Facets**

Currently, search facets do not support custom fields.

### Enhanced display of price on content cards

In this update, the price details displayed on the content cards in the new search and browse results page are enhanced so that all the card details now show proper visual alignment.

The content cards display the price details as follows:

- If there are multiple classes associated with a course, then the card displays Starts from
   *x> <currency-name>* text, when *x>* is the minimum price among all classes. If there are
   multiple currencies associated with the course, then a drop-down arrow is displayed
   beside the text.
- If a Training Unit is associated with a class, then a Training Unit icon and its value is displayed beside the price. If there are multiple classes associated with a course, then the card displays the minimum training unit value among all classes.

The version information is now displayed in the bottom right corner of the card image.

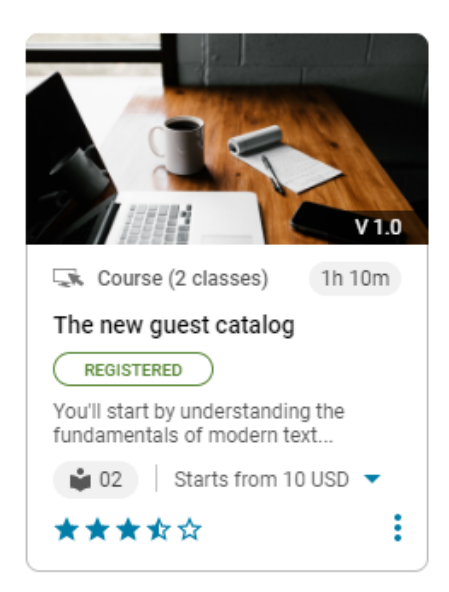

#### Figure 9: Enhanced price display on content cards

### New visual indicator for featured content cards

In this update, the featured content cards in the new search and browse results page are enhanced so that featured content is now visually more distinguishable for quick identification.

The featured content cards now display a new icon in the top right corner of the card.

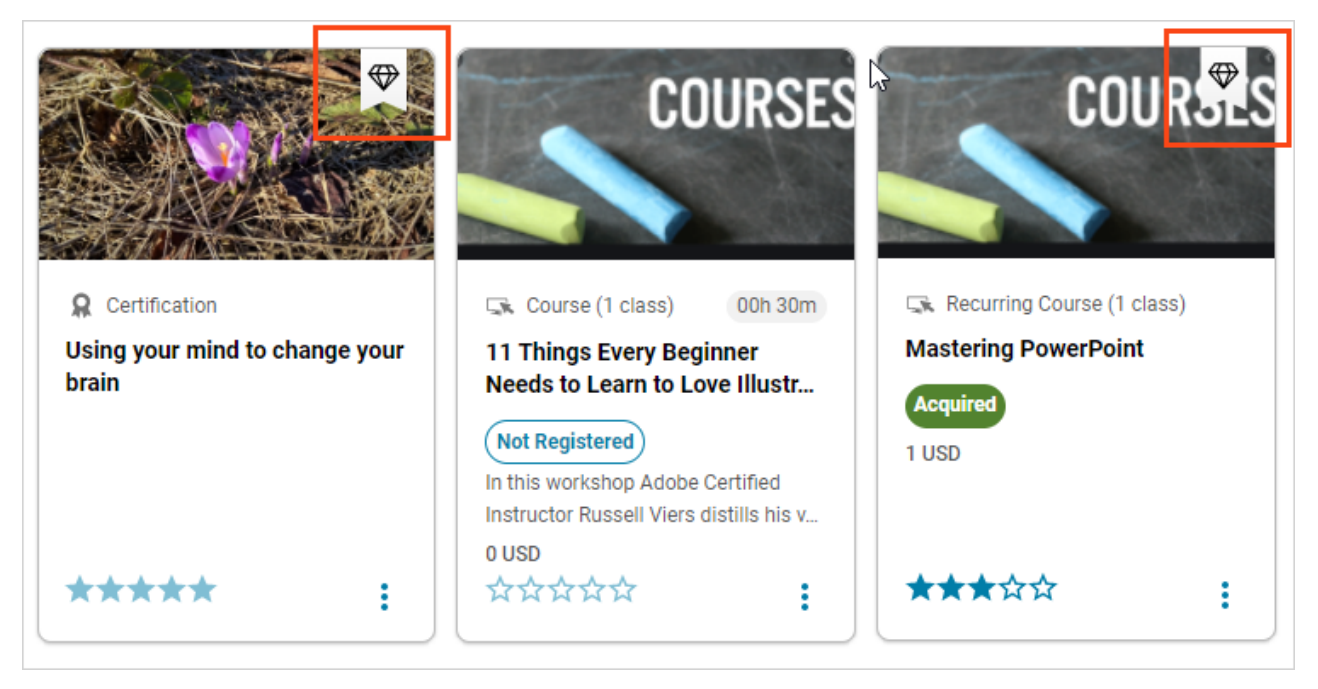

Figure 10: Visual identification of featured content cards

### Ability to request a course during search or browse

This update introduces a new **Request Course** button on the search and browse results page. When you do not find learning of their choice even after searching or browsing the catalog, you can now submit a new course request using this button.

#### **Pre-requisites**

The **Request Course** button is displayed only when:

- · Learning Request service is enabled
- Course Requests setting under the Learning Request service is enabled
- · All Areas or Learning Catalog is selected as the search context

|                                                                    | X SHARE URL   CLASSIC VIEW                                                                                                    |
|--------------------------------------------------------------------|----------------------------------------------------------------------------------------------------|
| Files Blogs Vide                                                   | leos Pages Ideas Issues :                                                                                                    |
| ✓ Tag                                                              | ~ <b>:</b>                                                                                                    |
|                                                                    | Sort By Relevance V REQUEST COURS                                                                                                    |
|                                                                    | Show a                                                                                                    |
|                                                                    |                                                                                                    |
| 1 class) 03h 10m 🔍 Course                                          | e (1 class) 00h 30m 🖓 Course (1 class) 00h 30m                                                                                                    |
| g: Spring Application Java Persi<br>The Basics<br>red Not Registre | sistence API (JPA): 1<br>s tered Tered Tered |
| application developme standard for                                 | r mapping Java objects to                                                                                                    |
|                                                                    | Files       Blogs       Vid         ✓       Tag         ✓       Tag         I class)       03h 10m         g: Spring Application       Java Pers         ranework is one of the rapplication developme       The Java P                                                                                                    |

Figure 11: Request Course button on search and browse page

Clicking the **Request Course** button displays the following popup page.

| Learning Course   | Request     |      |         |
|-------------------|-------------|------|---------|
| Title*            |             |      |         |
| Category          | Category    | Q    | ~       |
| Requested By Date | DD-MMM-YYYY |      | <b></b> |
| Description       |             |      |         |
|                   |             |      |         |
|                   | CAN         | ICEL | VE      |

#### Figure 12: Request Course popup

You can specify details such as a course title, category, requested by date, and a brief description of the requested course before submitting the request.

The course request goes to the Learning Administrator for approval. They can either create the requested course or reject the request.

# New search and browse pages now respond to different screen sizes

Prior to this update, the new search and browse pages were not completely responsive; that is, they did not provide the same experience when you switched to different screen sizes.

In this update, the new search and browse pages are enhanced to be responsive to different device screen sizes ranging from 320 pixels to 1920 pixels. This responsive behavior ensures the pages provide the same experience when users switch between different screen sizes.

### **Easy access to login options**

Prior to this update, the **Forgot Password** link, **Remember Me** check box and other login options were only visible after you clicked **More Options**.

In this update, the System Admin has an option to make the **Forgot Password** link, **Remember Me**, and other login options always visible on the login page.

|               | OUNRITE                                                                                                    |                                                                                                    |
|---------------|----------------------------------------------------------------------------------------------------|----------------------------------------------------------------------------------------------------|
|               | Welcome to Saba Cloud!<br>USERNAME                                                                                                    |                                                                                                    |
|               | PASSWORD                                                                                                    |                                                                                                    |
|               | Remember Me Accessibility Mode                                                                                                    |                                                                                                    |
|               | Forgot password?                                                                                                    |                                                                                                    |
|               | SIGN IN                                                                                                    |                                                                                                    |
|               | SIGN UP                                                                                                    |                                                                                                    |
|               |                                                                                                    |                                                                                                    |
| Engl<br>Deuts | lish (System's Default) Arabic Portuguès (Brasii) Bulgarian (Bulgaria) 簡体中文<br>sch (German) Eλληνικά (Greek) Magyar (Hungarian) Italiano (Italian) 日本語 (J<br>Español (Spain) : | (Chinese Simplified) 繁健空文 (Chinese Traditional) Czech Dansk (Danish) Nederlands (Dutch) Suomi(Finnish) Français (French) Français canadien (French Canadian)<br>apanese) 한구약 (Korean) Malay (Malaysia) Español (Mexico) Norsk Bolmall (Norwegian) Poldal (Polish) Portuguese Continental Pyccovik (Russian) Slovak (Slovakia)<br>Svenska (Slovedish) Thai Türkçe (Turkish) Ukrainian (Ukraine) English (United Kingdom) Vietnamese |
|               | Support 1                                                                                                    | About   Terms and Conditions   Privacy Convribt @ 2022 Saba Software Inc. All rights reserved                                                                                                    |

#### Figure 13: More Options section visible by default

To disable easy access to these login options, as the System Admin set the following Microsite property to **false**:

#### System > Configure System > Microsites > *<MicroSiteName*> > Web Variables > Hide More Options on login screen

**Note:** By default, this property is set to 'true'.

# **Analytics**

#### **Topics:**

- New Attributes
- New Reports
- Updated Reports
- Custom Dimension, Report Suggestion, and Add a Group features enabled by default
- Filter out compliance-driven learning assignment
- New Insight What is the learning completion status in the company?
- Drill-down support for the "How are employees engaging on Social?" Insight
- Heat Map chart
- Column header filters for Flat List and Group reports
- Increased IF-ELSE constructs per custom dimension
- Include alternate manager data in the same report
- LRS entity attributes only available when LRS reporting service is enabled
- Download specific charts
   while downloading or
   scheduling reports
- Configure the order of dimensions in the multi-level drill-down charts for Insight

This section includes topics to guide you through new features and enhancements under Analytics.

### **New Attributes**

### Learning

This section describes the attributes that have been added under the Learning reports model in Saba Cloud.

#### **Table 2: Learning Details**

| Entity<br>Name                        | Attribute<br>Name                    | Attribute<br>Type | Available in<br>Dashboard | Description                                                   |
|---------------------------------------|--------------------------------------|-------------------|---------------------------|---------------------------------------------------------------|
| Module De-<br>tails                   | ls Module<br>Required<br>for Learner | Dimension         | No                        | Boolean field to show if Class is re-<br>quired for learner   |
| Module De-<br>tails                   | ls Module<br>Disabled for<br>Learner | Dimension         | No                        | Boolean field to show if Class is dis-<br>abled for learner   |
| Module De-<br>tails                   | Content<br>Question<br>Weight        | Dimension         | No                        | Weightage of content question                                 |
| Content De-<br>tails Cata-<br>log     | External<br>Content ID               | Dimension         | No                        | External Id of content                                        |
| Survey And<br>Evaluations             | Question<br>Response<br>Value        | Dimension         | No                        | Numeric value associated with selec-<br>ted question response |
| Virtual<br>Class Meet-<br>ing Details | Meeting ID                           | Dimension         | No                        | Meeting ID for Virtual class                                  |
| Virtual<br>Class Meet-<br>ing Details | Launch URL                           | Dimension         | No                        | Launch URL for Virtual class                                  |
| Courses<br>Catalog                    | ls Course<br>Published               | Dimension         | No                        | Boolean field to show if course is<br>Published               |

| Entity<br>Name                        | Attribute<br>Name                                           | Attribute<br>Type | Available in<br>Dashboard | Description                                                                                       |
|---------------------------------------|-------------------------------------------------------------|-------------------|---------------------------|---------------------------------------------------------------------------------------------------|
| Courses                               | ls Course<br>Published                                      | Dimension         | No                        | Boolean field to show if course is<br>Published                                                   |
| Learning<br>Record<br>Store           | LRS Scaled<br>Score                                         | Metric            | No                        | Maximum score from the selected<br>group                                                          |
| Learning<br>Request                   | Extended<br>custom<br>fields for<br>Offering Re-<br>quest   | Dimension         | No                        | Extended custom fields for offering<br>Request                                                    |
| Learner<br>Certifica-<br>tion Details | Acquired<br>Certifica-<br>tion Count<br>By Target<br>Date   | Metric            | No                        | Count of certification acquired on or<br>before target date                                       |
| Learner<br>Certifica-<br>tion Details | Acquired<br>Certifica-<br>tion Count<br>Post Target<br>Date | Metric            | No                        | Count of certification acquired after target date                                                 |
| Learner<br>Certifica-<br>tion Details | Certifica-<br>tions On<br>Time %                            | Metric            | No                        | Percent of certification either As-<br>signed / InProgress or acquired on /<br>before target date |
| Learner<br>Certifica-<br>tion Details | Certifica-<br>tions Com-<br>pleted On<br>Time %             | Metric            | No                        | Percent of certification acquired on/before target date                                           |
| Learner<br>Certifica-<br>tion Details | Certifica-<br>tions Not<br>Completed<br>On Time %           | Metric            | No                        | Percent of certification either Over-<br>due or acquired after target date                        |
| Learner<br>Curricula<br>Details       | Acquired<br>Curricula<br>Count By<br>Target Date            | Metric            | No                        | Count of curricula acquired on or be-<br>fore target date                                         |

| Entity<br>Name                  | Attribute<br>Name                                  | Attribute<br>Type | Available in<br>Dashboard | Description                                                                                 |
|---------------------------------|----------------------------------------------------|-------------------|---------------------------|---------------------------------------------------------------------------------------------|
| Learner<br>Curricula<br>Details | Acquired<br>Curricula<br>Count Post<br>Target Date | Metric            | No                        | Count of curricula acquired after<br>target date                                            |
| Learner<br>Curricula<br>Details | Curricula<br>On Time %                             | Metric            | No                        | Percent of curricula either Assigned<br>/ InProgress or acquired on / before<br>target date |
| Learner<br>Curricula<br>Details | Curricula<br>Completed<br>On Time %                | Metric            | No                        | Percent of curricula acquired on/be-<br>fore target date                                    |
| Learner<br>Curricula<br>Details | Curricula<br>Not Com-<br>plete On<br>Time %        | Metric            | No                        | Percent of curricula either Overdue<br>or acquired after target date                        |
| Survey And<br>Evaluations       | Evaluation<br>Expires in<br>Days                   | Dimension         | No                        | Number of days after which evalu-<br>tions will expire                                      |
| Survey And<br>Evaluations       | Evaluation<br>Expired On                           | Dimension         | No                        | Date on which evaluation will expire                                                        |
| Task Details                    | Task Old<br>Status                                 | Dimension         | No                        | Status of the task before evaluation                                                        |
| Task Details                    | Task New<br>Status                                 | Dimension         | No                        | Status of the task after evaluation                                                         |

Users can now pull these new attributes (Dimensions / Metrics) while creating or updating the Analytics reports.

### Profile

This section describes the attributes that have been added under the Profile reports model in Saba Cloud.

#### Table 3: Profile Details

| Entity<br>Name      | Attribute<br>Name               | Attribute<br>Type | Available in<br>Dashboard | Description                                                                  |
|---------------------|---------------------------------|-------------------|---------------------------|------------------------------------------------------------------------------|
| Position            | Position<br>Manager<br>Name     | Dimension         | No                        | Name of Position Manager for given<br>Position                               |
| Position            | Position<br>Manager<br>Username | Dimension         | No                        | Username of Position Manager for<br>given Position                           |
| Person De-<br>tails | Person Role<br>Source           | Dimension         | No                        | Person Role assigned by Source title                                         |
| Person De-<br>tails | Person Role<br>Source<br>Type   | Dimension         | No                        | Person Role assigned by Source Type<br>like person, prescriptive rule or Job |

Users can now pull these new attributes (Dimensions / Metrics) while creating or updating the Analytics reports.

### Performance

This section describes the attributes that have been added under the Performance reports model in Saba Cloud.

#### Table 4: Performance Details

| Entity<br>Name      | Attribute<br>Name        | Attribute<br>Type | Available in<br>Dashboard | Description              |
|---------------------|--------------------------|-------------------|---------------------------|--------------------------|
| Review De-<br>tails | Review As-<br>signed On  | Dimension         | No                        | Review Assigned On date  |
| Review De-<br>tails | Review Ac-<br>tivated On | Dimension         | No                        | Review Activated On date |
| Review De-<br>tails | Review Sub-<br>mitted On | Dimension         | No                        | Review Submitted On date |
| Review De-<br>tails | Review Ap-<br>proved On  | Dimension         | No                        | Review Approved On date  |

| Entity<br>Name      | Attribute<br>Name                          | Attribute<br>Type | Available in<br>Dashboard | Description                                                                                  |  |  |
|---------------------|--------------------------------------------|-------------------|---------------------------|----------------------------------------------------------------------------------------------|--|--|
| Review De-<br>tails | Review Re-<br>jected On                    | Dimension         | No                        | Review Rejected On date                                                                      |  |  |
| Review De-<br>tails | Review Re-<br>leased On                    | Dimension         | No                        | Review Released On date                                                                      |  |  |
| Review De-<br>tails | Review<br>Completed<br>On                  | Dimension         | No                        | Review Completed On date                                                                     |  |  |
| Review De-<br>tails | Review Can-<br>celed On                    | Dimension         | No                        | Review Canceled On date                                                                      |  |  |
| Review De-<br>tails | Review Re-<br>voked On                     | Dimension         | No                        | Review Revoked On date                                                                       |  |  |
| Review De-<br>tails | Review Re-<br>opened On                    | Dimension         | No                        | Review Reopened On date                                                                      |  |  |
| Review De-<br>tails | Review<br>Owner Sub-<br>mission<br>Comment | Dimension         | No                        | Comments entered by review owner<br>while submitting review                                  |  |  |
| Check-Ins           | Check-In<br>Topic De-<br>scription         | Dimension         | No                        | Check-In Topic Description                                                                   |  |  |
| Goals               | Goal Activ-<br>ity                         | Dimension         | No                        | Name of activity like Course, Cur-<br>ricula, Certification, Skill or Task ad<br>ded to Goal |  |  |
| Goals               | Goal Activ-<br>ity Type                    | Dimension         | No                        | Type of Activity added to Goal ex.<br>Course, Curricula, Certification, Skill<br>or Task     |  |  |

Users can now pull these new attributes (Dimensions / Metrics) while creating or updating the Analytics reports.

### Talent

This section describes the attributes that have been added under the Talent reports model in Saba Cloud.

#### Table 5: Talent Details

| Entity      | Attribute                                       | Attribute | Available in | Description                                |
|-------------|-------------------------------------------------|-----------|--------------|--------------------------------------------|
| Name        | Name                                            | Type      | Dashboard    |                                            |
| Talent Pool | Talent Pool<br>Target Per-<br>son User-<br>name | Dimension | No           | Username of Talent Pool Target Per-<br>son |

Users can now pull these new attributes (Dimensions / Metrics) while creating or updating the Analytics reports.

### **Exceptions for reports**

This section lists the exceptions that you can add to reports using the **Configure exceptions** page.

#### **Table 6: Exception Details**

| Group<br>Name | Exception<br>Name                | Description                                                                                              | Filters<br>Attributes<br>Used                                                | Operator | Filter Default Values |
|---------------|----------------------------------|----------------------------------------------------------------------------------------------------|------------------------------------------------------------------------------|----------|-----------------------|
| Courses       | Non Com-<br>pletion of<br>Course | This report displays the<br>data of users who have not<br>completed any course in a<br>given time range. | Completed<br>Courses<br>(Tran-<br>script)<br>Status                          | Equal    | Completed             |
| Courses       | Non Com-<br>pletion of<br>Course | This report displays the<br>data of users who have not<br>completed any course in a<br>given time range. | Completed<br>Courses<br>(Tran-<br>script)<br>Ended/Com-<br>pleted On<br>Date | Range    |                       |

### **New Reports**

### **Insight - Courses Completion Status For Admin Analysis**

This report provides the course completion status based on the courses due for a given date range.

Note: You cannot make a copy of this report.

In this report:

- Completed Course (Transcript) Status shows the derived status in the cross tab chart of Insight Course section.
- Person Status shows the 'compliant/non compliant' status in the pie charts of Insight Course section.

This report needs the following services:

• Learning > Courses

Only users with the following security roles can access this report:

- Analytics Admin
- Human Capital Admin
- Learning Admin Catalog Builder
- Internal Manager Basic Privileges
- External Manager Basic Privileges

| Insight - Cour<br>Grouped   Report | rses Completion Sta<br>Date: 31-MAR-2022 3:15 PM | atus For Admin Analys       | sis           |                  |                 | C 🖉 🛓     |
|------------------------------------|--------------------------------------------------|-----------------------------|---------------|------------------|-----------------|-----------|
| 🖶 Filters                          |                                                  |                             |               |                  |                 | \$        |
| 면 Grouping Options                 |                                                  |                             |               |                  |                 | \$        |
| Course Title     Corr              | npleted Cour) (* Successfu                       | Il Cou 🔕 🔺 Course Version 🌘 | 3)            |                  |                 |           |
| Course Title                       | Completed Courses<br>(Transcript) Status         | Course Version              | Category Name | Person Full Name | Person Username | Course As |
| Java                               |                                                  |                             |               |                  |                 |           |
|                                    | In Progress                                      |                             |               |                  |                 |           |
|                                    |                                                  |                             |               | Pankaj Gupta     | SGHADMIN        | 31-MAR-20 |
|                                    |                                                  |                             |               | Ravi Sejpal      | SGP1            | 31-MAR-20 |
|                                    |                                                  |                             |               | Rishi Kapoor     | SGSMGR          | 31-MAR-20 |
|                                    |                                                  |                             |               | Suranjana Gupta  | SGSUPER         | 31-MAR-20 |
|                                    |                                                  |                             |               | Rohit Kumble     | SGSYSADMIN      | 31-MAR-20 |
| Total                              |                                                  |                             |               |                  |                 |           |
| •                                  |                                                  |                             |               |                  |                 | Þ         |
|                                    |                                                  |                             |               |                  |                 | 1-1       |

Figure 14: Insight - Courses Completion Status For Admin Analysis Report
### **Report Details**

This section provides high-level details of the Insight - Courses Completion Status For Admin Analysis Report.

### Filters

This report uses the following mandatory filters:

- · Course Target Date (not editable)
- · Completed Course (Transcript) Status (not editable)
- Is Terminated (not editable)

This report uses the following optional filters:

- Is Learning Mandatory
- Person Job Type Name
- Person Organization name
- Person Location Country
- Person Location City
- Manager Full name
- Course Title
- Course Mark for Compliance
- Position Title
- Category Name

#### Dimensions

This report uses the following dimensions:

- Course Title
- · Completed Course (Transcript) Status
- Course Version
- Category Name (collated)
- Person Full name
- Person Username
- Course assigned On
- Is Learning Mandatory
- Course Target Date
- Course Activity Status
- Completion Status
- · Completed Courses (Transcript) Date Marked Complete
- Manager's Manager Name
- Manager Full name
- Parent Of Parent Organization Name
- · Person Parent Organization
- Person Organization name
- · Person Job Type Name
- Person Location City
- Person Location Country

#### Metrics

This report uses the following metrics:

- Head Count
- Successful Courses

## **Insight - Certification Completion Status For Admin Analysis**

This report provides the certification completion status based on the certifications due for a given date range.

Note: You cannot make a copy of this report.

This report needs the following services:

· Learning > Certification

Only users with the following security roles can access this report:

- Analytics Admin
- Human Capital Admin
- · Learning Admin Catalog Builder
- Internal Manager Basic Privileges
- External Manager Basic Privileges

| C Back<br>Insight - Certification Completion Status For Admin Analysis<br>Grouped   Report Date: 31-MAR-2022 3:26 PM |                                 | [               | C 🛛 🛓                  |
|----------------------------------------------------------------------------------------------------|---------------------------------|-----------------|------------------------|
| ‡≓ Filters                                                                                                    |                                 |                 | \$                     |
| Of Grouping Options                                                                                                  |                                 |                 | ÷                      |
| Certification Na_     A Student Certific.     A Certification Ve_                                                    |                                 |                 |                        |
| Certification Name Student Certification Status Certification Version Certific                                       | ation Category Person Full Name | Person Username | Student Co<br>Assigned |
| Java Certification                                                                                                   |                                 |                 |                        |
| Not Started                                                                                                    |                                 |                 |                        |
|                                                                                                    | Ravi Sejpal                     | ravisej         | 10-MAR-20              |
| Total                                                                                                    |                                 |                 |                        |
| 4                                                                                                    |                                 |                 | Þ                      |
|                                                                                                    |                                 |                 | 1-1                    |

#### Figure 15: Insight - Certification Completion Status For Admin Analysis Report

#### **Report Details**

This section provides high-level details of the Insight - Certification Completion Status For Admin Analysis Report.

#### Filters

This report uses the following mandatory filters:

- Student Certification Due Date
- Is Terminated (not editable)

This report uses the following optional filters:

- · Is Certification Required
- Person Job Type Name
- Person Organization Name
- Person Location Country
- Person Location City
- Manager Full Name
- Certification Name

- Certification Mark for Compliance
- Position Title
- Certification Category

#### Dimensions

This report uses the following dimensions:

- Certification Name
- Student Certification Status
- Certification Version
- · Certification Category (collate applied)
- Person Full name
- Person Username
- Student Certification Assigned On
- Is Certification Required
- Student Certification Due Date
- Student Certification Acquired On
- Manager's Manager Name
- Manager Full Name
- Parent Of Parent Organization Name
- Person Parent Organization Name
- Person Organization Name
- Person Job Type Name
- Person Location City
- Person Location Country

#### Metrics

This report uses the following metrics:

- Head Count
- Acquired Certifications

## Insight - Curricula Completion Status For Admin Analysis

This report provides the curricula completion status based on the curricula due for a given date range.

Note: You cannot make a copy of this report.

This report needs the following services:

· Learning > Curricula

Only users with the following security roles can access this report:

- Analytics Admin
- Human Capital Admin
- Learning Admin Catalog Builder
- Internal Manager Basic Privileges
- External Manager Basic Privileges

| Cenck                                                                                                    |                                                                                                    |                            |                    |                  |                 |                                   |             |  |
|----------------------------------------------------------------------------------------------------|----------------------------------------------------------------------------------------------------|----------------------------|--------------------|------------------|-----------------|-----------------------------------|-------------|--|
| Filters   Image: Student Curriculum Name   Student Curriculum Status   Curriculum Name   Student Curriculum Status   Curriculua Category   Person Full Name   Person Username   Student Curriculum Status   Curriculua Category   Person Full Name   Person Username   Student Curriculum Status   Curriculua Category   Person Full Name   Person Username   Student Curriculum Status   Curriculua Category   Person Full Name   Person Username   Student Curriculum Status   Curriculua Category   Person Student Curriculum Status   Curriculua Category   Person Student Curriculum Status   Curriculua Category   Person Student Curriculum Status   Curriculua Category   Person Student Curriculum Status   Curriculua Category   Person Student Curriculum Status   Curriculua Category   Person Student Curriculum Status   Curriculua Category   Person Student Curriculum Status   Curriculua Category   Person Student Curriculum Status   Curriculua Category   Person Student Curriculum Status   Curriculum Status   Curriculum Status   Curriculum Status   Curriculum Status   Neha Shah   SGHADMIN   18-FEB-2022   Yes   Total                                                                                                    | < Back Insight - Curricula Completion Status For Admin Analysis Grouped   Report Date: 31-MAR-2022 3:33 PM |                            |                    |                  |                 |                                   |             |  |
| Image: Student Curricul <ul> <li>Curriculum Name</li> <li>Student Curriculum Status</li> <li>Curricula Category</li> <li>Person Full Name</li> <li>Person Username</li> <li>Student Curriculum Status</li> <li>Curricula Category</li> <li>Person Full Name</li> <li>Person Username</li> <li>Student Curriculum Status</li> <li>Curricula Category</li> <li>Person Full Name</li> <li>Person Username</li> <li>Student Curriculum Status</li> <li>Curricula Category</li> <li>Person Full Name</li> <li>Person Username</li> <li>Student Curriculum Status</li> <li>Curricula Category</li> <li>Person Full Name</li> <li>Person Username</li> <li>Student Curriculum Status</li> <li>Curricula Category</li> <li>Person Full Name</li> <li>Person Username</li> <li>Student Curriculum Status</li> <li>Curricula Category</li> <li>Person Full Name</li> <li>Person Username</li> <li>Student Curriculum Status</li> <li>Curricula Category</li> <li>Person Full Name</li> <li>Person Username</li> <li>Student Curriculum Status</li> <li>Curricula Category</li> <li>Person Full Name</li> <li>Person Username</li> <li>Student Curriculum Status</li> <li>Curricula Category</li> <li>Person Hull Name</li> <li>Person Username</li> <li>Student Curriculum Status</li> <li>Neha Shah</li> <li>Student Status</li> <li>Verson Status</li> <li>Student Curriculum Status</li> <li>Verson Status</li> <li>Student Curriculum Status</li> <li>Verson S</li></ul>                                       | ≢ Filters                                                                                                  |                            |                    |                  |                 |                                   |             |  |
| Curriculum Name       Student Curricul       Curricula Categ         Curriculum Name       Student Curriculum Status       Curricula Category       Person Full Name       Person Username       Student Curriculum Assigned On       Is Curriculum <ul> <li>Oracle</li> <li>Completed Successfully</li> <li>Neha Shah</li> <li>SGHADMIN</li> <li>18-FEB-2022</li> <li>Yes</li> </ul> <ul> <li>Total</li> <li>Image: Student Curriculum Status</li> <li>Image: Student Curriculum Status</li></ul> | ତ Grouping Options                                                                                         |                            |                    |                  |                 |                                   | ÷           |  |
| Curriculum Name     Student Curriculum Status     Curricula Category     Person Full Name     Person Username     Student Curriculum<br>Assigned On     Is Curricul          • Oracle         • Completed Successfully         • Neha Shah         SGHADMIN         18-FEB-2022       Yes           • Total         • • • • • • • • • • • • • • • •                                                                                                    | Curriculum Name     Stu                                                                                    | ident Curricul 🔺 Curricula | Categ              |                  |                 |                                   |             |  |
| Oracle     Completed Successfully     Neha Shah SGHADMIN 18-FEB-2022 Yes     Total     Total                                                                                                    | Curriculum Name                                                                                            | Student Curriculum Status  | Curricula Category | Person Full Name | Person Username | Student Curriculum<br>Assigned On | Is Curricul |  |
| Completed Successfully Neha Shah SGHADMIN 18-FEB-2022 Yes Total                                                                                                    | Oracle                                                                                                    |                            |                    |                  |                 |                                   |             |  |
| Neha Shah         SGHADMIN         18-FEB-2022         Yes           Total                                                                                                    | c                                                                                                    | Completed Successfully     |                    |                  |                 |                                   |             |  |
| Total                                                                                                    |                                                                                                    |                            |                    | Neha Shah        | SGHADMIN        | 18-FEB-2022                       | Yes         |  |
| 1-1                                                                                                    | Total                                                                                                    |                            |                    |                  |                 |                                   |             |  |
|                                                                                                    | •                                                                                                    |                            |                    |                  |                 |                                   | +           |  |
|                                                                                                    |                                                                                                    |                            |                    |                  |                 |                                   | 1-1         |  |

### Figure 16: Insight - Curricula Completion Status For Admin Analysis Report

### **Report Details**

This section provides high-level details of the Insight - Curricula Completion Status For Admin Analysis Report.

#### Filters

This report uses the following mandatory filters:

- Student Curriculum Due Date
- Is Terminated (not editable)

This report uses the following optional filters:

- Is Curricula Required
- Person Job Type Name
- Person Organization Name
- Person Location Country
- Person Location City
- Manager Full Name
- Curriculum Name
- Curriculum Mark for Compliance

#### Dimensions

This report uses the following dimensions:

- Curriculum Name
- Student Curriculum Status
- Curricula Category (collate applied)
- Person Full name
- Person Username
- Student Curriculum Assigned On
- Is Curricula Required
- Student Curriculum Due Date
- Student Curriculum Acquired On
- Manager's Manager Name
- Manager Full Name
- Parent Of Parent Organization Name

- Person Parent Organization Name
- Person Organization Name
- Person Job Type Name
- Person Location City
- Person Location Country

#### Metrics

This report uses the following metrics:

- Head Count
- Acquired Curricula

## **Content Utilization and Subscription Review**

This report allows the users to review the subscriptions and utilization of the content associated with a course.

This report requires the following services:

- Learning
- Courses
- Content

This report is shared with the following security roles:

- Analytics Admin
- Human Capital Admin
- Content Admin
- Learning Admin Catalog Builder

| ſ | < Back                 |                                                         |                  |            |
|---|------------------------|---------------------------------------------------------|------------------|------------|
|   | Data Extract   Repo    | ation and Subscription<br>ort Date: 29-APR-2022 7:19 AM | on Review        |            |
|   | 📑 Filters              |                                                         |                  |            |
|   | Person Organiz         |                                                         |                  |            |
|   | rson Organization Name | Person E-mail                                           | Person Full Name | Person Use |
|   | Root                   | abc@gmail.com                                           | Saumya Gupta     | SGTEST1    |
|   | Root                   | xyz@gmail.com                                           | Saumya Gupta     | SGTEST1    |
|   | Root                   | rbochare@saba.com                                       | resham analytics | RESHAM     |
|   |                        |                                                         |                  |            |

## Figure 17: Content Utilization and Subscription Review Example

### **Report Details**

This section provides high-level details of the Content Utilization and Subscription Review Report.

## Filters

This report uses the following mandatory filters:

- 1. Content Inventory Content Provider
- 2. Completed Courses (Transcript) Status
- 3. Registration Date
- 4. Registration Date
- 5. Is Terminated

This report uses the following optional filters:

- 1. Content Name
- 2. Content Folder

## Dimensions

This report uses the following dimensions:

- 1. Person Organization Name
- 2. Person E-Mail
- 3. Person Full Name
- 4. Person Username
- 5. Person No
- 6. Person Status
- 7. Person Job Type Name
- 8. Person Domain
- 9. Manager Full Name
- 10. Manager Username
- 11. Manager E-mail
- 12. Course Domain
- 13. Content Folder
- K Content Inventory Content Provider
- **15.** Content Owner Name
- 16. Subscription Name
- 7. Content Author
- 18. Course Title
- 19. Course Description
- **2** Class Duration (HH:MI)
- 21. Course Course ID
- 22 Class ID
- Blended Class Language/Instructor-Led Class Language/Remote Lab Class Language/Simulation Class Language/VoD Class Language/Web-based Class Language/Virtual Classroom Language
- 24 Course Created On
- 🖾 Course Created By
- 26 Registration Date
- **2.** Completion Status
- 28 Completed Courses (Transcript) Date Marked Complete
- 2 Completed Courses (Transcript) Score
- 30 Course Assigned By (All Sources) Source Type
- 3L Class Delivery Name
- **22** Is Learning Mandatory

## **Updated Reports**

## **Optional filters added for reports**

In this update, a few additional filters (optional) are now available in the following reports.

#### Certification / Curricula Detailed Status Optional Filter: Certification / Curricula Name

#### **Compliance Status Report**

Optional Filters: Person Manager Access and Person Start Date

## Custom Dimension, Report Suggestion, and Add a Group features enabled by default

In this update, the following features are now enabled by default:

- Managing custom dimensions (Admin > Analytics > Settings > Custom Dimension)
- Suggestions for similar reports (Admin > Analytics > Settings > Configuration > Others > Report Suggestion)
- Create complex filters using filter groups (Filter > Add a group)

## Filter out compliance-driven learning assignment

In this update, a new optional filter called **Compliance Driven** is now available for the **My Team > What is the learning completion status of my team?** Insight. You can use it to filter out compliance driven learning assignments.

The following drill-down reports now have an additional filter to support filtering out compliance driven learning assignments:

- Insight Learning Completion for Certification
   Optional filter: Certification Mark for Compliance
- Insight Learning Completion for Curricula
   Optional filter: Curricula Mark for Compliance
- Insight Learning Completion for Courses Optional filter: Course Mark for Compliance

# New Insight - What is the learning completion status in the company?

In this update, a new Insight called **What is the learning completion status in the company?** is available for Learning Admins. Learning Admins can view this Insight under **Admin > Learning**.

The **What is the learning completion status in the company?** Insight helps the Learning Admin to get the learning completion status for courses, certifications, and curricula across the company. You can analyze the completions, pending completions and overdue learnings, with flexibility to cut data across multiple dimension hierarchies. The Pie charts provide the

share of people across completion status, which can further be split across dimensions for analysis. The Learning Completion Status table provides the count of people across the different learning completion statuses for a learning item.

This Insight allows you to filter the data using the following filters:

- Due Date (Mandatory filter)
- Is Mandatory
- Job
- · Certification Name / Course Name / Curricula Name
- Organization
- Person Job Role
- Person Location Country
- Person Location City
- Manager
- Position
- Compliance Driven
- Course Category / Certification Category / Curricula Category

You can click **MODIFY FILTERS** to select and apply the filters of choice.

| < Back                                       |                                                        |              |         |        |      |             |                         |
|----------------------------------------------|--------------------------------------------------------|--------------|---------|--------|------|-------------|-------------------------|
|                                              | What is the learning completion status in the Company? |              |         | ~ 0    |      |             |                         |
| Apply Filters                                |                                                        |              |         |        |      |             |                         |
| Due Date                                     |                                                        | Is Mandatory |         | Job    |      | Course Name | Is Mandatory            |
| 16-Mar-2022 TO 15-Apr-2022                   | ė                                                      | Select       | ~       | Select | 0, ~ | Select      | T tab                   |
| Limit the learning items and people, up to a | year                                                   |              |         |        |      |             | 500                     |
|                                              |                                                        |              |         |        |      |             | Course Name             |
|                                              |                                                        |              |         |        |      |             | Organization            |
| COURSE                                       |                                                        |              | CERTIFI | CATION |      | CURRICULA   | Person Location Country |
|                                              |                                                        |              |         |        |      |             | Person Location City    |
|                                              |                                                        |              |         |        |      |             | Manager                 |

**Figure 18: Modify Filters** 

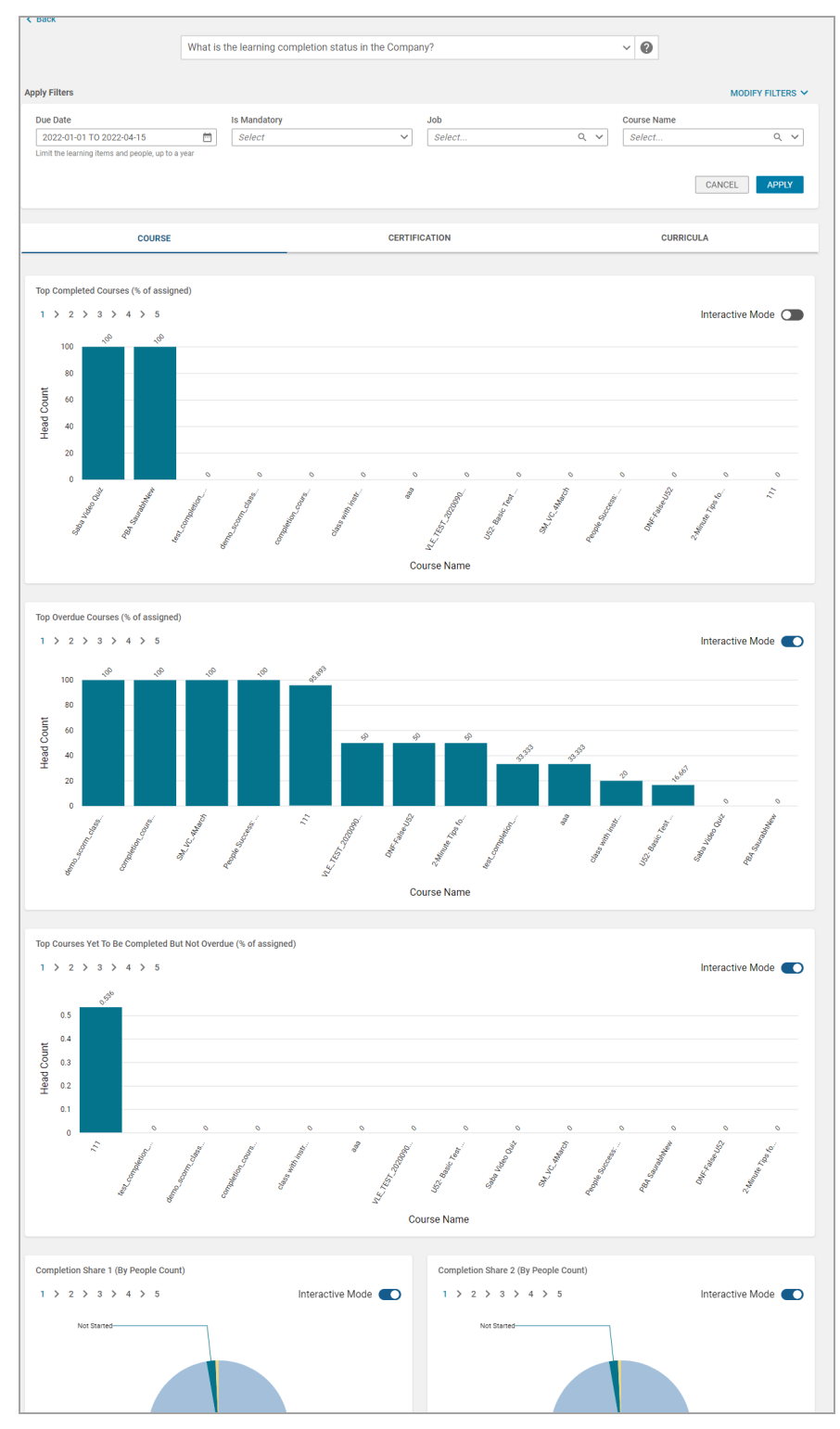

### Figure 19: Course

Course provides the following information. You can drill-down across the dimension hierarchies for better analysis.

- **Top Completed Courses (% of assigned)**: This chart helps to know the level of completion of the assigned learnings.
- **Top Overdue Courses (% of assigned)**: This chart helps to know the level of overdue learnings as the share of assigned learnings.

- **Top Courses Yet To Be Completed But Not Overdue (% of assigned)**: This chart helps to know the level of pending completions of the assigned learnings.
- **Completion Share 1 (By People Count)**: This is a multi-level pie chart with hierarchy as Completion Status > Person Location > Job Type > Organization > Manager. It shows the share of learning completion status.
- **Completion Share 2 (By People Count)**: This is a multi-level pie chart with hierarchy as Completion Status > Org 3 > Org 2 > Org 1 > Learning Item. It shows the share of learning completion status.
- Completion Status Of Courses (By People Count): This is a table with columns as status and rows as Course names. The cells indicate a count of people in the respective state for the Course. A click on the number opens an out-of-the-box (OOB) report called Insight
   Courses Completion Status For Admin Analysis and shows a list of people associated with the count.

**Note:** For more details, see Insight - Courses Completion Status For Admin Analysis on page 36. You can use this report to drill down into the Insight chart data.

| COURSE CERTIFI                                                                                                    | CATION CURRICULA                                                                                                    |
|----------------------------------------------------------------------------------------------------|----------------------------------------------------------------------------------------------------|
|                                                                                                    |                                                                                                    |
| fop Completed Certification (% of assigned)                                                                                                    |                                                                                                    |
| 1 > 2 > 3 > 4 > 5                                                                                                    | Interactive Mode                                                                                                    |
| 20                                                                                                    |                                                                                                    |
| 1.6                                                                                                    |                                                                                                    |
| 12                                                                                                    |                                                                                                    |
| 0.8                                                                                                    |                                                                                                    |
| 04                                                                                                    |                                                                                                    |
| 00                                                                                                    |                                                                                                    |
| , cé                                                                                                    |                                                                                                    |
| 1. Sector                                                                                                    |                                                                                                    |
| Certifi                                                                                                    | cation Name                                                                                                    |
|                                                                                                    |                                                                                                    |
| (on Overdue Certification (% of assigned)                                                                                                    |                                                                                                    |
| > 2 > 3 > 4 > 5                                                                                                    | Interactive Mode                                                                                                    |
|                                                                                                    |                                                                                                    |
| 2.0                                                                                                    |                                                                                                    |
| 1.6                                                                                                    |                                                                                                    |
| 1.2                                                                                                    |                                                                                                    |
| 0.8                                                                                                    |                                                                                                    |
| 0.4                                                                                                    |                                                                                                    |
| 0.0                                                                                                    | 10 <sup>-1</sup>                                                                                                    |
| we have a second second s                                                                               |                                                                                                    |
|                                                                                                    |                                                                                                    |
| Audit.                                                                                                    |                                                                                                    |
| Certin                                                                                                    | cation Name                                                                                                    |
| Certin                                                                                                    | sation Name                                                                                                    |
| Certification Yet To Be Completed But Not Overdue (% of assigned)                                                                                                    | aation Name                                                                                                    |
| op Certification Yet To Be Completed But Not Overdue (% of assigned)         > 2 > 3 > 4 > 5                                                                                                    | cation Name                                                                                                    |
| Certification Yet To Be Completed But Not Overdue (% of assigned)<br>> 2 > 3 > 4 > 5<br>120                                                                                                    | cation Name                                                                                                    |
| op Certification Yet To Be Completed But Not Overdue (% of assigned)         > 2 > 3 > 4 > 5         120         90                                                                                                    | cation Name                                                                                                    |
| op Certification Yet To Be Completed But Not Overdue (% of assigned)         > 2 > 3 > 4 > 5         120         90         60                                                                                                    | cation Name                                                                                                    |
| op Certification Yet To Be Completed But Not Overdue (% of assigned)<br>2 2 3 3 4 5 5<br>120<br>60<br>60                                                                                                    | cation Name                                                                                                    |
| op Certification Yet To Be Completed But Not Overdue (% of assigned)<br>2 2 3 3 4 3 5<br>120<br>90<br>90<br>90<br>90<br>90<br>90<br>90<br>90<br>90<br>9                                                                                                    | cation Name Interactive Mode                                                                                                    |
| op Certification Yet To Be Completed But Not Overdue (% of assigned)         > 2 > 3 > 4 > 5         120         90         60         30         0                                                                                                    | cation Name                                                                                                    |
| op Certification Yet To Be Completed But Not Overdue (% of assigned)                                                                                                    | cation Name Interactive Mode                                                                                                    |
| op Certification Yet To Be Completed But Not Overdue (% of assigned)<br>2 2 3 3 4 5 5<br>120<br>90<br>90<br>90<br>90<br>90<br>90<br>90<br>90<br>90<br>9                                                                                                    | eation Name Interactive Mode                                                                                                    |
| op Certification Yet To Be Completed But Not Overdue (% of assigned)<br>2 2 3 3 4 5 5<br>120<br>90<br>90<br>90<br>90<br>90<br>90<br>90<br>90<br>90<br>9                                                                                                    | cation Name                                                                                                    |
| op Certification Yet To Be Completed But Not Overdue (% of assigned)<br>2 2 3 3 4 3 5<br>120<br>90<br>90<br>90<br>90<br>90<br>90<br>90<br>90<br>90<br>9                                                                                                    | cation Name                                                                                                    |
| op Certification Yet To Be Completed But Not Overdue (% of assigned)<br>2 2 3 3 4 5 5<br>120<br>90<br>60<br>90<br>90<br>90<br>90<br>90<br>90<br>90<br>90<br>90<br>9                                                                                                    | cation Name Interactive Mode                                                                                                    |
| cerum<br>op Certification Yet To Be Completed But Not Overdue (% of assigned)<br>2 2 3 3 4 5 5<br>120<br>90<br>90<br>90<br>90<br>90<br>90<br>90<br>90<br>90<br>9                                                                                                    | cation Name Interactive Mode                                                                                                    |
| top Certification Yet To Be Completed But Not Overdue (% of assigned)         1 > 2 > 3 > 4 > 5         20         90         90         90         90         90         90         90         90         90         90         90         90         90         90         90         90         90         90         90         90         90         90         90         90         90         90         90         90         90         90         90         90         90         90         90         91         92         93         94         95         96         97         98         99         90         90         91         92         93         94                                                                                                   | cation Name  Interactive Mode Cation Name  Completion Share 2 (By People Count) 1 > 2 > 3 > 4 > 5 Interactive Mode                                                                                                    |
| Top Certification Yet To Be Completed But Not Overdue (% of assigned)         1 > 2 > 3 > 4 > 5         20         90         60         30         0         90         60         30         0         90         60         30         0         0         0         0         0         0         0         0         0         0         0         0         0         0         0         0         0         0         0         0         0         0         0         0         0         0         0         0         0         0         0         0         0         0         0         0         0         0         0         0 </td <td>cation Name  Interactive Mode Completion Share 2 (By People Count)  1 &gt; 2 &gt; 3 &gt; 4 &gt; 5 Interactive Mode</td> | cation Name  Interactive Mode Completion Share 2 (By People Count)  1 > 2 > 3 > 4 > 5 Interactive Mode                                                                                                    |
| Top Certification Yet To Be Completed But Not Overdue (% of assigned)<br>1 > 2 > 3 > 4 > 5<br>120<br>90<br>90<br>90<br>90<br>90<br>90<br>90<br>90<br>90<br>9                                                                                                    | cation Name  Interactive Mode  Completion Share 2 (By People Count)  1 > 2 > 3 > 4 > 5  Interactive Mode                                                                                                    |
| Top Certification Yet To Be Completed But Not Overdue (% of assigned)  1 > 2 > 3 > 4 > 5  120                                                                                                    | cation Name  Station Name  Completion Share 2 (By People Count)  1 > 2 > 3 > 4 > 5  Interactive Mode  (                                                                                                    |
| certification Yet To Be Completed But Not Overdue (% of assigned)<br>2 2 3 3 3 4 5 5<br>20<br>90<br>90<br>90<br>90<br>90<br>90<br>90                                                                                                    | cation Name  Interactive Mode  S  Completion Share 2 (By People Count)  1 > 2 > 3 > 4 > 5  Interactive Mode  Completion Share 2 (By People Count)  Completion Share 2 (By People Count) |
| certification Yet To Be Completed But Not Overdue (% of assigned)<br>2 2 3 3 4 5 5<br>20<br>90<br>90<br>90<br>90<br>90<br>90<br>90                                                                                                    | cation Name  Interactive Mode Completion Share 2 (By People Count) 1 2 2 3 3 4 4 5 Interactive Mode                                                                                                    |
| top Certification Yet To Be Completed But Not Overdue (% of assigned)         1 > 2 > 3 > 4 > 5         120         90         90         90         90         90         90         90         90         90         90         90         90         90         90         90         90         90         90         90         90         90         90         90         90         90         90         90         91         92         93         94         95         95         96         97         98         98         99         90         90         91         92         93         94         95         97         98         98         97         98                                                                                                  | cation Name  Interactive Mode Completion Share 2 (By People Count) 1 > 2 > 3 > 4 > 5 Interactive Mode                                                                                                    |

**Figure 20: Certifications** 

Certification provides the following information:

- **Top Completed Certification (% of assigned)**: This chart helps to know the level of completion of the assigned learnings.
- **Top Overdue Certification (% of assigned)**: This chart helps to know the level of overdue learnings as the share of assigned learnings.
- **Top Certification Yet To Be Completed But Not Overdue (% of assigned)**: This chart helps to know the level of pending completions of the assigned learnings.
- **Completion Share 1 (By People Count)**: This is a multi-level pie chart with hierarchy as Completion Status > Person Location > Job Type > Organization > Manager. It shows the share of learning completion status.
- **Completion Share 2 (By People Count)**: This is a multi-level pie chart with hierarchy as Completion Status > Org 3 > Org 2 > Org 1 > Learning Item. It shows the share of learning completion status.
- **Completion Status Of Certifications (By People Count)**: This is a table with columns as status and rows as Certification names. The cells indicate a count of people in the respective state for the Certification. A click on the number opens an out-of-the-box (OOB) report called **Insight Certification Completion Status For Admin Analysis** and shows a list of people associated with the count.

**Note:** For more details, see Insight - Certification Completion Status For Admin Analysis on page 38. You can use this report to drill down into the Insight chart data.

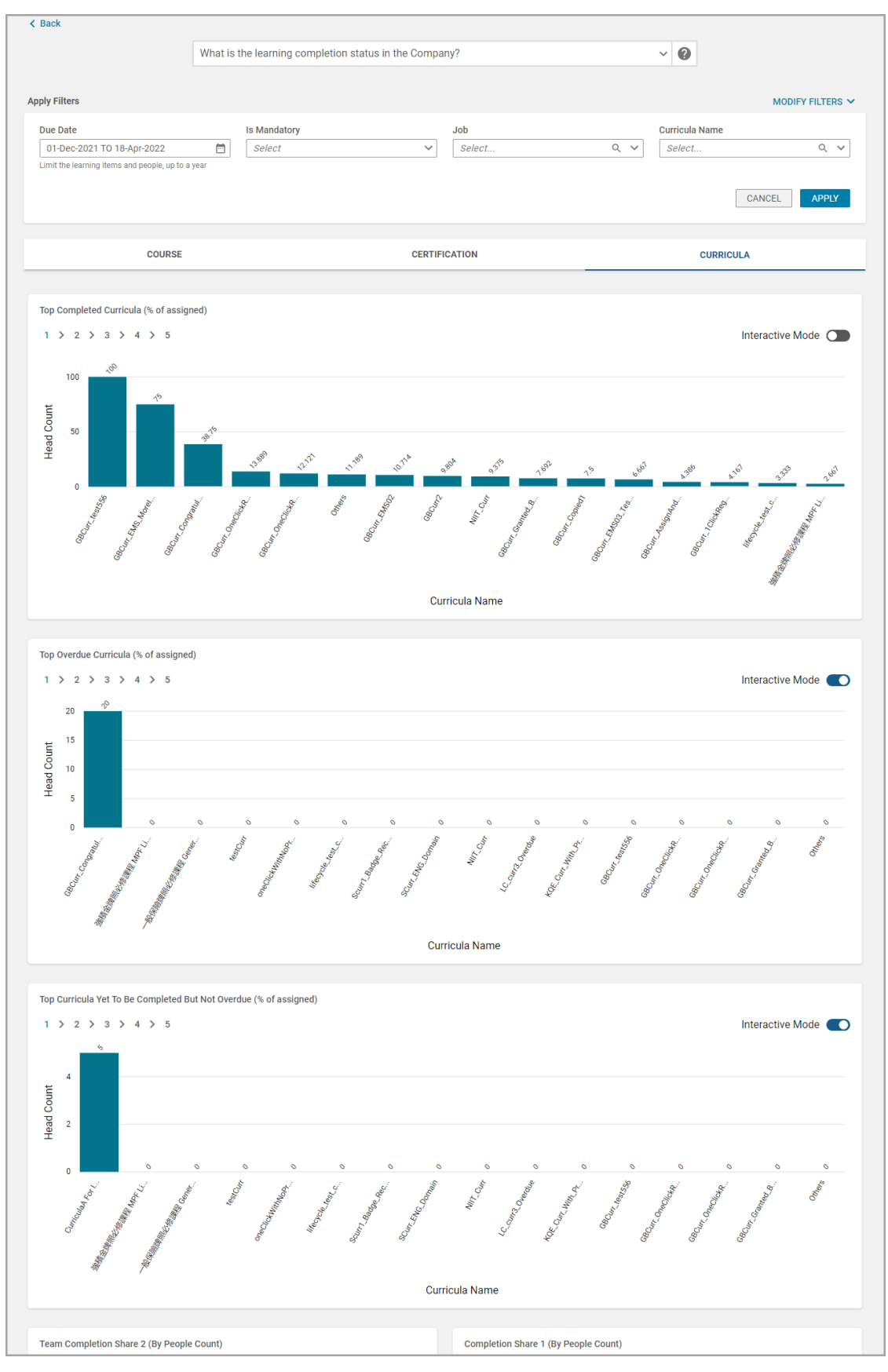

Figure 21: Curricula

**Note:** This Insight requires the **Learning**, **Learning** > **Course**, **Learning** > **Certification** and **Learning** > **Curricula** services enabled.

Curricula provides the following information:

- **Top Completed Curricula (% of assigned)**: This chart helps to know the level of completion of the assigned learnings.
- **Top Overdue Curricula (% of assigned)**: This chart helps to know the level of overdue learnings as the share of assigned learnings.
- **Top Curricula Yet To Be Completed But Not Overdue (% of assigned)**: This chart helps to know the level of pending completions of the assigned learnings.
- **Completion Share 1 (By People Count)**: This is a multi-level pie chart with hierarchy as Completion Status > Person Location > Job Type > Organization > Manager. It shows the share of learning completion status.
- **Completion Share 2 (By People Count)**: This is a multi-level pie chart with hierarchy as Completion Status > Org 3 > Org 2 > Org 1 > Learning Item. It shows the share of learning completion status.
- **Completion Status Of Curricula (By People Count)**: This is a table with columns as status and rows as Curricula names. The cells indicate a count of people in the respective state for the Certification. A click on the number opens an out-of-the-box (OOB) report called **Insight - Curricula Completion Status For Admin Analysis** and shows a list of people associated with the count.

You can click anywhere on the charts to get more granular information. To do an on-chart hierarchy drill-down of pie charts, switch on the Interactive Mode.

**Note:** For more details, see Insight - Curricula Completion Status For Admin Analysis on page 39. You can use this report to drill down into the Insight chart data.

## Drill-down support for the "How are employees engaging on Social?" Insight

Prior to this update, drill-down was not available for the **How are employees engaging on Social?** Insight.

In this update, you can now drill down the **How are employees engaging on Social?** Insight for better analysis.

|                                                                                                    |                                                                                                    | low are employ                                                                                                    | ees engaging on S                                                                                                    | iocial?                                                                               |                                                                                                |                                                                                                    |                                                                                                    | ~ 0                                                                                                    |                                                                             |                                                                                                    |                                                                                                    |                                                                                   |
|----------------------------------------------------------------------------------------------------|----------------------------------------------------------------------------------------------------|----------------------------------------------------------------------------------------------------|----------------------------------------------------------------------------------------------------|---------------------------------------------------------------------------------------|------------------------------------------------------------------------------------------------|----------------------------------------------------------------------------------------------------|----------------------------------------------------------------------------------------------------|----------------------------------------------------------------------------------------------------|-----------------------------------------------------------------------------|----------------------------------------------------------------------------------------------------|----------------------------------------------------------------------------------------------------|-----------------------------------------------------------------------------------|
|                                                                                                    |                                                                                                    |                                                                                                    |                                                                                                    |                                                                                       |                                                                                                |                                                                                                    |                                                                                                    | d Bud                                                                                                    |                                                                             |                                                                                                    |                                                                                                    |                                                                                   |
| pply Filters                                                                                                    |                                                                                                    |                                                                                                    |                                                                                                    |                                                                                       |                                                                                                |                                                                                                    |                                                                                                    | с васк                                                                                                    |                                                                             |                                                                                                    |                                                                                                    |                                                                                   |
| Date                                                                                                    |                                                                                                    | Person                                                                                                    | Organizat                                                                                                    |                                                                                       | Tag                                                                                            |                                                                                                    |                                                                                                    | Insight - Social A                                                                                                    | doption Details                                                             |                                                                                                    |                                                                                                    | 1                                                                                 |
| Last year                                                                                                    |                                                                                                    | ✓ Selei                                                                                                    |                                                                                                    | ų                                                                                     | <u> </u>                                                                                       |                                                                                                    |                                                                                                    |                                                                                                    |                                                                             |                                                                                                    |                                                                                                    |                                                                                   |
|                                                                                                    |                                                                                                    |                                                                                                    |                                                                                                    |                                                                                       |                                                                                                |                                                                                                    |                                                                                                    |                                                                                                    | Details                                                                     |                                                                                                    | Filters                                                                                                    |                                                                                   |
|                                                                                                    |                                                                                                    |                                                                                                    |                                                                                                    |                                                                                       |                                                                                                |                                                                                                    |                                                                                                    |                                                                                                    | The report is filtered as pe                                                | r the data point selected in Insight.                                                                            | Click here to remove this filter.                                                                                                    |                                                                                   |
|                                                                                                    | GROUP                                                                                                    |                                                                                                    |                                                                                                    | WORKS                                                                                 | PACE AND PAGE                                                                                  |                                                                                                    |                                                                                                    | Number of View                                                                                                    |                                                                             |                                                                                                    |                                                                                                    |                                                                                   |
|                                                                                                    |                                                                                                    |                                                                                                    |                                                                                                    |                                                                                       |                                                                                                |                                                                                                    |                                                                                                    | Group Name                                                                                                    | Group Description                                                           | Group Owner                                                                                                    | Group Activation Date                                                                                                    | Idea Name                                                                         |
|                                                                                                    |                                                                                                    |                                                                                                    |                                                                                                    |                                                                                       |                                                                                                |                                                                                                    |                                                                                                    | Everyone                                                                                                    |                                                                             | Saba Community Facilitator                                                                                       | 07-0CT-2010                                                                                                    | Java tool                                                                         |
|                                                                                                    |                                                                                                    |                                                                                                    |                                                                                                    |                                                                                       | 8                                                                                              |                                                                                                    |                                                                                                    | Everyone                                                                                                    |                                                                             | Saba Community Facilitator                                                                                       | 07-0CT-2010                                                                                                    | New Chart UI                                                                      |
|                                                                                                    |                                                                                                    |                                                                                                    |                                                                                                    |                                                                                       | 0                                                                                              |                                                                                                    |                                                                                                    | Everyone                                                                                                    |                                                                             | Saba Community Facilitator                                                                                       | 07-0CT-2010                                                                                                    | Creativity at work                                                                |
|                                                                                                    |                                                                                                    |                                                                                                    |                                                                                                    | Gro                                                                                   | oups created                                                                                   |                                                                                                    |                                                                                                    |                                                                                                    |                                                                             |                                                                                                    |                                                                                                    |                                                                                   |
|                                                                                                    |                                                                                                    |                                                                                                    |                                                                                                    |                                                                                       |                                                                                                |                                                                                                    |                                                                                                    |                                                                                                    |                                                                             |                                                                                                    | ▲+ Who's Or                                                                                                    | line (0) 🛞                                                                        |
| Top Groups By Total Re                                                                                                    | esources Contribu                                                                                                    | ited To A Group                                                                                                    |                                                                                                    |                                                                                       |                                                                                                |                                                                                                    |                                                                                                    |                                                                                                    |                                                                             |                                                                                                    |                                                                                                    |                                                                                   |
| Top Groups By Total Re                                                                                                    | esources Contribu<br>Workspace                                                                                                    | tted To A Group                                                                                                    | Discussion                                                                                                    | Video                                                                                 | File                                                                                           | Link                                                                                                    | Idea                                                                                                    | Issue Total Co                                                                                                    | Intributions                                                                |                                                                                                    |                                                                                                    |                                                                                   |
| Top Groups By Total Re<br>Group<br>Everyone                                                                                                    | esources Contribu<br>Workspace                                                                                                    | tted To A Group                                                                                                    | Discussion                                                                                                    | Video<br>0                                                                            | File<br>3                                                                                      | Link                                                                                                    | l Idea<br>3                                                                                                    | Issue Total Co<br>0 34                                                                                                    | Intributions                                                                |                                                                                                    |                                                                                                    |                                                                                   |
| Top Groups By Total Re<br>Group<br>Everyone<br>Automation Team                                                                                                    | esources Contribu<br>Workspace                                                                                                    | rted To A Group                                                                                                    | Discussion                                                                                                    | Video<br>0<br>0                                                                       | File<br>3<br>4                                                                                 | Link<br>1<br>0                                                                                              | l Idea<br>3<br>0                                                                                                    | Issue Total Co<br>0 34                                                                                                    | intributions                                                                |                                                                                                    |                                                                                                    |                                                                                   |
| Top Groups By Total Re<br>Group<br>Everyone<br>Automation Team<br>New Product Launch                                                                                                    | esources Contribu<br>Workspace                                                                                                    | ted To A Group Page 15 1 0                                                                                                    | Discussion                                                                                                    | Video<br>0<br>0<br>0                                                                  | <b>File</b><br>3<br>4<br>1                                                                     | Link<br>1<br>0                                                                                              | 1 Hdra<br>3<br>0                                                                                                    | I tsue Total Co<br>0 34                                                                                                    | ntributions                                                                 |                                                                                                    |                                                                                                    |                                                                                   |
| Top Groups By Total Re<br>Group<br>Everyone<br>Automation Team<br>New Product Launch<br>PXP Testing Group                                                                                                    | Workspace                                                                                                    | ted To A Group Page 15 1 0 0 0                                                                                                    | Discussion 1 5 2 2 2                                                                                                    | Video<br>0<br>0<br>0                                                                  | File<br>3<br>4<br>1                                                                            | Link<br>1<br>0<br>1                                                                                         | <b>i idea</b><br>3<br>0<br>1<br>1                                                                                                    | Issue     Total Co       0     34       < Back     Insight - Social Ar                                                                                                    | ntributions                                                                 |                                                                                                    |                                                                                                    |                                                                                   |
| Top Groups By Total Re<br>Group<br>Everyone<br>Automation Team<br>New Product Launch<br>PXP Testing Group<br>Product Leaders                                                                                                    | Workspace                                                                                                    | ted To A Group                                                                                                    | Discussion                                                                                                    | Video<br>0<br>0<br>0<br>0<br>0<br>0                                                   | File<br>3<br>4<br>1<br>1<br>1<br>0                                                             | Link 1 0 1 1 0 0 0 0 0                                                                                      | 1 tdra<br>3<br>0<br>1<br>1<br>1<br>0                                                                                                    | i tesue Total Co<br>0 34<br>C Back<br>(IIII) Insight - Social Ar                                                                                                    | ntributions<br>doption Details<br>Details                                   |                                                                                                    | Filters                                                                                                    | :                                                                                 |
| Top Groups By Total Re<br>Group<br>Everyone<br>Automation Team<br>New Product Launch<br>PXP Testing Group<br>Product Leaders<br>BI                                                                                                    | Workspace 11 1 0 0 1 1                                                                                                    | rted To A Group<br>Page<br>15<br>1<br>0<br>0<br>1                                                                                   | Discussion 1 5 2 2 0                                                                                                    | Video<br>0<br>0<br>0<br>0<br>0                                                        | File<br>3<br>4<br>1<br>1<br>0                                                                  | Link<br>1<br>0<br>1<br>1<br>0                                                                               | 1 Idea<br>3<br>0<br>1<br>1<br>1<br>0                                                                                                    | tasue Total Co<br>0 24<br>C Back<br>(III) Insight - Social Ar                                                                                                    | ntributions doption Details Details The report is filtered as pa            | r the data point selected in Insight.                                                                            | Filters<br>Click here to remove this filter.                                                                                                    | I                                                                                 |
| Top Groups By Total Re<br>Group<br>Everyone<br>Automation Team<br>New Product Launch<br>PXIP Testing Group<br>Product Leaders<br>III                                                                                                   | vesources Contribution                                                                                                    | ted To A Group Page 15 1 0 0 1 1 1 1 1 1 1 1 1 1 1 1 1 1 1                                                                          | Discussion 1 5 2 2 0                                                                                                    | Video<br>0<br>0<br>0<br>0                                                             | File<br>3<br>4<br>1<br>1<br>0                                                                  | Link<br>1<br>0<br>1<br>1<br>0                                                                               | 1 tdra<br>3<br>0<br>1<br>1<br>1<br>0                                                                                                    | Issue     Total Co       0     34       < Back     Insight - Social Ar                                                                                                    | intributions<br>doption Details<br>Details<br>The report is filtered as per | r the data point selected in insight.                                                                            | Filters<br>Click here to remove this filter.                                                                                                    | :                                                                                 |
| Top Groups By Total Re<br>Everyone<br>Automation Team<br>New Product Learch<br>PKP Testing Group<br>Product Leaders<br>III<br>Top Groups By Total Vie                                                                                  | Workspace                                                                                                    | ted To A Group Page 15 1 0 0 1 1 sources                                                                                            | Discussion<br>1<br>5<br>2<br>2<br>0                                                                                                    | Video<br>0<br>0<br>0<br>0                                                             | File<br>3<br>4<br>1<br>1<br>0                                                                  | Link<br>1<br>0<br>1<br>1<br>0                                                                               | 1568<br>3<br>0<br>1<br>1<br>1<br>0                                                                                                    |                                                                                                    | doption Details Details The report is filtered as pe                        | r the data point selected in Insight.                                                                            | Filters<br>Click here to remove this filter.                                                                                                    | :<br>Discussion Topic 39                                                          |
| Top Groups By Total Re<br>Group<br>Everyone<br>Automation Team<br>New Product Leaders<br>Product Leaders<br>B<br>Top Groups By Total Vie<br>Group                                                                                      | workspace                                                                                                    | rted To A Group Page 15 1 0 0 0 1 sources Page                                                                                      | Discussion<br>1<br>5<br>2<br>2<br>0<br>Discussion<br>Discussion                                                                                   | video<br>0<br>0<br>0<br>0<br>0<br>0                                                   | File<br>3<br>4<br>1<br>1<br>0<br>9                                                             | Link<br>1<br>0<br>1<br>1<br>0<br>0                                                                          | 1446<br>3<br>0<br>1<br>1<br>1<br>0                                                                                                    | base     total Co     0     34      C Back      the Descation Act          w Descation Act          weight are      Everyone                                                                                                    | doption Details Details The report is filtered as per Group Description     | r the data point selected in Insight.                                                                            | Filters<br>Click here to remove this filter.                                                                                                    | :<br>Discussion Topic »<br>Learne Fiscarer                                        |
| Top Groups By Total Re<br>Group<br>Everyone<br>Automation Team<br>New Product Leanch<br>Prof Product Leaders<br>Froduct Leaders<br>Top Groups By Total Vis<br>Group<br>Everyone                                                        | Workspace                                                                                                    | ted To A Group Page 15 1 0 0 0 1 1 sources Page 31                                                                                  | Discussion<br>1<br>5<br>2<br>2<br>0<br>Discussion<br>3                                                                                            | Video<br>0<br>0<br>0<br>0<br>0<br>0<br>0                                              | File<br>3<br>4<br>1<br>1<br>0<br>9                                                             | Link<br>1<br>0<br>1<br>1<br>0<br>0                                                                          | 144e<br>3<br>0<br>1<br>1<br>1<br>0<br>0<br>1<br>1<br>0<br>1<br>1<br>1<br>0<br>1<br>1<br>1<br>1<br>1<br>1                                                                                                    | Issue         1stal Co           0         34           C Back                                                                                                    | doption Details Details The report is fittered as per Group Detarytion      | r the data point selected in insight.                                                                            | Filters Click here to remove this filter Group Activation Data 07-021310 07-02210 0                                                                                                    | Ease Plancer Leave Plancer Leave Plancer                                          |
| Top Groups By Total Re<br>Group<br>Everyone<br>Automation Team<br>New Product Leaders<br>Product Leaders<br>Product Leaders<br>Top Groups By Total Vis<br>Coroug<br>Everyone<br>Automation Team                                        | workspace<br>11<br>1<br>0<br>0<br>1<br>1<br>www.of All The Reference<br>72<br>5                                                                                                    | eted To A Group Page 15 15 0 0 0 1 1 Sources Page 31 1 1 1 1 1 1 1 1 1 1 1 1 1 1 1 1 1 1                                            | Piscussion<br>1<br>5<br>2<br>2<br>0<br>Discussion<br>3<br>13                                                                                      | Video<br>0<br>0<br>0<br>0<br>0<br>0<br>0<br>0<br>0<br>0<br>0<br>0<br>0                | File<br>3<br>4<br>1<br>1<br>0<br>9<br>9<br>2                                                   | Link<br>1<br>0<br>1<br>1<br>0<br>0<br>0<br>0<br>0                                                           | 1 Here<br>3<br>0<br>1<br>1<br>1<br>0<br>0<br>0<br>1<br>1<br>1<br>0<br>0<br>16<br>0<br>0                                                                                                    | Issue         Total Co           0         34           C Back         IIII           Insight - Social A           (* Discussion Act)           (* Discussion Act)           (* Discussion Act)           (* Discussion Act)           (* Discussion Act)           (* Discussion Act)           (* Discussion Act)           (* Discussion Act)                                                                                                    | doption Details Details The report is fiftered as per Group Description     | r the data point selected in insight<br>Group Owner<br>Saka Community Facilitator<br>Saka Community Facilitator  | Filters<br>Click here to remove this filter.<br>Click here to remove this filter.<br>Or occup Activation Data<br>or Occupation<br>or Occupation                                                     | Elevention Topic ()<br>Leave Planner<br>Annul Holday Planner                      |
| Top Groups By Total Re<br>Group<br>Everyone<br>Automation Team<br>New Product Leaders<br>Product Leaders<br>B<br>Top Groups By Total Vie<br>Group<br>Everyone<br>Automation Team<br>Company Leaders                                    | workspace<br>11<br>1<br>0<br>0<br>1<br>1<br>www.of All The Re<br>workspace<br>72<br>5<br>11                                                                                                    | ted To A Group Pege 15 1 0 0 0 1 1 sources Pege 31 1 0 0 0 0 0 0 0 0 0 0 0 0 0 0 0 0 0                                              | Discussion           1           5           2           2           0           Discussion           3           13           0                  | Video<br>0<br>0<br>0<br>0<br>0<br>0<br>0<br>0<br>0<br>0<br>0<br>0<br>0                | File<br>3<br>4<br>1<br>1<br>0<br>9<br>9<br>2<br>0                                              | Link<br>1<br>0<br>1<br>1<br>0<br>0<br>Link<br>0<br>0<br>0<br>0<br>0<br>0                                    | 1<br>3<br>0<br>1<br>1<br>1<br>0<br>0<br>0<br>1<br>1<br>1<br>0<br>0<br>10<br>0<br>0<br>0                                                                                                    |                                                                                                    | doption Details Details The report is fibred as pe                          | r the data point selected in Insight.<br>Group Owner<br>Sala Community Facilitator<br>Sala Community Facilitator | Filters<br>Click-here to remove this filter.<br>Group Activation Date<br>97-0051010<br>07-0051010                                                                                                   | ELever Planer<br>Annul Holdy Planer                                               |
| Top Groups By Total Re<br>Group<br>Everyone<br>Automation Team<br>New Product Leaders<br>Product Leaders<br>B<br>Top Groups By Total VA<br>Group<br>Everyone<br>Automation Team<br>Company Leaders<br>New Product Leanch               | verses Contributions<br>verses Contributions<br>verses<br>verses<br>ve | ted To A Group     Pege     15     1     0     0     1     sources     Pege     31     1     0     0     31     1     0     0     0 | Discussion           1           5           2           0           0           3           13           0           2                           | Video<br>0<br>0<br>0<br>0<br>0<br>0<br>0<br>0<br>0<br>0<br>0<br>0<br>0<br>0<br>0<br>0 | File 3 4 1 1 1 0 9 4 9 2 0 0 2 0 2 0 2 0 0 2 0 0 0 0 0 0 0 0                                   | Link<br>1<br>0<br>1<br>0<br>0<br>0<br>Link<br>0<br>0<br>0<br>0<br>0<br>0<br>0<br>0<br>0<br>0<br>0<br>0<br>0 | 1<br>3<br>0<br>1<br>1<br>0<br>0<br>0<br>1<br>6<br>0<br>0<br>0<br>0<br>2                                                                                                    | Items     Intel Co       0     34       C Back     Itemsion Act.       (* Decreasion Act)     Itemsion Act       (* Decreasion Act)     Itemsion Act       (* Decreasion Act)     Itemsion Act       (* Decreasion Act)     Itemsion Act       (* Decreasion Act)     Itemsion Act       (* Decreasion Act)     Itemsion Act       (* Decreasion Act)     Itemsion Act                                                                                                    | doption Details Details Details Group Description                           | r the data point selected in Insight.<br>Group Owner<br>Saba Community Facilitator<br>Saba Community Facilitator | Filters<br>Click here to remove this filter.<br>Oroup Activation Date<br>07-0012010<br>07-0012010<br>A: White Or                                                                                    | :<br>Discussion Topic »<br>Leave Planeer<br>Annual Holday Planeer<br>inne (0) •   |
| Top Groups By Total Re<br>Everyone<br>Automation Team<br>New Product Laachen<br>Product Laaders<br>III<br>Top Groups By Total VS<br>Group<br>Everyone<br>Automation Team<br>Company Leaders<br>New Product Laachen<br>Profesting Group | V Workspace<br>111<br>1<br>0<br>0<br>1<br>1<br>vorkspace<br>Vorkspace<br>72<br>5<br>11<br>0<br>0<br>0<br>1<br>1<br>1<br>1<br>1<br>1<br>1<br>1<br>1<br>1<br>1<br>1<br>1                                                                                                    | ted To A Group  Page 15 1 0 0 0 1 1 0 0 1 1 0 1 1 1 0 1 1 1 0 1 1 0 1 1 0 0 0 0 0 0 0 0 0 0 0 0 0 0 0 0 0 0 0 0                     | Officiustion           1           5           2           2           2           2           3           13           0           2           2 | Video<br>0<br>0<br>0<br>0<br>0<br>0<br>0<br>0<br>0<br>0<br>0<br>0<br>0<br>0<br>0<br>0 | File<br>3<br>4<br>1<br>1<br>0<br>0<br>7<br>7<br>8<br>9<br>2<br>0<br>0<br>2<br>0<br>0<br>2<br>3 | Link<br>1<br>0<br>1<br>0<br>1<br>0<br>0<br>0<br>0<br>0<br>0<br>0<br>0<br>0<br>0<br>0<br>0<br>0              | 1000<br>1<br>1<br>1<br>0<br>1<br>1<br>0<br>1<br>1<br>1<br>0<br>1<br>1<br>0<br>1<br>1<br>0<br>0<br>1<br>1<br>1<br>1<br>0<br>1<br>1<br>1<br>1<br>0<br>1<br>1<br>1<br>1<br>1<br>1<br>0<br>1<br>1<br>1<br>1<br>1<br>1<br>1<br>1<br>1<br>1<br>1<br>1<br>1 | Issue     Intel Col       0     34       C Back     Image: Social Air       Image: Decoration Art:     Image: Social Air       Image: Decoration Art:     Image: Social Air <td>doption Details  Details  The report is filtered as per  Group Description</td> <td>r the data point selected in insight.</td> <td>Filters<br/>Click here to remove this filter.<br/>Group Activation Date<br/>groctcapig<br/>exoctcapig<br/>exoctcapig<br/>exoctcapig<br/>exoctcapig<br/>exoctcapig<br/>exoctcapig<br/>exoctcapig<br/>exoctcapig</td> <td>:<br/>Discussion Topic (*)<br/>Laure Planer<br/>Annual Holday Planer<br/>Inte (0) (*)</td> | doption Details  Details  The report is filtered as per  Group Description  | r the data point selected in insight.                                                                            | Filters<br>Click here to remove this filter.<br>Group Activation Date<br>groctcapig<br>exoctcapig<br>exoctcapig<br>exoctcapig<br>exoctcapig<br>exoctcapig<br>exoctcapig<br>exoctcapig<br>exoctcapig | :<br>Discussion Topic (*)<br>Laure Planer<br>Annual Holday Planer<br>Inte (0) (*) |

Figure 22: Drill-down support for Group

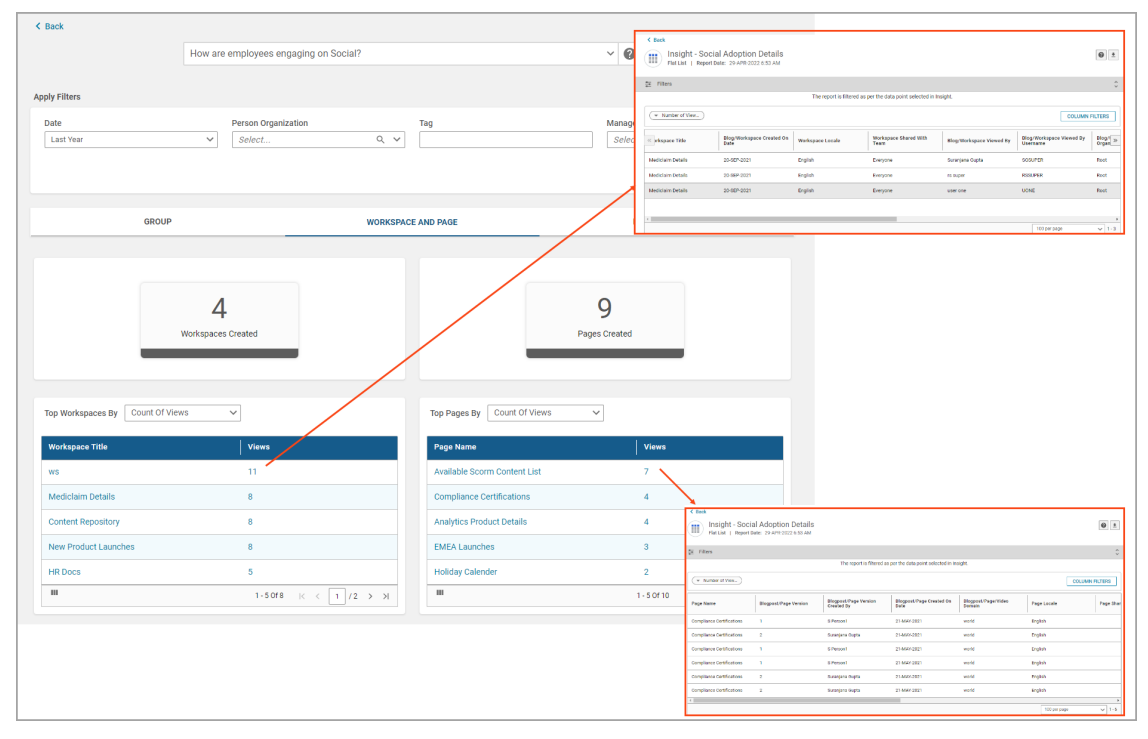

Figure 23: Drill-down support for Workspace and Pages

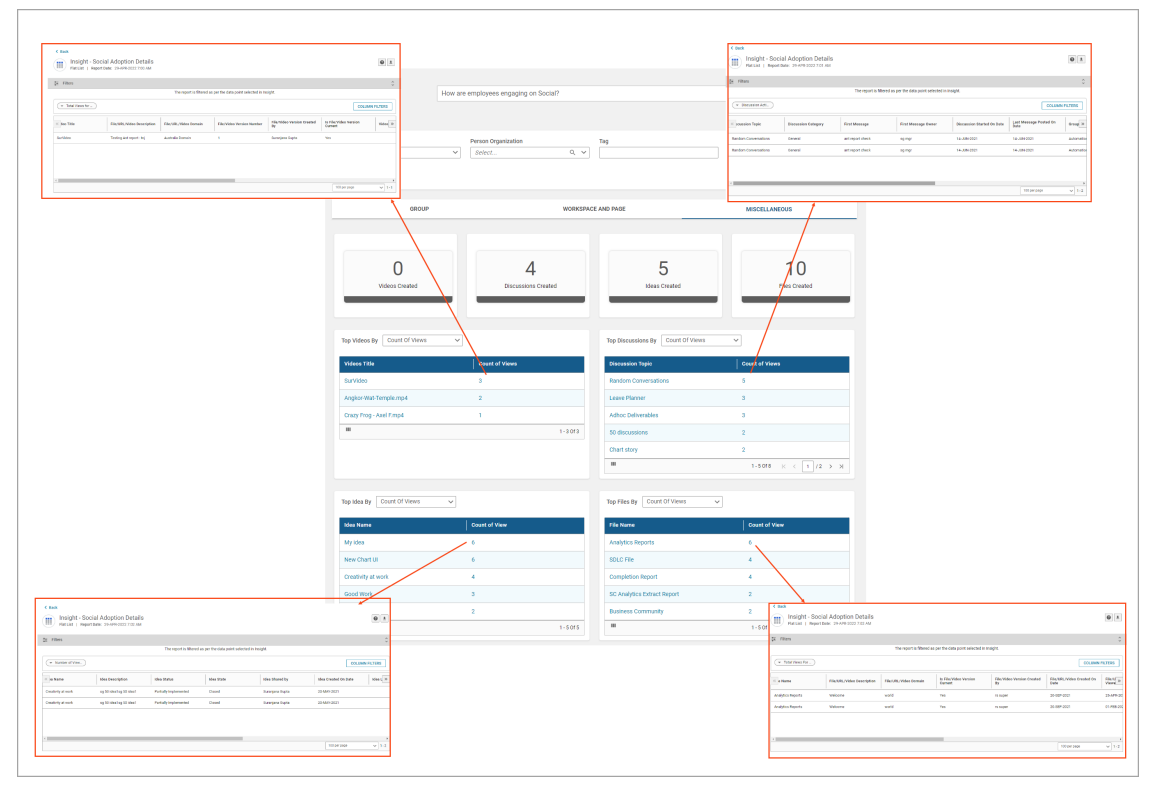

#### Figure 24: Drill-down support for Videos, Discussions, Files and Ideas

**Note:** These drill-down reports are not available as out-of-the-box reports under Analytics report list. The Filter section of these reports is not editable and is pre-populated based on the Insight data. You cannot make any changes to these reports, however you can download them.

## **Heat Map chart**

This update introduces a new chart called Heat Map.

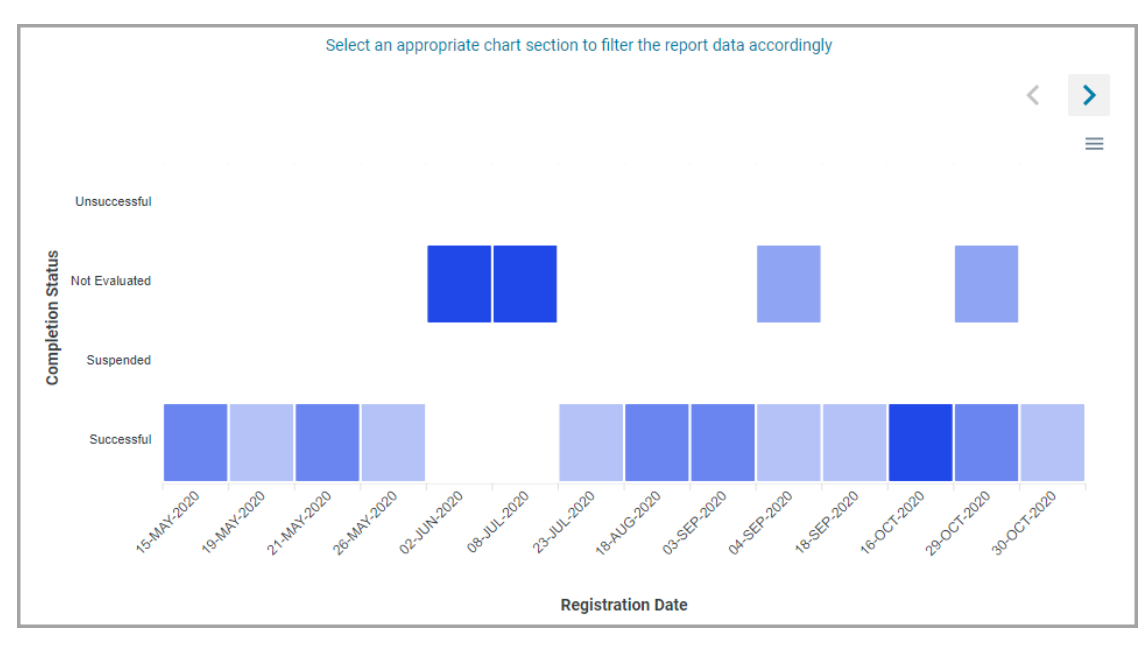

### Figure 25: Heat Map chart

Heat Map chart is a two-dimensional and one metric visual representation of data, where values are encoded in colors, delivering a convenient, insightful view of information. Essentially, this chart type is a data table with rows and columns denoting different sets of categories. It is very effective to view data related to a large number of cross section of categories in a limited space.

Heat Map charts are used to show relationships between two variables, one plotted on each axis. By observing how cell colors change across each axis, you can observe if there are any patterns for one or both variables.

This chart is ideal for use cases (following combination of dimensions) considering count of people as metric:

- · Manager vs. Learning Completion Status
- · Skills vs. Manager
- · Skills vs. Skill Held Level
- · Organization vs. Goal Count
- Manager vs. Pending Reviews
- · Course vs. Course Completion Status

To create a Heat Map chart, you need to set a column dimension, a row dimension and a metric. If there are no metrics present in the report, you can use the **Count** option based on only one dimension. While configuring the chart, you can use the color picker to select a color shade for painting the Heat Map chart.

When you hover over the chart, the Dimension and Metric values are displayed so that you can compare them easily.

|               | < ≈ 🖬 🖬                          | ŭ 🛄 >       |
|---------------|----------------------------------|-------------|
|               | Chart Name                       |             |
|               | Heat Map chart                   |             |
|               | Row Dimension                    |             |
|               | Completion Status                | ~ <b>F</b>  |
|               | Column Dimonoion                 |             |
|               | Course Title                     | ~ =         |
|               |                                  |             |
|               | Metric<br>Count of Registrations | ~           |
|               | Count of Registrations           | *           |
| (             | Set Color #2048e9                |             |
|               |                                  |             |
|               | CANCEL                           | AVE CHART   |
|               |                                  |             |
|               |                                  | UMN FILTERS |
|               |                                  |             |
| ion #2048e9   | atus Count of Regis              | strations   |
| Hex           | 1                                |             |
| Preset colors | -                                |             |
|               |                                  |             |
|               | 1                                |             |
| 0             |                                  |             |

Figure 26: Configuring the Heat Map chart

## **Column header filters for Flat List and Group reports**

Prior to this update, you were required to download the reports in order to filter the data. In this update, you now have an option to filter the data in the data grid itself.

To filter report data:

- **1.** Execute a Flat list or a Group report.
- 2. Click Column Filters.

- 3. Set the required values for the filters shown in the **Column Filters** pop-up.
- 4. Click Apply to apply the filters or Reset All to clear the filter values.

**Note:** Column Filters are not saved as preferences and are not supported during report subscriptions. As of now, Column Filters are only supported for Flat list and Group reports. Metrics are not supported for Column Filters.

If you apply a filter on any grouping column, then data under all the sub-groups is filtered accordingly along with the group value. If you apply a filter on a non-grouping column, only the specific data row is filtered.

| (   | A/                    | .: ••                                            |       | 21       | <b>(</b>                            | 10 A           |
|-----|-----------------------|--------------------------------------------------|-------|----------|-------------------------------------|----------------|
| Da  | Column Filters        |                                                  |       | ×        | Group Radar                         | Stacked Bar    |
|     | Course Title          |                                                  | RESET | ^        |                                     |                |
| lea | Equal                 | ✓ adas (1/50)                                    | ×     | ٩        |                                     |                |
|     | Course Available From |                                                  | RESET | ^        | ~                                   |                |
|     | Equal                 | <ul> <li>✓ Days before current d ✓ 20</li> </ul> |       | <u>^</u> |                                     | COLUMN FILTERS |
|     | Is Adhoc Course       |                                                  |       | ^        | 1                                   |                |
| Fro | Equal                 | ✓ Select                                         |       | ~        | Base Course Price                   | sg11           |
|     |                       |                                                  |       |          | \$ 10.00                            | 2              |
|     | Course Max Count      |                                                  |       | ~        | \$ 0.00                             | 3              |
|     | Base Course Price     |                                                  |       | *        | \$ 0.00                             | 3              |
|     |                       |                                                  |       |          | \$ 0.00                             | 2              |
|     |                       | CANCEL RESET ALL                                 | APP   | PLY      | \$ 0.00                             | 1              |
|     |                       |                                                  | ·     |          | \$ 100.00<br><b>2</b> • Who's Onlin | 5<br>ne (0)    |

Figure 27: Column Filters

## Increased IF-ELSE constructs per custom dimension

Prior to this update, you could use a maximum of 5 IF-ELSE constructs when creating a custom dimension.

In this update, you can now use a maximum of 10 IF-ELSE constructs when creating a custom dimension. This provides more flexibility while creating custom dimensions.

The Analytics Admin can configure this limit, by updating the **Max. number of IF-ELSE** constructs per Custom Dimension setting available under Admin > Analytics > Settings > Configuration. The default value is 5.

## Include alternate manager data in the same report

Prior to this update, when a report (Flat list, Cross tab, and Data extract) was shared with Managers using the **Include Manager's Own Data** check box, and then executed in the manager's context, the report would show manager's data along with the team's data, except for the data from the alternate managers.

This means when a report was shared with **My Team** with **Include Manager's Own Data** check box checked, the report showed the logged in user's direct reports but not alternate reports.

In this update, when such reports are executed in the manager's context, they also include the data from the alternate managers depending on the report filters.

So now when a report with the **Alternate Manager** filter is shared with **My Team** with **Include Manager's Own Data** check box selected, the report shows the logged in user's alternate reports along with the logged in user's own data.

## LRS entity attributes only available when LRS reporting service is enabled

In this update, the **Learning Record Store** (LRS) entity attributes are now available for reporting only when the **Learning Record Store Reporting** service is enabled.

## Download specific charts while downloading or scheduling reports

Prior to this update, while downloading or scheduling a report, only the first chart was part of the downloaded or scheduled report.

In this update, you now have an option to select the charts that need to be part of the downloaded or scheduled report. This enhancement allows you to share multiple charts and complete data with the report receivers.

**Note:** Downloading of charts is only available for PDF downloads and PDF report schedules and not available for **Data Only** reports.

In the Download Report popup and the report schedule screen, under the PDF tab, you now see a drop-down list of charts (available in the report).

| PDF                 | Excel CSV                                                                                            |                                                                                                 |                                                                                                    | ^                       |
|---------------------|----------------------------------------------------------------------------------------------------|-------------------------------------------------------------------------------------------------|----------------------------------------------------------------------------------------------------|-------------------------|
| i                   | PDF file exceeding                                                                                   | 5120 KB size shall be del                                                                       | ivered as a zip file                                                                                                    | <                       |
| D<br>P<br>to<br>ti  | a <b>ta Only</b><br>DF will only contain the<br>o the report like run det<br>me of data, and signatu | e data table. Blank columns<br>ails, filters, grouping options<br>ure and disclaimer will be ex | and total rows will not be added to the data table. Charts, if any, and information relat<br>s, legend descriptions, CrossTab column limit indicator, messages related to size and<br>ccluded. Theme, if any, will be applied. | ed                      |
| h.                  | Mv Courses                                                                                           |                                                                                                 | · · · · · · · · · · · · · · · · · · ·                                                                                                    | 1                       |
| հ                   | My Courses<br>My Courses                                                                             | Suranjana Gupta                                                                                 |                                                                                                    | 1                       |
| h.<br>h.<br>h.      | My Courses<br>My Courses<br>Daily Counts                                                             | <b>Suranjana Gupta</b><br>Suranjana Gupta                                                       | user profiles marked for 'Stop Processing' will be removed from the                                                                                                    | iultiple for hierarchy) |
| հ.<br>հ.<br>հ.<br>Հ | My Courses<br>My Courses<br>Daily Counts<br>My Pie Chart                                             | Suranjana Gupta<br>Suranjana Gupta<br>Suranjana Gupta                                           | user profiles marked for 'Stop Processing' will be removed from the<br>ces in the visualization or even the data based on the removed records.                                                                                 | ultiple for hierarchy)  |
| հ.<br>հ.<br>հ.<br>Չ | My Courses<br>My Courses<br>Daily Counts<br>My Pie Chart                                             | <b>Suranjana Gupta</b><br>Suranjana Gupta<br>Suranjana Gupta                                    | user profiles marked for 'Stop Processing' will be removed from the ces in the visualization or even the data based on the removed records.                                                                                    | ultiple for hierarchy)  |

Figure 28: Select charts while downloading a report

| PDF file exceeding 5120 KB size shall be delivered as a zip file         Name*         My daily runs       Date From*       Date To*       Time*         Daily       1       Days       O6-May-2022       06-May-2022       16:00:00         Timezone       Report Format*       Chart       Recipient Context       Data Only         IST - (GMT+05:30) Chenr       PDF       Wp Pie Chart       None       Image: Chart                                                                                                    | × |
|----------------------------------------------------------------------------------------------------|---|
| Name*           My daily runs           Frequency*         Every*         Date From*         Date To*         Time*           Daily         1         2022         06-May-2022         16:00:00           Timezone         Report Format*         Chart         Recipient Context         Data Only           IST- (GMT+05:30) Chenr         PDF         My Pie Chart         None         0                                                                                                    |   |
| My daily runs           Frequency*         Every*         Date From*         Date To*         Time*           Daily         1         -         Days         06-May-2022         06-May-2022         16:00:00           Timezone         Report Format*         Chart         Recipient Context         Data Only           IST - (GMT+05:30) Chenr         PDF         Image: Market and State and State a                                                                                                    |   |
| Frequency*         Every*         Date From*         Date To*         Time*           Daily         1         Days         06-May-2022         06-May-2022         16:00:00           Timezone         Report Format*         Chart         Recipient Context         Data Only           IST-(GMT+05:30) Chenr         PDF         My Pie Chart         None         Image: Chart Context         Data Only                                                                                                    |   |
| Daily         1         Days         06-May-2022         06-May-2022         16:00:00           Timezone         Report Format*         Chart         Recipient Context         Data Only           IST - (GMT+05:30) Chenr         PDF         JMy Pie Chart         None         Image: Chart         Image: Chart                                                                                                    |   |
| Timezone     Report Format*     Chart     Recipient Context     Data Only       IST - (GMT+05:30) Chenr     PDF     Image: Chart image: Chart imag | U |
|                                                                                                    |   |
| To Add email address and press enter to add in recipient list                                                                                                    |   |
| Subject test_1_p_100596                                                                                                    |   |
| B I U S E E E E E E I I I I I I I I I I I I I                                                                                                    |   |
| I. Testing subscription<br>II. default text<br>III.                                                                                                    |   |
|                                                                                                    |   |

### Figure 29: Select charts while scheduling a report

Select the charts that need to be part of the downloaded or scheduled report.

**Note:** The current visible chart in the report execution screen is selected by default.

# Configure the order of dimensions in the multi-level drill-down charts for Insight

Prior to this update, the charts of the **What is the learning completion status of my team**? Insight available under **My Team** didn't support multi-level hierarchy drill-down.

In this update, you now have the flexibility to configure the order of the dimensions in the multi-level drill-down charts in the **What is the learning completion status of my team?** under **My Team** and **What is the learning completion status in the company?** Insight available under **Admin > Learning** Insights to handle all the permutations and combinations of dimension hierarchy drill-down.

To configure the order of the dimensions in the multi-level drill-down charts in this Insight:

1. Click the chart's Change Dimension Order menu.

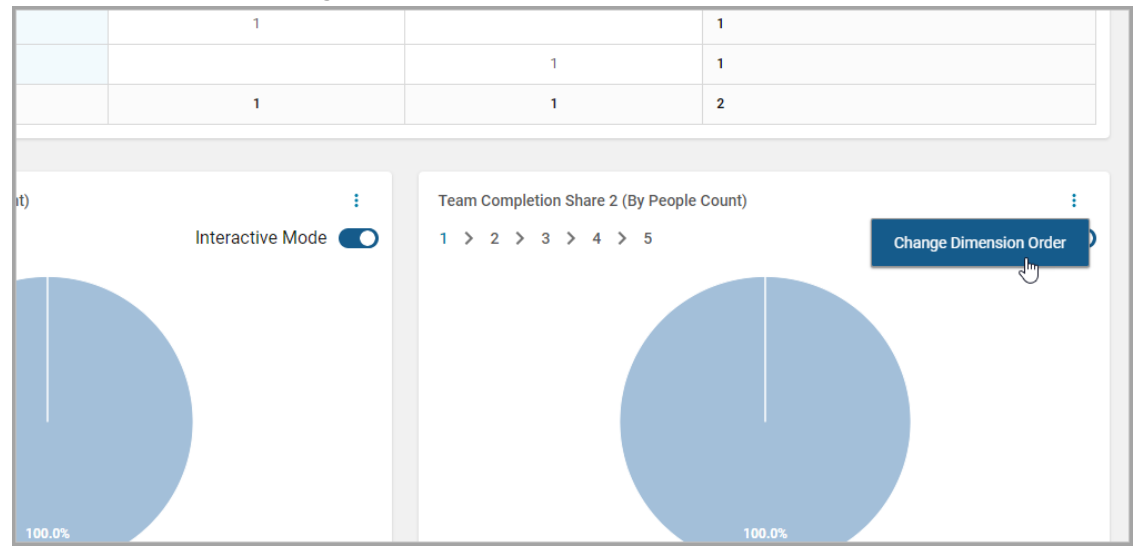

#### Figure 30: Configure the order of dimensions

2. In the **Configure Drill Down Levels** popup, set the hierarchy levels by dragging and dropping the tiles as required.

| Γ    | Configur       | re Drill Down Levels                   |        | ×     |                    |
|------|----------------|----------------------------------------|--------|-------|--------------------|
|      | Drag the tiles | to change the chart's drill down order |        |       |                    |
| re 1 | -              | Course                                 |        |       | :                  |
| 4    | =              | Person Status                          |        |       | Interactive Mode 🔵 |
|      | =              | Organization                           |        |       |                    |
|      | =              | Manager's Manager Name                 |        |       |                    |
|      | -              | Manager Name                           |        |       |                    |
|      |                |                                        |        |       |                    |
|      |                |                                        | CANCEL | APPLY | curring course     |
|      |                |                                        |        |       |                    |

## Figure 31: Drag and drop the tiles as required

**3.** Click **Apply** when done.

**Note:** The changed order is not saved. You can click **Reset** to reset the hierarchy levels to the default order.

## Chapter **3**

## Ecommerce

## **Topics:**

- New configuration for new guest catalog content ribbons
- New customizable ribbon in the new guest catalog
- New guest catalog cards
   now display price details

This section includes the following topics that will guide you through the new features and improvements under Ecommerce.

# New configuration for new guest catalog content ribbons

Prior to this update, there was no option to control the display and sequence of content ribbons on the new guest catalog.

In this update, Saba Cloud introduces the following new microsite property to configure the display and sequence of content ribbons on the new guest catalog:

#### New guest catalog content ribbons

Specify the name of content ribbons that you want to display on the new guest catalog in a comma-separated format. If a ribbon name is not specified, then that content ribbon is not displayed on the new guest catalog. The sequence in which you specify the content ribbon names in this text field decides the display order of the ribbons on the new guest catalog.

The accepted values are New, Popular, Highest Rated, and *Custom>*, where *Custom>* can be any name you specify for the custom ribbon. For details about the custom ribbon, see New customizable ribbon in the new guest catalog.

|           | Marketing communication                 |          |
|-----------|-----------------------------------------|----------|
| Ecommerce | B I U S I I I HEADING 3 ▼ VERDANA ▼ 9PT | -        |
|           |                                         | Î        |
|           | h3 Powered by Tiny                      | 16 words |
|           | New guest catalog content ribbons       |          |
|           | Popular,New,Highest Rated,Custom        |          |
|           | Custom ribbon URL                       |          |

#### Figure 32: Guest catalog content ribbons

To configure the new property for an Ecommerce microsite, navigate to **Admin > Ecommerce** > **Manage Ecommerce > Configure Microsite >** *<microsite\_name>* > **Ecommerce**.

## New customizable ribbon in the new guest catalog

In this update, the new and improved guest catalog page now allows you to save the desired search results URL as a new customizable ribbon on the page.

System Administrators can configure this feature by enabling the following Ecommerce property for a microsite:

• Custom ribbon URL

Specify a URL in this field. To create this URL, perform a search using global search and then apply various filters to narrow down the results. Then, click **Share URL** on the results page. Copy the generated URL and paste it in this property.

To configure the new property for an Ecommerce microsite, navigate to **Admin > Ecommerce** > **Manage Ecommerce > Configure Microsite >** *<microsite\_name>* > **Ecommerce**.

| Ecommerce                        | Swiss France X     O US Dollars  Marketing communication |          |  |  |  |  |
|----------------------------------|----------------------------------------------------------|----------|--|--|--|--|
|                                  | B I U S ≡ ≡ ≡ ■ PARAGRA • VERDANA • 9PT                  | -        |  |  |  |  |
|                                  |                                                          | A        |  |  |  |  |
|                                  | Powered by Tiny                                          | 16 words |  |  |  |  |
|                                  | New guest catalog content ribbons                        |          |  |  |  |  |
| Popular,New,Highest Rated,Custom |                                                          |          |  |  |  |  |
|                                  | Custom ribbon URL  thtps://                              |          |  |  |  |  |
|                                  | Order Feedback                                           |          |  |  |  |  |

#### Figure 33: Custom ribbon URL property

Once the URL is configured for a microsite, specify a custom ribbon name in the **New guest catalog content ribbons** property. The ribbon name can be of your choice. The new custom ribbon is displayed on the new guest catalog page of that site. The display sequence of this ribbon on the new guest catalog is also controlled by this property. For example, as per configuration shown in the above screen, the customized ribbon named 'Custom' appears after 'Highest Rated' ribbon. For more details, see New configuration for guest catalog content ribbons.

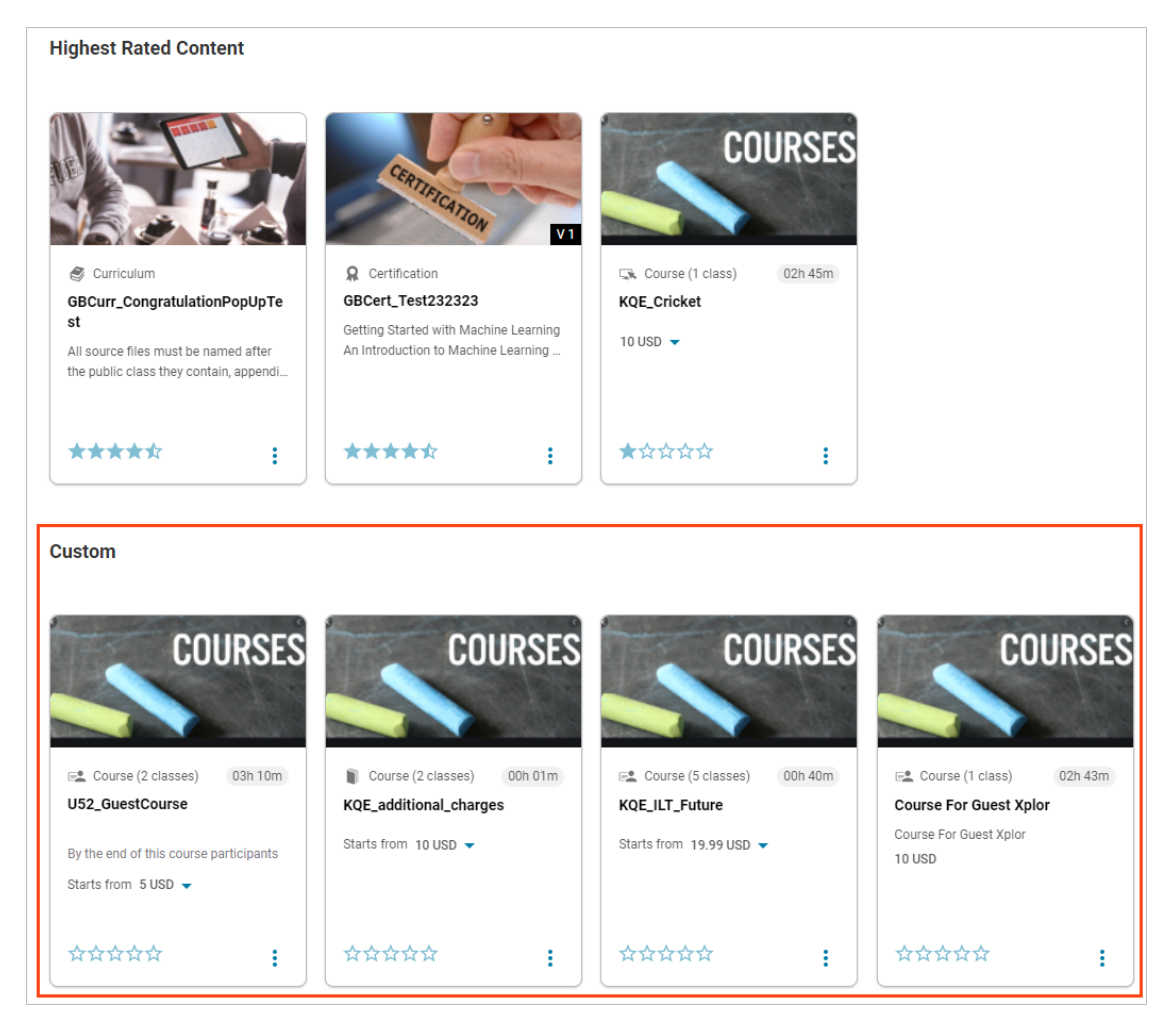

### Figure 34: Custom ribbon on new guest catalog

Click **Show all** for the ribbon to view all search results matching the filter.

## New guest catalog cards now display price details

In this update, the content cards on the new and improved guest catalog page now display price details to guest users. If multiple currencies are associated with the learning item, then a drop-down arrow is displayed, which displays the price in additional currencies.

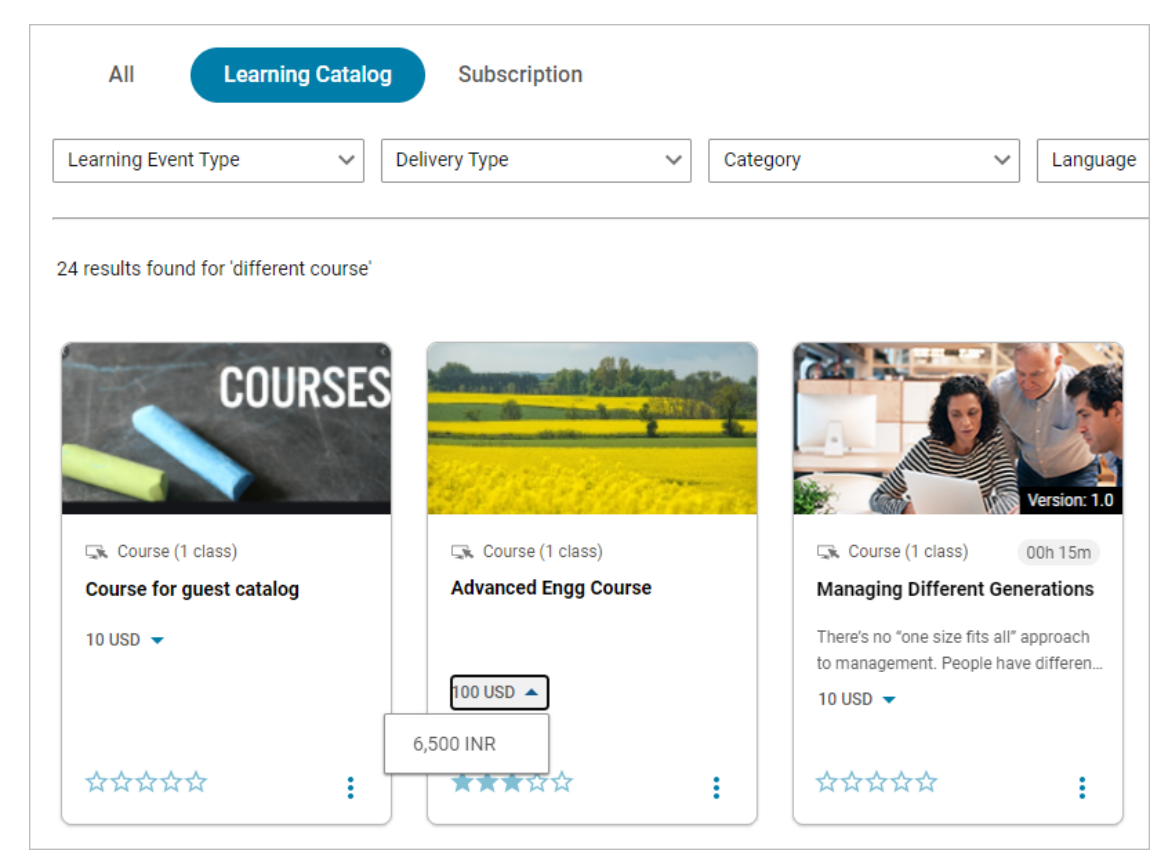

Figure 35: New guest catalog cards with pricing

## Chapter **4**

## HR - Skills

## **Topics:**

- New recommended learning
   when adding skills
- New look and feel to update the required level of a skill
- New configurations for Skills Graph
- Redesigned option to add a skill to your to-do list
- Redesigned option to delete
   a source for skill
   requirements
- Redesigned workflow for Organization Managers to assign skills

This section includes the following topics that will guide you through the new features and improvements for Skills.

## New recommended learning when adding skills

In this update, you can now see recommended learning options when viewing a skill. Navigate to **Me > Skills Development** and from the Actions drop-down, select **Add Skill**. Locate a skill and click the title.

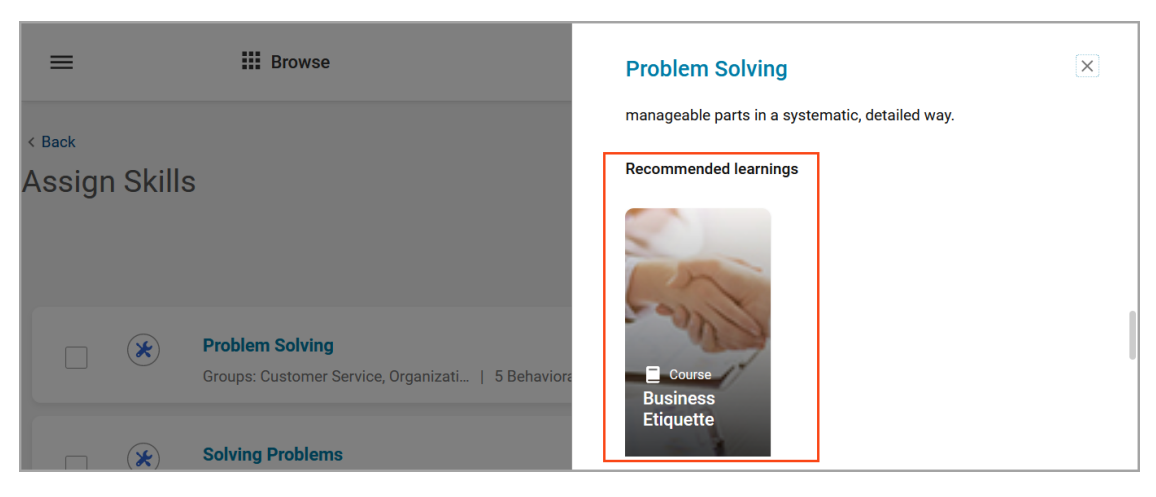

## New look and feel to update the required level of a skill

In this update, how you update the required level of a skill has a new look and feel. Navigate to **Me > Skill Development** and from the drop-down beside the skill you want to edit, select **Update Required Level**. Drag the handle to set the new required level and click **Update**.

| ASSESS<br>Add to To-Do List<br>View Assessment History<br>Delete Requirement<br>Update Required Level | UPDATE REQUIRED LEVEL | ired Level                                  | Previous release   | ×             |
|----------------------------------------------------------------------------------------------------|-----------------------|---------------------------------------------|--------------------|---------------|
|                                                                                                    | SOURCE NAME           | CURRENT REQUIRED LEVEL                      | NEW REQUIRED LEVEL |               |
|                                                                                                    |                       |                                             |                    |               |
|                                                                                                    |                       |                                             | CLOSE              | ТЕ            |
|                                                                                                    | Upd<br><b>Bui</b> l   | ate required level<br>ding Team Environment |                    | U53           |
|                                                                                                    | Ave                   | rage                                        |                    |               |
|                                                                                                    |                       | 3 Current<br>level                          | 3 New<br>level     | CANCEL UPDATE |

## **New configurations for Skills Graph**

In this update, there is a new configuration for Skills Graph: **Use Skills Graph in skill suggestions**. By default, this configuration is enabled and is domain-independent.

As a System Admin, navigate to **Admin > System > Configure System** and search for **Skills Graph**.

| Name                                                           | Description                                                                                                    | Service                                    | Туре          | Service Enabled |
|----------------------------------------------------------------|----------------------------------------------------------------------------------------------------|--------------------------------------------|---------------|-----------------|
| Skills Graph                                                   | This service if enabled will start<br>displaying Skill Graph<br>recommendations to the users.                                                                                                    | Foundation<br>-> Skills                    | Services      | Yes             |
| Use Skills<br>Graph in skill<br>suggestions                    | If enabled, both Skills Graph<br>skills that exist and Skills Graph<br>skills that do not exist yet in the<br>skill library will be suggested to<br>end-users. If disabled, only<br>Skills Graph skills that already<br>exist in the skill library will be<br>suggested. | Foundation<br>-> Skills -><br>Skills Graph | Settings      | Yes             |
| Search skills<br>in Skills Graph                               | If enabled, then it will allow<br>users to search skills in Skills<br>Graph, in addition to skills<br>already created in the skills<br>library.                                                                                                    | Foundation<br>-> Skills -><br>Skills Graph | Settings      | Yes             |
| Default<br>domain for<br>skill creation<br>for skills<br>graph | All the skills created via skills<br>graph will be created on the<br>selected domain.                                                                                                    | Foundation<br>-> Skills -><br>Skills Graph | Settings      | Yes             |
| Assign skills<br>to a Skills<br>Graph<br>equivalent            | If enabled, then this event is<br>used to assign skills to a Skills<br>Graph equivalent.                                                                                                    | Foundation<br>-> Skills -><br>Skills Graph | Notifications | Yes             |

In addition, the following new notification event is now available: **Assign skills to a Skills Graph equivalent**. By default, this event is not enabled.

To enable the **Assign skills to a Skills Graph equivalent** notification, navigate to **Admin > System > Manage Notifications > Events**. Search for **Assign skills to a Skills Graph equivalent**. Click the title to edit this notification, and then ensure that the **Event Enabled** check box and the **Enabled** check box in the table are selected. As a System Admin, you can edit the schedule to run this notification.

#### **Notes:**

- If you've manually linked an existing skill to one in Skills Graph or the notification has already run and performed the link, the **Assign skills to a Skills Graph equivalent** notification does not change it.
- This **Assign skills to a Skills Graph equivalent** notification updates skills in all skill libraries: Saba Skills, Company Skills, and DDI Skills.
- By default, the notification processes up to 5000 skills. If you have more than 5000 skills, contact support to have this limit increased.

## Redesigned option to add a skill to your to-do list

In this update, adding a skill to your to-do list has been updated when you view the skill details or add a skill to your direct report's to-do list if you're a manager.

As an employee, navigate to **Me > Plan > Skills Development**. Then click the title of the skill. From the Action menu, click **Add to To-Do List**. Select the To-Do list you want to add it to and click **Done**.

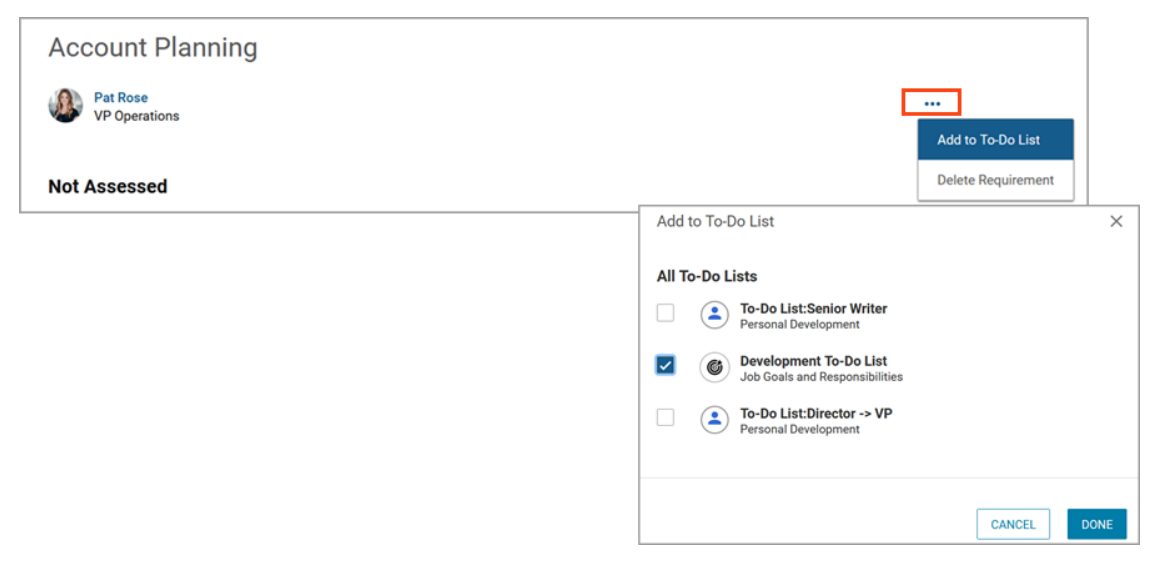

To view your to-do list, navigate to Me > Plan and then click To-Do Lists.

As a manager, you can add a skill to your direct report's to-do list by navigating to My Team > and click the name of the direct report. Then click the **Skills Development** tab. Click the title of the skill and from the Action menu, click **Add to To-Do List**. Select the To-Do list you want to add it to and click **Done**.

**Note:** The option to add a new to-do list directly from the popup is no longer supported.

## Redesigned option to delete a source for skill requirements

In this update, the option to delete the source for a skill requirement depending on your privileges has been redesigned. If the last skill requirement is deleted by you or your manager, the skill is removed from the employee's plan.

The following privileges allow deletion. You can find these privileges in the Skill component of a security role:

- Can delete skill requirements added by me to my plan Users can delete a skill requirement that they added to their plan. (By default, this is enabled for all users who have the 'Internal Person Basic Privileges' role.)
- Can delete skill requirements from a report's plan, added by the report or direct manager

   A Direct Manager can delete a skill requirement entered by themselves. (By default, this
   is enabled for all users who have the 'Internal Manager Basic Privileges'.) For example, if
   manager A has entered a requirement and the employee then moves from manager A to
   manager B, manager B won't be able to delete the requirement.
- Can delete skill requirements from any source from my plan or a report's plan Users can delete all skill requirements in their plan coming from any source (self, manager, system, job, role, goal, and so on). As a manager, you can delete all skill requirements from your direct report's plan. (By default, this privilege is not enabled.)

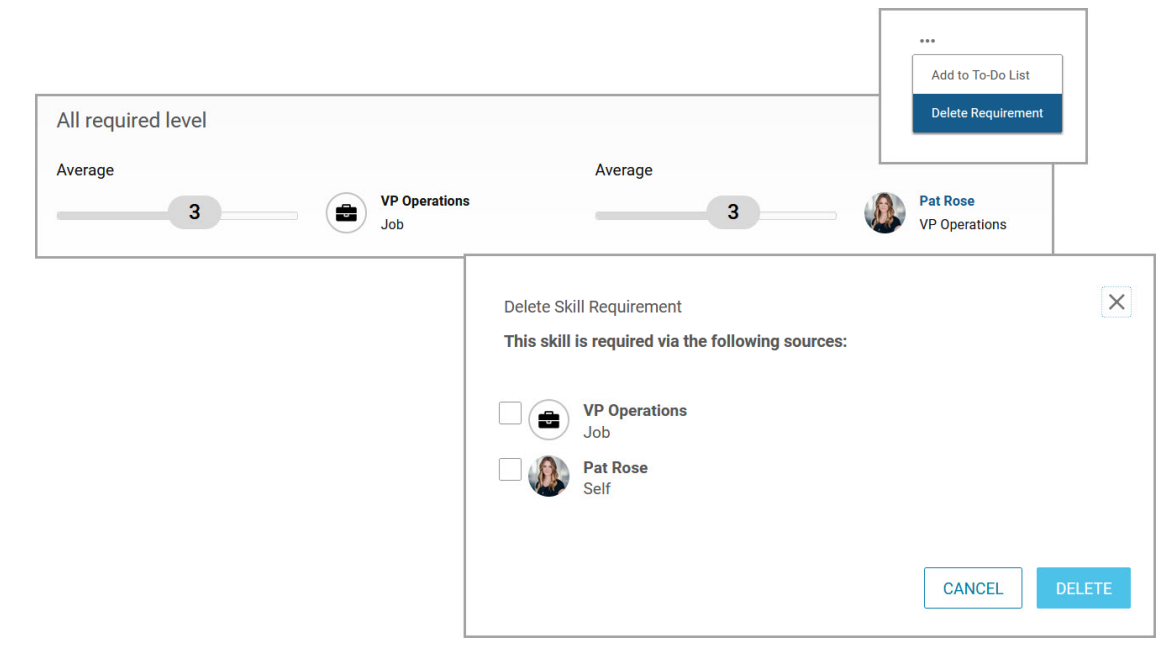

To delete the source for skill requirements, navigate to the **Me > Plan > Skills Development** > tab and click the title of the skill. From the Action menu, select **Delete Requirement**.

# Redesigned workflow for Organization Managers to assign skills

In this update, Organization Managers now have a redesigned workflow to assign skills to their team.

As an Organization Manager, from the Main menu navigate to **My Team**. From the links on the right, select **Assign Skills**. Select a skill and click **Next**. Click the **Add/Remove employee** icon and from the drop-down select **Organizations**. Select the organization and then select the employees you want to assign this skill to. Click **OK**. Set the required level for all or individually and click **Assign**.
| < Back               |              |                              |                         |              |        |                                |   |
|----------------------|--------------|------------------------------|-------------------------|--------------|--------|--------------------------------|---|
| Assign S             | Skills       |                              |                         |              |        |                                |   |
| Ability t            | Add employee | Search                       |                         |              | х<br>q |                                |   |
| Add/Remo<br>employee | Arun Shr     | idar C                       | Christian Mahler        | Laia Padilla |        |                                |   |
|                      | Leticia L    | Ability to Learn New         | Skills                  |              |        |                                | × |
|                      |              | Add/Remove<br>employee       | ally 5 Maxim<br>level   | um           |        |                                |   |
|                      |              | This employee has already be | en assigned this skill. |              |        |                                |   |
|                      |              | Ellen Bauer                  | Average                 |              |        | 1 Current 3 New<br>level level | Ŧ |
|                      |              | Greg Hawkins                 | Average                 | п            |        | 3 New level                    |   |
|                      |              | A Phillip Grunwald           | Average                 | Ш            |        | 3 New<br>level                 | ī |

**Note:** The name of the privilege in the Skill component to allow Organization Managers to assign skills has been renamed to: **Direct, Alternate, and Organization Managers can add skills to the profile of their subordinates**. In addition, the name of the privilege in the Skill component to allow Organization Managers to view sensitive information has been renamed to: **Alternate Managers and Organization Managers Can View Sensitive Information**.

# Chapter

# 5

# Learning

#### **Topics:**

- Assessment
- Content
- Enhanced Course and Class Details Pages
- Learning Activity
- Redesigned Certification
   and Curriculum Detail Pages

This section includes topics to guide you through new features and improvements under Learning.

# Assessment

### **The enhanced Assessment Player**

In addition to the Classic or legacy Assessment Player, Saba Cloud also provides an enhanced Assessment Player. The enhanced Assessment Player is responsive, has a refreshed and intuitive design, and provides a user-friendly and interactive experience. It also supports WCAG compliance.

**Note:** The enhanced Assessment Player can be launched from both Assessment Administrators and end user workflows.

#### **Enable the enhanced Assessment Player**

System Administrators must configure the following new setting to enable the enhanced Assessment Player:

#### Enable Enhanced Assessment Player Experience

If enabled, then the enhanced Assessment Player is used for launching assessments. The player launches the assessments inline.

By default, this setting is set to 'Off'.

To configure this setting, navigate to **Admin > System > Configure System > Services >** Foundation > Saba Assessment.

#### **View the enhanced Assessment Player**

Once the player is enabled, Assessment Administrators can navigate to **Admin > Learning > Manage Assessment > Manage Test & Survey**, and then click **Actions > Preview** for the selected test or survey. Saba Cloud displays the assessment in the enhanced Assessment Player.

The following screens illustrate a sample test launched in the enhanced Assessment Player.

| saba <sup>14</sup> Cloud Demote | est1                |               | ×          |
|---------------------------------|---------------------|---------------|------------|
|                                 | Welc                | come          |            |
|                                 | ?                   | *             |            |
|                                 | 2                   | 80%           |            |
|                                 | Number of questions | Passing score |            |
|                                 |                     |               |            |
|                                 |                     |               |            |
|                                 |                     |               | EXIT START |

Figure 36: Welcome page in the enhanced Assessment Player

| Saba <sup>31</sup> Cloud LanguageSupport Test | QUESTION LIST X |
|-----------------------------------------------|-----------------|
| Which player you like most?                   | Ω               |
| ○ Tendulkar                                   |                 |
| O Dhoni                                       |                 |
| 🔿 Ganguli                                     |                 |
|                                               |                 |

| Saba <sup>5</sup> Cloud Demotest1 | ×                      |
|-----------------------------------|------------------------|
| Qs1                               | Д                      |
| ⊖ Yes                             |                        |
| ◯ No                              |                        |
|                                   |                        |
|                                   |                        |
| Que                               | stion 1 of 2 EXIT NEXT |

#### Figure 37: Sample question

| Saba <sup>3</sup> Cloud Demotest1                                                                  | ×   |
|----------------------------------------------------------------------------------------------------|-----|
| You have reached the end of the test.          ?         1         1 question is still unanswered. |     |
|                                                                                                    |     |
| EXIT PREVIOUS SUB                                                                                  | МІТ |

Figure 38: Results page in the enhanced Assessment Player

## **Features and limitations**

Modern Assessment player supports Learning Assessments (Test and Surveys) only.

Supports all question types and properties except the ones mentioned below which will continue to launch Test/Survey in Classic Assessment player.

(All Properties are supported except a few that are mentioned below)

- Content in test
  - Hotspot in test
- • Surveys having Branching enabled survey

- Tests having Proctor setting enabled (In person or Remote Proctor)
- Tests with High Stake enabled
- No support for Branding/Theming on the Enhanced Assessment Player.
- No support for Override Question and Message styling properties
- Enhanced Assessment player is not supported for the following flows, however it will continue to launch Test and Surveys in classic Assessment player.
  - Course Genie
  - Recruiting Test & Surveys
  - Pulse360
  - Custom Surveys
  - Preview of Test/Surveys from Manage Content
  - Manage Class detail pages Question Preview from Manage Assessment flows
- Enhanced Assessment will launch irrespective of the player Theme set in Test/Survey info tab, provided 'Enable Enhanced Assessment Player Experience' BR is enabled.
- Enhanced Assessment Player will launch irrespective of the player selected in Test/Survey info tab, if 'Enable Enhanced Assessment Player Experience' is enabled.

# HTML code is not supported for answer choices on Tests and Surveys

When importing Tests and Surveys, HTML code is only supported for Questions and not for Answers. The Tests and Surveys import template is validated to ensure no HTML code is entered on the Answer cell.

**Note:** HTML code is supported and allowed on the Questions column.

# Content

# Mark xAPI URL content as complete if it is actively associated with a single class

Prior to this update, when an xAPI URL content that was associated with multiple classes but had an active association with only a single class, the content completion did not happen when the content was launched.

In this update, the xAPI URL content completion logic has been enhanced such that if a launched xAPI URL content is associated with multiple classes but the content is disabled on a specific class or if the course itself is discontinued, then the content is not considered as duplicate.

So, the xAPI URL content is now marked as complete and leads to score roll-up if the content is actively associated with a single class.

# Ability to submit a bulk request for content communication logs

Prior to this update, Content Administrators could submit requests to enable content communication logs for individual learner registrations.

This update provides Content Administrators the ability to submit a request to enable content communication logs for multiple learner registrations in bulk.

To submit a bulk request, navigate to Admin > Learning > Manage Content Communications > Enable Content Communications. Search for the classes or learners or a combination of both, and select the check box in the header of the first column of the results table. This selects all learner registrations in the table. Click **Submit Request** to submit the request in bulk. Saba Cloud enables logging for all the selected content modules in the registrations.

| nable                                                                                                    | logging       | for learner                                           |                     |                                   |                       |                       |               |
|----------------------------------------------------------------------------------------------------|---------------|-------------------------------------------------------|---------------------|-----------------------------------|-----------------------|-----------------------|---------------|
| Class                                                                                                    | ;             |                                                       | Q (                 | € Learne                          | r UONE1               |                       | Q @           |
|                                                                                                    |               |                                                       |                     |                                   |                       | SE                    | ARCH          |
| earn                                                                                                    | er Regi       | strations                                             |                     |                                   |                       |                       | Print   Expor |
|                                                                                                    | Learner       | Class                                                 | <b>Class Status</b> | Content                           | <b>Content Format</b> | <b>Content Status</b> | Actions       |
| <ul> <li>Image: A start of the start of the start of</li></ul> | super<br>user | Acting with<br>Power                                  | Not<br>Evaluated    | Acting with<br>Power              | SCORM<br>Package      | Not Evaluated         |               |
| ~                                                                                                    | super<br>user | course_temp                                           | Not<br>Evaluated    | Pre test<br>scrom                 | SCORM<br>Package      | Not Evaluated         |               |
| <b>~</b>                                                                                                    | super<br>user | Course with<br>all type of<br>learning<br>assignments | Not<br>Evaluated    | Content1                          | SCORM<br>Package      | Not Evaluated         |               |
|                                                                                                    | super<br>user | Course with<br>all type of<br>learning<br>assignments | Not<br>Evaluated    | Pre test<br>scrom                 | SCORM<br>Package      | Unsuccessful          |               |
| <b>~</b>                                                                                                    | super<br>user | Course with<br>all type of<br>learning<br>assignments | Not<br>Evaluated    | Scrom<br>Hula                     | SCORM<br>Package      | Not Evaluated         |               |
|                                                                                                    | super<br>user | Proper,<br>Lifting,<br>Techniques                     | Not<br>Evaluated    | Proper,<br>Lifting,<br>Techniques | SCORM<br>Package      | Not Evaluated         |               |
|                                                                                                    |               |                                                       |                     |                                   |                       | SUBMIT                | REQUEST       |

Figure 39: Submit bulk request for content communication logs

## New site properties for the Detect and Fix tool

Prior to this update, the **Detect and Fix** tool did not pick up registrations with Suspended status, and so the content and class roll-up issues for such registrations were not fixed by the tool.

This update introduces the following new microsite properties for the **Detect and Fix** tool so that it can now consider suspend-resume SCORM content for processing by the tool.

**Table 7: New Detect and Fix tool properties** 

| Property                                                         | Description                                                                                                    | Default Value |
|------------------------------------------------------------------|----------------------------------------------------------------------------------------------------|---------------|
| Include suspend-resume<br>SCORM contents for DnF pro-<br>cessing | If set to 'true', then suspend-resume<br>SCORM 1.2 contents will be considered by<br>the DNF tool for processing.                                                                                                    | false         |
| DnF date range to scan                                           | Value in days for which the <b>Detect and</b><br><b>Fix</b> tool will scan records. For example, a<br>value of 30 means the tool will scan re-<br>cords of the past 30 days. A value of 0 in-<br>dicates that the tool will scan records<br>after the last scan date. | 0             |

To configure the new properties, System Administrators need to navigate to **Admin > System** > **Configure System > Microsites >** *content*.

## New Cornerstone Content delivery vendor

Prior to this update, the **Delivery Vendor** field on the Content Library Search page supported only Saba, Native, and Saba Video.

This update adds **Cornerstone Content** as a delivery vendor on the Content Library Search page. Now, all new and existing content from Cornerstone Content, has its Delivery Vendor set as Cornerstone Content.

| Content Library                                      |                      |         |                          |              |        |
|------------------------------------------------------|----------------------|---------|--------------------------|--------------|--------|
| Province                                             |                      |         | Coarob                   | _            |        |
| BIOWSE                                               |                      |         | Search                   |              |        |
|                                                      |                      |         |                          |              |        |
| Name                                                 |                      |         | Content Format           | -Select One- | /      |
| Used as Survey, Evaluation, or Multi-Rater Assessmen | t 🗌                  |         | Status                   | All ~        |        |
| Version Number                                       |                      |         | Language                 |              |        |
| Keywords                                             |                      |         | Author                   |              |        |
| Available From <=                                    |                      | Ē       | Available From >=        |              | ÷      |
| Folder Name                                          |                      |         | Skill ID                 |              | Q 🔍    |
| Content Type                                         | -Select One-         | ~       | Content Provider         | -Select One- | ~      |
| Delivery Vendor                                      | -Select One-         | ~       | OLSA Asset Update Failed |              |        |
| External Content ID                                  | -Select One-<br>Saba |         |                          |              |        |
| Configure   Save Search Query                        | Native<br>Saba Video |         |                          |              | SEARCH |
|                                                      | Cornerstone          | Content |                          |              |        |

#### Figure 40: New Cornerstone Content delivery vendor

To view the new delivery vendor field, Content Administrators need to navigate to Admin > Learning > Manage Content > Content Library > Search.

Additionally, when creating a new content vendor, this update adds the new **External ID** attribute under the 'Vendor Integration Model' section. This field can be used to facilitate content updates from a vendor.

| New Content Ver            | ıdor                               |
|----------------------------|------------------------------------|
| Name*                      |                                    |
| Domain*                    | world Q Q                          |
| Description                | Character Limit : 255              |
| Provider                   |                                    |
| Status*                    | Draft ~                            |
| Vendor Integration M       | odel                               |
| Vendor Type*               | -Select One- V                     |
| External Id                |                                    |
| Access URL*                | TEST URL                           |
| Restrict transfer of Perso | nal Identifiable Information (PII) |

#### Figure 41: New external ID field

To view the new field, Content Administrators need to navigate to **Admin > Learning > Manage Content > Content Vendor > New Content Vendor**.

# **Enhanced Course and Class Details Pages**

# Responsive task details page that launches inline in the Modern player

This update enhances the task details page so that it is now responsive to multiple device screen sizes and launches inline in the Modern content player. The page also aligns better with the enhanced course and class details pages and is now visually more appealing and intuitive.

| ≡ Java Basics                                                 |                                                           |                                                          |  |  |  |
|---------------------------------------------------------------|-----------------------------------------------------------|----------------------------------------------------------|--|--|--|
| ItomationTask                                                 |                                                           |                                                          |  |  |  |
|                                                               | automationTask<br>ID: 00003540<br>Not evaluated           | VIEW TASK HISTORY REQUEST EVALUATION                     |  |  |  |
| ▲ Attachments                                                 |                                                           |                                                          |  |  |  |
| Evaluation Attachment(s) 1 There is no attachment associated. |                                                           | C ADD ATTACHMENT                                         |  |  |  |
| <ul> <li>Request evaluation and comments</li> </ul>           | ŝ                                                         |                                                          |  |  |  |
| Please select one of the following people to ap               | prove this task.                                          |                                                          |  |  |  |
| Note: Once you submit your request, if the requ               | est has not yet been approved, you can return to this pag | ge and choose a different person to approve the request. |  |  |  |
| Person                                                        | Role                                                      | Action                                                   |  |  |  |
| sptest02 sptest02                                             | Manager                                                   | REQUEST EVALUATION                                       |  |  |  |
| Shailesh Pandey                                               | Alternate manager                                         | REQUEST EVALUATION                                       |  |  |  |

Figure 42: Redesigned task details page - Learner view

#### Figure 43: Redesigned task details page - Evaluator view

The main actions on the page like **Request Evaluation**, **Mark Complete**, **View Task History**, **Approve**, **Request Reexamination**, and so on are now placed upfront in the page header, making it more user friendly.

The enhanced task details page launches inline in the Modern content player through the enhanced class details page, whereas, it launches as a standalone page from the Message Center.

# Learning Activity

## **Playlists**

This update introduces a new type of learning item called **Playlist**.

A playlist is a group of curated content that is presented to learners in a sequential path-like structure. Learners can follow playlists created by other users they follow or search for playlists based on their interests for advancing their training and development needs.

### **Enable playlists**

By default, **Playlists** are disabled. To enable **Playlists**, submit a request. For more details, contact support.

If enabled, then the application supports the import of curated content groupings as a playlist. Playlists are only available to organizations using Cornerstone Content Anytime.

#### **Create playlists**

Saba Cloud supports creation of playlists only through import of external content through Cornerstone Content Anytime. Marketplace Administrators can configure the Cornerstone Content Anytime connector.

Playlists cannot be created or updated through the Saba Cloud user interface.

#### Manage your playlists

Users can search and browse for playlists of their choice and simply follow a playlist to start learning. Unlike other formal learning items, no registration or prior approval is required to use playlists.

When you follow a playlist, you are not automatically registered for any of the learning content in the playlist. You can register for the learning content in any sequence. The completion status of content is indicated at the item level. However, the playlist does not display a separate status to indicate progress.

You can perform Web 2.0 actions such as rate, share, tag, and bookmark on a playlist.

| Back          | Playlist   ID: PLAYLIST_21_4_225F4D279D59C0501FEC02393333<br>Customer Service Essentials<br>****** 5(1)                                                                                                    | 3333<br>९ <b>&lt; :</b><br>UNFOLLOW   |
|---------------|----------------------------------------------------------------------------------------------------|---------------------------------------|
| ▲ default_mod |                                                                                                    |                                       |
| 00.03         | 🕵 Course (1 class)<br>Advance a Team Member Vertically (Grovo)<br>Vertical advancement is best when an employee is on a specialist career path and has a clear idea of<br>to have. Explore some of the benefits of vertical advancement.<br>☆☆☆☆☆ | CONTINUE                              |
| 0             | 🕞 Course (1 class)<br>All In (Mind Tools for Business)<br>This book looks at how you can encourage a "culture of belief" within your team. Find out more abor<br>Elton's work here.<br>☆☆☆☆☆☆                                                     | VIEW<br>ut Adrian Gostick and Chester |
|               | ତ Course (1 class)<br>Addressing Problems With Performance (Mind Tools for Business)<br>This handy flowchart summarises the process of dealing with problems with performance.<br>☆☆☆☆☆☆                                                          |                                       |

Figure 44: Playlist page

#### Search and browse playlists

You can search and browse playlists only in the new search and browse pages.

Therefore, it is required that the new search and browse features are enabled by your

#### **Pre-requisites**

For playlists to be searchable, System Administrator must enable the following:

- Enable the new Global Search functionality setting under Learning
- Enable curriculum in playlist mode setting
- Curriculum service

Once the above configuration is in place, then the 'Playlist' option appears under the **Learning Event Type** filter in Advanced Search as well as on the search results page.

|     | Learning                 | C 🗸 Enter i | text to search | ۹                                     | ŧ        |  |
|-----|--------------------------|-------------|----------------|---------------------------------------|----------|--|
| A   | dvanced Search           |             |                |                                       |          |  |
|     | Location                 |             | Delivery Type  |                                       |          |  |
|     |                          | Q           |                | ~                                     | ]        |  |
|     | Language                 |             | Tag            |                                       |          |  |
|     |                          | ~           |                | Q                                     | ]        |  |
|     | Category                 |             | Start Date >=  |                                       |          |  |
|     |                          | Q           |                | ė                                     | ]        |  |
|     | Learning Event Type      |             | Distance       |                                       |          |  |
|     | Package                  |             |                | ~                                     | ]        |  |
|     | Course                   |             |                |                                       | - 4      |  |
| S   | Certification            |             | CANCEL         | ESET SEARCH                           | D        |  |
| ke. | Curriculum<br>✓ Playlist |             |                |                                       |          |  |
|     |                          |             |                |                                       |          |  |
|     | Interest-Based Con       | tent        |                | scourse_Approva<br>2 Classes<br>0 USD | l_Chain_ |  |
|     | Learning Path            |             |                | <u>2</u> • \                          | Nho's On |  |

Figure 45: Playlist option in the Learning Event Type filter in Advanced Search

| < All Lear             | ning ( |  |  |  |  |  |
|------------------------|--------|--|--|--|--|--|
| earning Event Type     | ]^     |  |  |  |  |  |
| Class                  |        |  |  |  |  |  |
| Interest-Based Content |        |  |  |  |  |  |
| Certification          |        |  |  |  |  |  |
| Curriculum             |        |  |  |  |  |  |
| Package                |        |  |  |  |  |  |
| Learning Path          |        |  |  |  |  |  |
| Playlist               | 2      |  |  |  |  |  |
| Select Multiple        |        |  |  |  |  |  |

#### Figure 46: Playlist option in the Learning Event Type facet

By selecting the 'Playlist' option, you can filter the catalog search results by playlists as shown below.

| Search Results                                                                                          |       |       |       |        |       |                |         |              |
|----------------------------------------------------------------------------------------------------|-------|-------|-------|--------|-------|----------------|---------|--------------|
| Search                                                                                                  |       |       |       |        | ٩     | SHARE URL      | CLASSIC | VIEW         |
| < All Learning Catalog                                                                                  | Links | Files | Blogs | Videos | Pages | Ideas          | Issues  | >            |
| Learning Event Type (1) X V Tag                                                                         |       | ~     | :     |        |       |                |         |              |
| 1 results found                                                                                         |       |       |       |        |       | Sort By Releva | ance    | $\checkmark$ |
| Playlist   School Curricula   School Curricula   School Curricula   School Curricula   School Curricula |       |       |       |        |       |                |         |              |
| **** :                                                                                                  |       |       |       |        |       |                |         |              |

#### Figure 47: Playlist in search results

#### Follow a playlist

- 1. Search or browse for the playlist.
- 2. Click the **Follow** button on the playlist details page. The playlist status changes to *Following* and the playlist starts appearing in your **My Followed Playlists** page.

#### **Unfollow a playlist**

- 1. Search or browse for the playlist.
- Click the Unfollow button on the playlist details page. The playlist is removed from your My Followed Playlists page.

#### View all your followed playlists

You can view all playlists that you are following in the **My Followed Playlists** page.

To view your followed playlists, navigate to **Me > Followed Playlists**.

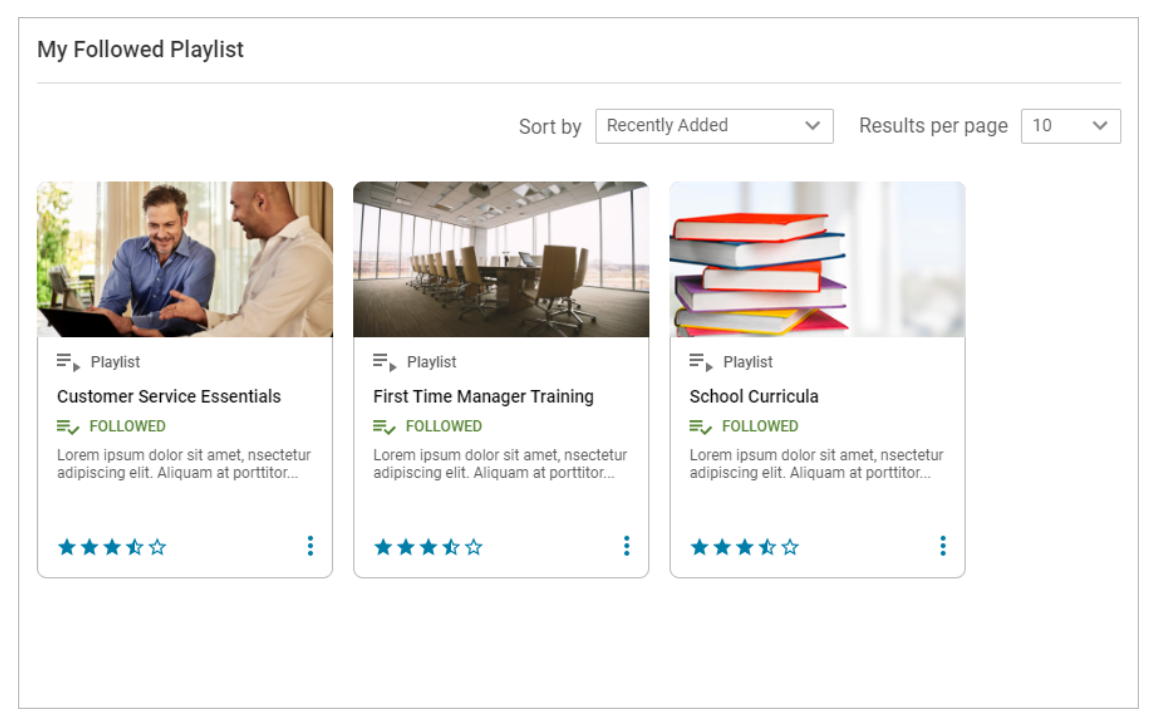

#### Figure 48: My Followed Playlists page

To open the playlist details page, either click the playlist card or the Action menu (vertical ellipses) on the card and then click **View**.

To unfollow a playlist, click the Action menu (vertical ellipses) on the card and then click **Unfollow**.

| ≡ <sub>▶</sub> Playlist |           |
|-------------------------|-----------|
| RDI-Playlist_00         | 33        |
| FOLLOWED                |           |
| test create asdfas      | dfasdfsad |
| *****                   | :         |
|                         | Unfollow  |
| [                       | View      |

Figure 49: Playlist card actions

#### **Unsupported areas**

Playlists are inherently based on a curriculum. Depending on your system configuration, you see a playlist visualized as a curriculum (for example, on a card in the classic search page) or as a Playlist (for example, when you access its details page). Both the objects, playlist and curriculum, are treated differently in some areas of the application.

Currently, playlists are not displayed in the following areas of the application:

Manager flows

- My Team
- Assign Learning

End User flows

- Plan
- Plan (Card View)
- Role Analysis tab
- Completed Learning
- ・ To-Do List
- Redesigned certification and curriculum details pages
- Classic certification details pages
- Package details pages
- My Learning portlet
- Completed Learning portlet
- Guest Catalog (old)
- Guest Catalog (new)

Admin flows:

- Catalog Admin search
- · Catalog Admin Certification/Curriculum details page
- Registrar > Assign Learning and Add to plan
- Registrar > Assign Learning and Add to plan (Classic)
- People Admin Quicklinks
- People Admin > SignUp Rules details page
- People Admin > Prescriptive Rules > Processing History, Requirement, and Error Log
- People Admin > Full profile
- HR Admin > Role details page
- HR Admin> Job details page
- Badges > Learning
- Plan Summary portlet

# Class results now show the number of evaluations completed per attempt

In this update, if a class contains a Saba Meeting Virtual Class recording content, then the class results page now displays the number of evaluations completed by the learner.

Learners, Instructors, and Catalog Administrators can view the number of evaluations completed per attempt in the activity history details page while viewing class results. This number is displayed under the **Evaluations Completed** column on the classic class details page, while it is displayed in a graphical form on the enhanced class details page.

| IPTS OF (VC_F     | RECORDING213)SM_VC_4MA | RCH_SESSION1_SES | SION_1_SM_VC_4MAR        | CH_SESSION1 |       |           |
|-------------------|------------------------|------------------|--------------------------|-------------|-------|-----------|
| ATTEMPT<br>NUMBER | DATE                   | TIME SPENT       | EVALUATIONS<br>COMPLETED | STATUS:     | SCORE | RESPONSES |
| 1                 | 2022-03-25 02:40 AM    | 00:01:52         | 1                        | Incomplete  | 40    | View      |
|                   |                        |                  |                          |             |       |           |
|                   |                        |                  |                          |             |       |           |

Figure 50: Evaluations Completed column in classic page

| Attempt 1                        |                                  |               |              |           |            |
|----------------------------------|----------------------------------|---------------|--------------|-----------|------------|
| A0 00:0<br>Incomplete Score Time | 1:52 1<br>Spent Evaluations Comp | Date: 2022-03 | -25 02:40 AM |           |            |
| Interaction Id                   | Question                         | Туре          | Response     | Result    | Time Spent |
| c161ce9af04d448a9013488e4e2976cf | who's the best                   | Matching      | Salmaan khan | Incorrect | 00:00:00   |
| fe694c245d354ad0b7bbe4c1e7fd20b2 | best movie ever                  | Matching      | Titanic      | Correct   | 00:00:00   |
| 37563d2b4c8a446aa84a083deaca50bb | 1,2,3,,5                         | Matching      | 4            | Correct   | 00:00:00   |
| 29099fcc8ca1405a9833401df974cc70 | A,B,C,D?                         | Matching      | Z            | Incorrect | 00:00:00   |
| f324c6da7f8e4e2f8620006ca1b277ff | tit for ?                        | Matching      | mat          | Incorrect | 00:00:00   |

#### Figure 51: Evaluations Completed in enhanced page

To access this page:

- As a learner, search for the class and go to the class details page. Click the caret icon beside **Launch** and click **View Results**. The **Score Card** opens. Click **View** under **History**.
- As an Instructor or a Catalog Admin, go to the class details page. Click Roster/Results > click Edit for the learner and click View. The Score Card opens. Click View under History.

Even People Administrators can view the number of evaluations completed per attempt by a user for a class that contains a Saba Meeting Virtual Class recording content.

As a People Admin, go to **Admin > People > Manage People > Completed Courses**, search for the user and click **View Completed Courses**. Click **Actions > View Activities** to view the completed activities. For the evaluated content, click **Actions > View Results by Lesson**. Then click **History** for a specific lesson.

| Attempts |         |           | P                       | rint   Export   Modify Table |
|----------|---------|-----------|-------------------------|------------------------------|
| Attempt  |         | Status    | Date/Time Completed     | Evaluations Completed        |
| 1        | Attempt | Completed | 08-FEB-2022 11:38<br>AM | 2                            |
| 1        |         |           |                         |                              |

Figure 52: Evaluations Completed per attempt - People Admin view

# Addition of Instructor, Co-Instructor, and Class Owners as approvers in the approval chain

This update expands the list of approvers for learner registrations to include the following additional roles in the registration approval chain:

- Class Owner
- Instructor
- Co-Instructor

|                                           | ADD SEQUENTIAL APPROVER X                                                      |
|-------------------------------------------|--------------------------------------------------------------------------------|
| Manager ~                                 | Profile Additional Approver                                                    |
| Add Sequential Approver                   | 2nd Level Manager                                                              |
| Add Parallel Approver                     | 3rd Level Manager                                                              |
|                                           | Alternate Manager                                                              |
|                                           | Organization Manager                                                           |
|                                           | O Position Manager                                                             |
|                                           | O Instructor                                                                   |
| y 🔿 Override inherited completion policy. | Class Owner                                                                    |
|                                           | ○ Manager                                                                      |
|                                           | Co-Instructor                                                                  |
|                                           | <ul> <li>○ Specific Individual:</li> <li>Type to search</li> <li>Q </li> </ul> |
|                                           | CANCEL SELECT                                                                  |

Figure 53: New approver roles in the approval chain

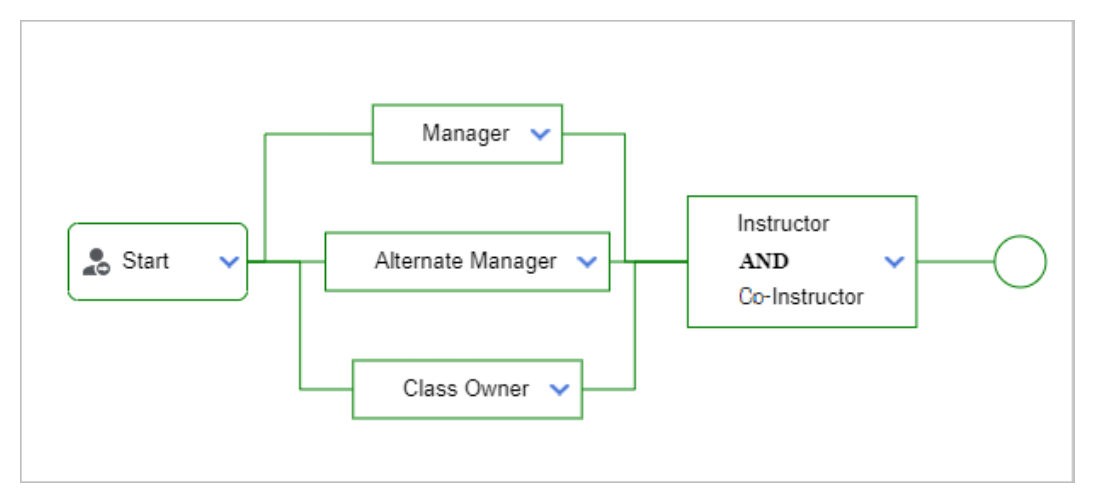

#### Figure 54: New roles added to the approval chain

#### **Pre-requisites**

System Administrators need to configure the following:

- To add the new approver roles in the approval chain at the system level, enable the **Approval Required to Register for Classes** existing setting under the **Orders** service. Then, select one or more of the new roles as approvers in the approval chain.
- To allow users in the new role to approve a learner registration request, enable the **Can approve or reject registration request for others** privilege on the **Registrations** component for the new role.

Once the system is configured and the approval chain is set up with the new roles, the approval policy values defined at the system level are inherited by the course, and in turn, by classes based on the course. Learning Administrators can view the new approver roles in the approval chain by navigating to the **Approval Required to Register** section under the **Policies** tab at the course or class level. They can further modify the approvers at each level to override the system-level settings.

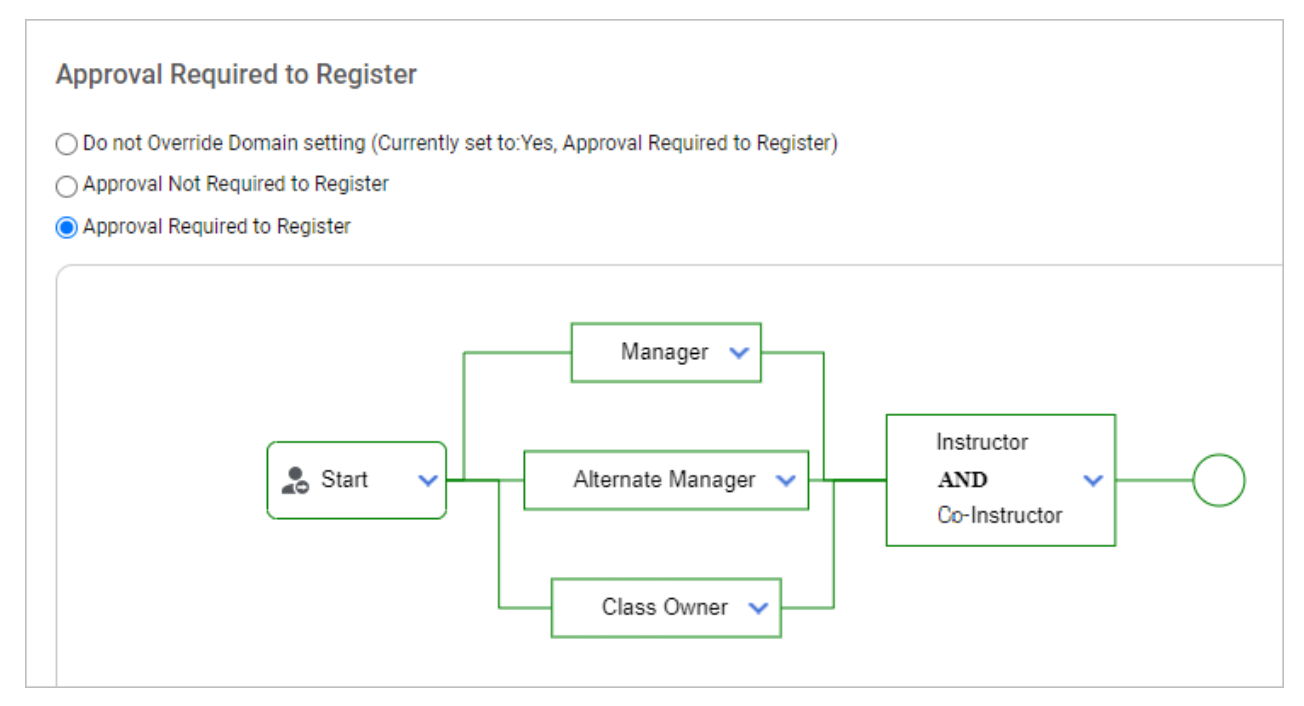

#### Figure 55: New approver roles inherited at the course and class level

Instructors, Co-Instructors, and class owners who are assigned as approvers can approve or reject learner registration requests at the designated level in the approval chain either from their **Message Center** or from the email notifications they receive from Saba Cloud. Additionally, Instructors and Co-Instructors have access to the class roster and so can approve or reject learner registration requests at the designated level from the class roster as well.

**Note:** By default, Instructors are assigned the **Can approve or reject enrollment request to bypass the approval flow** security privilege. So, if an Instructor is also added as an approver in the approval chain, then they can approve or reject pending class registration requests from the class roster on behalf of others by bypassing the approval chain. To avoid this, you can remove the **Can approve or reject enrollment request to bypass the approval flow** privilege from the Instructor role.

| classO                                           | )wnerApprovalC                                                         | hain                                                             |                                                         |                          |                      |    |       |            |                    | Advanced Edit                         |
|--------------------------------------------------|------------------------------------------------------------------------|------------------------------------------------------------------|---------------------------------------------------------|--------------------------|----------------------|----|-------|------------|--------------------|---------------------------------------|
| Class ID:<br>Start date:<br>Language:<br>Status: | CLASSOWNERAPPROVAL<br>CHAIN<br>29-MAY-2022<br>English<br>Open - Normal | Delivery type:<br>End Date:<br>Location:<br>Duration:<br>Domain: | Instructor-Led<br>29-MAY-2022<br>Pune<br>00:30<br>world |                          |                      |    |       | Confirmed  | Waitlisted 0/20    |                                       |
| Description                                      | n and Activities                                                       |                                                                  |                                                         |                          |                      |    |       |            |                    |                                       |
| VIEW ATT                                         | TACHMENTS                                                              |                                                                  |                                                         |                          |                      |    |       |            |                    |                                       |
| Show filter                                      | Grant Credit and<br>Mark Delivered Completions                         |                                                                  |                                                         |                          |                      |    |       |            |                    |                                       |
| Edit selecte                                     | ed for: 💼 🍪 🦉                                                          | 3                                                                |                                                         |                          |                      |    |       |            | Ð                  | *** 🔁 🔁 🖈                             |
| 🗌 🗸 ID                                           | FIRST NAME                                                             | LAST NAME                                                        | ATTENDANCE                                              | REGISTRATI<br>STATUS A V | COMPLETION<br>STATUS | ▲▼ | SCORE | ORDER NO   | REGISTRATI<br>DATE | ACTIONS                               |
| 0000                                             | 01041 Super                                                            | User                                                             | 00:00                                                   | Registered 🔺             | Not Evaluated        |    | 0     | 0001066742 | 10-May-2022        | APPROVE       Reject       View notes |

Figure 56: Approve or reject learner registration requests from roster

# New setting to use the order's domain for approval-based registrations

Prior to this update, the system performed a two-step validation for selecting the approval chain during class registration. When the 'Registration Domain Policy' setting was set to 'Order', the system first validated if the 'Approval Required to Register for Classes' setting was enabled or disabled on the domain of the individual placing the order. In the next step, while selecting the approval chain, the system picked the approval chain configured at the 'Class' domain if the 'Do not override domain setting' was selected for the course and class policy. So, although the 'Approval Required to Register for Classes' setting was disabled at the 'Class' domain, the default approval chain of the system, which consisted of Manager and Alternate manager, was used.

In this update, the system can be configured to combine the two-step validation process for selecting the approval chain during class registration so that the approval chain can now be selected either on the 'Order' domain or the 'Class' domain using a single new setting as follows:

#### Approval Required to Register for Classes policy and the approval flow based on the Order domain

If this setting is enabled, then the 'Approval Required to Register for Classes' setting and the corresponding approval chain is selected as per the Order domain irrespective of the value of the 'Registration Domain Policy' setting.

If this setting is disabled and if the 'Registration Domain Policy' setting is set to Class, then the 'Approval Required to Register for Classes' setting and the corresponding approval chain is selected as per the Class domain.

If this setting is disabled and if the 'Registration Domain Policy' setting is set to Order, then the 'Approval Required to Register for Classes' setting is based on the domain of the individual placing the order while the corresponding approval chain is selected as per the Class domain.

This setting is not domain-aware.

The default value of this setting is Off.

| Registration Domain Policy                                                                                                    |               |
|----------------------------------------------------------------------------------------------------|---------------|
| The domain to use for registrations                                                                                                    | Order ~       |
| Approval required to register policy and approval flow to be selected based on the Order domain                                                                                                    |               |
| If enabled, then the system bypasses the 'Registration Domain Policy' setting so that the 'Approval Required<br>to Register for Classes' setting and the corresponding approval chain is selected as per the Order domain<br>only. If disabled, then the 'Approval Required to Register for Classes' setting is selected as per the domain set<br>in the 'Registration Domain Policy' setting and approval chain is selected as per class domain. | ● On<br>○ Off |
| Approval Required to Register for Classes                                                                                                    |               |
| Learner registrations for classes must be approved by the approvers in the sequence defined below:                                                                                                    | ● On<br>○ Off |
| Start V Alternate Manager V                                                                                                    | )             |

#### Figure 57: New setting

To configure this setting, System Administrator need to navigate to **Admin > System > Configure System > Services > Orders Settings**.

The **Approval Required to Register** policy values on the course and class **Policies** tab is changed to reflect the new behavior as follows:

• When this new setting is enabled, the **View Approval Flow** link is removed and the following text is displayed for the **Do not Override Domain setting** option.

The 'Approval Required to Register for Classes' setting and the approval flow is based on the Order domain. Note: The exact approval flow cannot be determined at this time.

Approval Required to Register

Do not Override Domain setting (Currently set to:The 'Approval Required to Register for Classes' setting and the approval flow is based on the Order domain. Note: The exact approval flow cannot be determined at this time.)
Approval Not Required to Register
Approval Required to Register

#### Figure 58: Course and class policy option when new setting is enabled

• When this new setting is disabled and if the 'Registration Domain Policy' setting is set to Order, the following text is displayed for the **Do not Override Domain setting** option.

The 'Approval Required to Register for Classes' setting is based on the Order domain, while the approval flow is based on the Class domain.

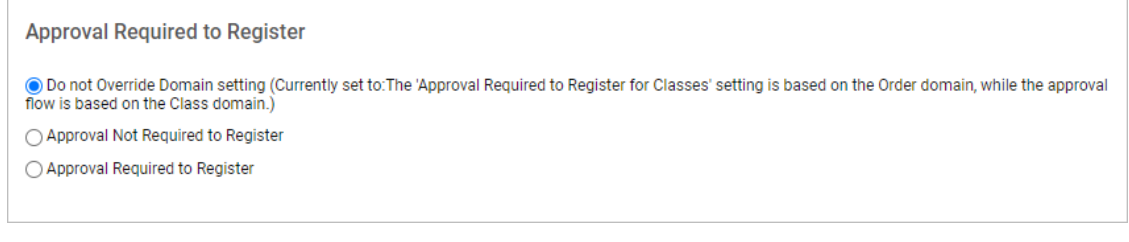

Figure 59: Course and class policy option when new setting is disabled

**Note:** Learning Administrator can override the new domain-level setting by selecting the appropriate approval policies at the course or class level.

## New option to review auto-tagged skills to courses

In this update, when a course is auto-tagged with skills based on metadata, such as the description and keywords, Saba Cloud now also tags skills for which there is a lower level of confidence. These skills are assigned to the course with a status of "Suggested". Admins have the option to approve or reject the skill. Skills for which there is a high-enough level of confidence will continue to be assigned to the course with a status of "Accepted", but Admins have the option to reject these skills as well. Admins can now also see the skills in a Rejected status, and click on "Revert" to move these skills back to a status of "Accepted".

To enable auto-tagging of courses with skills, as a System Admin, navigate to **Admin > System > Configure System > Foundation > Skills > Skills Graph** and ensure **Enable auto-tagging of skills to the courses** is set to 'On'. By default, it is set to 'Off'. The system will run the tagging starting overnight. All courses in Saba Cloud are scanned and skills are automatically added to content based on metadata, such as the description and keywords. In addition, the skill's minimum proficiency level that users get when completing the learning is set automatically. Certifications and curricula are not tagged. Only courses are tagged.

To view the auto-tagging as a Learning Admin, navigate to **Admin > Learning > Manage Learning Catalog** and search for a course. Click the **Advanced Edit** link for the course and click the **Related Info** tab.

|                          |               |          | A         | 3                                     |
|--------------------------|---------------|----------|-----------|---------------------------------------|
| Show rejected skill      |               |          |           |                                       |
| Skill                    |               |          | Ado       | Skill   Print   Export   Modify Table |
| Name                     | Level         | Status   | Tagged By | Actions                               |
| strategic planning       | Poorer        | Rejected | Auto      | Revert                                |
| 5G                       | Poorer        | Accepted | Admin     | Delete                                |
| Leadership Skills        | Above Average | Accepted | Auto      | Reject                                |
| strategic thinking       | Poorer        | Accepted | Auto      | Reject                                |
| budgets                  | Poorer        | Accepted | Auto      | Reject                                |
| adaptability             | Poorer        | Accepted | Auto      | Reject                                |
| strategic communications | Poorer        | Accepted | Auto      | Reject                                |

A If the system added the skill, it shows as tagged by Auto.

**B** If an administrator added the skill manually, it shows as tagged by Admin.

**C** As a Learning Admin, you can review the auto-tagged skills assigned to courses and reject the tag or accept the auto-tag if the system provides a suggestion. The system automatically sets the status as "Accepted" if it thinks the match is good based on its machine language knowledge. If the system is unsure, it sets the status as "Suggested" and as a Learning Admin, you can "Accept" the tag.

**D** Use the **Show rejected skill** check box to see which ones were rejected by the Learning Admin. (For example, the "strategic planning" skill was rejected. As a Learning Admin, you can revert this status back to accepted.) By default, this check box is not selected.

# Redesigned Certification and Curriculum Detail Pages

# Redesigned pages now display attachments to enhanced guest catalog users

Prior to this update, when guest users accessed the redesigned certification and curriculum detail pages from the enhanced guest catalog, these pages did not display any attachments.

In this update, when guest users access the redesigned certification and curriculum detail pages from the enhanced guest catalog and if the certification or curriculum has public attachments, then those attachments are now displayed to guest users in a separate **Attachments** section.

| Paths                | Overview & Other Information | History |
|----------------------|------------------------------|---------|
| p , p                | Show more                    |         |
| Attachments          |                              |         |
| Job-aid              |                              |         |
| Test PPT file        |                              |         |
| Мар                  |                              |         |
| CO URL Attachment    |                              |         |
| Pre_course Materials |                              |         |
| Test Word file       | est PDF file                 |         |
|                      | Show less                    |         |
|                      |                              |         |

Figure 60: Attachments section now displayed to guest users

# Chapter **6**

# Marketplace

#### **Topics:**

- Marketplace Classic
- Marketplace Beta

This section includes the following topics that will guide you through the new features and improvements under Marketplace.

# **Marketplace Classic**

This section includes the following topics for Marketplace Classic

- Ability to migrate Zoom and Webex connectors from Marketplace Classic to Marketplace Beta on page 102
- Connectors no longer available on Saba Marketplace
- Updates to Marketplace Classic on page 102

## Ability to migrate Zoom and Webex connectors from Marketplace Classic to Marketplace Beta

Customers who are using any of the below VLE Connectors under Marketplace Classic can now migrate to Marketplace Beta by submitting a request to support.

- Zoom Meetings
- Zoom Webinars
- Webex Training

## Connectors no longer available on Saba Marketplace

The following connectors are no longer available in Saba Marketplace.

- LDAP
- Saba Hub
- Tango Card
- Adobe Sign
- Lynda
- ADP Vantage
- Slack

Note: Customers who have these connectors already enabled, can continue using them.

## **Updates to Marketplace Classic**

The following connectors are only available on Marketplace (Beta) to new and existing customers.

- Create Tool
- MS Teams Bot

The following connectors are available on Classic Marketplace to customers who have already enabled them on Classic. All other customers can find them on Marketplace (Beta).

- LinkedIn Learning
- Cornerstone Content
- Workday
- WebEx Training
- · Zoom Meetings, Zoom Webinars
- Udemy for Business

- Adobe Connect
- UltiPro

# **Marketplace Beta**

This section includes the following topics that will guide you through the new features and improvements for Marketplace Beta.

- Cornerstone Content connector migrated to Marketplace Beta
- Encryption support is now available in additional connectors
- Enhancements to VLE connectors

## **Cornerstone Content connector migrated to Marketplace Beta**

Cornerstone Content Connector (CCA) has been migrated to Marketplace Beta.

| •                                                                                                    | : |
|----------------------------------------------------------------------------------------------------|---|
| Cornerstone Content                                                                                                    |   |
| High-quality content from top brands<br>integrated tightly into Saba. Effortless<br>course sync, seamless content launch, and<br>real-time reporting. No setup required. |   |
| Cornerstone OnDemand                                                                                                    |   |
| Edit                                                                                                    |   |

**Note:** Please raise a Support ticket to migrate the Cornerstone Content connector from Classic to Beta.

The connector has been enhanced with the following updates:

#### **Support for Playlist**

Cornerstone Content Connector supports Playlists that are pre-curated and are easy to access for learners to determine what courses to take.

| Entity Config         Mapping         Subscriptions         Monitor           CCA Content Import | Cornerstone Content Conterstone Content Content Content Content Co |       |               |               |         |       |  |  |  |
|--------------------------------------------------------------------------------------------------|----------------------------------------------------------------------------------------------------|-------|---------------|---------------|---------|-------|--|--|--|
| CCA Content Import                                                                               | Entity Config Mapping                                                                                                    |       | Mapping       | Subscriptions | Monitor | About |  |  |  |
| CCA Playlist Import                                                                              |                                                                                                    | CCA C | ontent Import |               |         | ·     |  |  |  |

#### Support for Content Vendor access

Cornerstone Content Provider is now mapped to Saba Content Vendor. If Saba Content Vendor does not exist, one gets created. This mapping enables Xplor users to actually see who the provider is for a specific course that they are interested in.

## Encryption support is now available in additional connectors

Prior to this update, encryption support for specific fields was available only for some connectors.

In this update, encryption support is available for the following fields for the connectors listed below:

#### **Table 8: Connectors with Encryption support**

| Connector names   | Field names                  |
|-------------------|------------------------------|
| LinkedIn Learning | Client Secret                |
| Workday           | Integration Account Password |
| UltiPro           | Service Account Password     |
| Webex Training    | Password                     |
| Webex Meeting     | Password                     |
| Adobe Connect     | Password                     |

## **Enhancements to VLE connectors**

The following enhancements are applicable to all VLE Connectors in Marketplace (beta).

#### Enhancements to Completion Policy:

The following percentage-based attendance configuration is added under **Learning Admin>** Manage Classes > Virtual Class / Blended Class Details Page > Policies Tab.

**Minimum attendance time for this virtual class in percent** A learner will get a completion status if the minimum or above minimum value entered in this setting is met. If they attend

a class for a period below the specified value, they don't get the completion credit for the class. Attendance will still be recorded.

| completion Policy                                                                                                    |
|----------------------------------------------------------------------------------------------------|
| Use inherited completion policy  Override inherited completion policy.                                                                                                    |
| Auto-completion or manual completion.                                                                                                    |
| Note: Instructors and administrators can mark the class complete at any time, even if the activities are not completed by the learn<br>③ Class is marked complete automatically when all activities are marked complete. |
| O Class is marked complete automatically when all activities are marked complete OR if no more content attempts are available.                                                                                           |
| O Class must be manually marked complete even if all content modules, tasks and sessions are successfully completed.                                                                                                    |
| Select who, in addition to the administrator, can mark this class complete:                                                                                                    |
| Learner Manager or Organization Manager                                                                                                    |
| If for any reason the class is not completed                                                                                                    |
| Automatically change completion status after number of days specified below to the specified status below.  Days                                                                                                    |
| Status -Select One-                                                                                                    |
| (Days are counted after scheduled end date, OR after registration confirmation date for self-paced classes.<br>0 means completion is never marked automatically.)                                                        |
| Show Best Attempt Score on Learner Transcript                                                                                                    |
| ● Yes                                                                                                    |
| () No                                                                                                    |
| Only score define completion for this virtual class                                                                                                    |
| Minimum attendance time for this virtual class in percent 10                                                                                                    |
|                                                                                                    |

#### **Figure 61: Connector configurations**

#### Enhancements for course completions:

• A site-level property called '**Skip VLE connector attendance if Instructor is absent**' is added to skip attendance if the instructor did not attend the session. By default, it is set to 'false'.

| Connector related co                                     | onfigurations                                                                                                |
|----------------------------------------------------------|----------------------------------------------------------------------------------------------------|
| Skip VLE Connector<br>attendance if Instructor<br>absent | true                                                                                                    |
|                                                          | Disable attendance processing for Marketolace VLE Connectors if Instructor did not attend                    |
| VLE Connector Attendance                                 | 0                                                                                                    |
|                                                          | Default '0'-Record attendance time and completion status, '1'-Record attendance time only, '2'-Turn off both |

#### Figure 62: Connector configurations

- A site level property called **VLE Connector Attendance** is added to mark both attendance and completion, only attendance, or do nothing.
  - Default value 0, Record attendance time and completion status.
  - Entered value 1, Record attendance time only.
  - Entered value 2, Turn off both attendance and completion status.

To enable these settings, navigate to: **Admin > System > Configure System > Microsites > Saba Cloud > Site properties > Connector**.

# Chapter **7**

# Meeting

#### **Topics:**

- Upload recordings for an event
- Ability to search for classroom events using class ID
- Redesigned page for meeting creation workflows
- Allow enrolling users from other domains to Meetings from the Meetings portlet

This section includes topics to guide you through new features and improvements under the **Meeting** administrator tab in Saba Cloud.

Saba Meeting also includes additional new features and enhancements. For details, refer to the Saba Meeting What's new in online community.

# **Upload recordings for an event**

Prior to this update, Meeting Administrators did not have the option to upload recordings for Saba Meeting events from within Saba Cloud. The recordings could be uploaded only from the integrated Saba Meeting management server.

In this update, Meeting Administrators now have the ability to upload recordings for Saba Meeting events directly from Saba Cloud.

To upload a meeting recording, navigate to **Admin > Meetings > Manage Events**. Search for a meeting event and click **Modify**.

Click the **Recordings** tab. It now displays a new **Upload Recording** section, which allows you to upload a new recording file. Provide a brief file description, browse for the recording file, and click **Save** to upload the file.

| Modify Ev      | ent                 |                                         |                       |                  |        |         |  |
|----------------|---------------------|-----------------------------------------|-----------------------|------------------|--------|---------|--|
| Event Detai    | ls Recordings       |                                         |                       |                  |        |         |  |
| Manage R       | ecordings           |                                         |                       |                  |        |         |  |
| Recording File | e Description       | Date                                    | Time                  | Duration         | Status | Actions |  |
|                |                     |                                         |                       |                  |        |         |  |
| NO_RECORDS     |                     |                                         |                       |                  |        |         |  |
|                |                     |                                         |                       |                  |        |         |  |
| Upload Re      | cording             | he file. Only .ccr2                     | z or .mp4 file format | s are supported. |        |         |  |
| Description    | Leadership Training | , , , , , , , , , , , , , , , , , , , , |                       |                  |        |         |  |
| File*          | Leadership.mp4      | BROWSE                                  |                       |                  |        |         |  |
|                | Leadership.mp4 6.82 | MB                                      |                       |                  |        |         |  |
|                |                     |                                         |                       |                  | CAN    | SAVE    |  |

#### Figure 63: Upload recording

#### Note:

- Only .ccrz or .mp4 file formats are supported for upload.
- The maximum file size for upload is 2GB.
### Ability to search for classroom events using class ID

Prior to this update, Meeting Administrators did not have the option to search for Saba Meeting Virtual Class events on the **Manage Events** page using the associated class ID.

In this update, Meeting Administrators can now search for Saba Meeting Virtual Class events on the **Manage Events** page using the new **Class ID** search filter. Specify the unique class ID in this field to search for a particular virtual classroom event associated with the class ID and filter out unwanted results.

| Admin / Meetings / Manage E | vents      |                            |          |    |                        |          |       |           |          |            |
|-----------------------------|------------|----------------------------|----------|----|------------------------|----------|-------|-----------|----------|------------|
| Manage Events               |            |                            |          |    |                        |          |       |           |          |            |
| ▼ Filters ▲                 |            |                            |          |    |                        |          |       |           |          |            |
| Event Name                  | Leade      | r                          |          |    | Event Type<br>Classroo | e<br>om  | <br>/ | After Sta | rt Date  | <b></b>    |
| Filter By<br>Select         | Virtua     | l Class Session<br>ect     | ~        | ·  | Class ID<br>31JAN      |          |       |           |          |            |
|                             |            |                            |          |    |                        |          |       |           | RESET    | APPLY      |
| Event Name                  | Event Type | Start Date<br>& Time       | Duration | Co | ourse ID               | Class ID | Even  | t ID      | Actions  |            |
| 31Jan_Session_1             | Classroom  | 31-JAN-<br>2022 5:30<br>AM | 15m      | 00 | 000004502              | 31JAN    | RGH   | 390540    | PLAYBACK | ~          |
| 111                         |            |                            |          |    |                        |          |       |           |          | 1 - 1 Of 1 |

Figure 64: Class ID search filter

### **Redesigned page for meeting creation workflows**

In this update, Saba Cloud introduces the redesigned page that allow users to create and edit meetings from the following workflows:

- Me > Meetings > New Meeting
- User Profile menu > Meetings > New Meeting
- User Profile menu > Meetings > Schedule an Event
- Home > Meetings > Create New Meeting
- Me > Collection > edit a conference >New > Meeting
- Me > Groups > edit a group > Schedule Meeting
- Me > Groups > edit a group > + Meeting
- Me > Groups > edit a group > + Event
- Me > Video Channels > edit a video channel > Add Meeting Recording > New Meeting
- Me > Conferences > edit a conference > Create Saba Meeting
- Event details page > More Actions > Edit

| Enter Details       |                               |              |          | ^ |
|---------------------|-------------------------------|--------------|----------|---|
| Meeting Topic *     |                               |              |          |   |
| Daily status        |                               |              |          |   |
| Day*                | Start Time*                   | Hours*       | Minutes* |   |
| 25-Apr-2022         | 09:30 AM                      |              |          | ~ |
| Ongoing             |                               |              |          |   |
|                     |                               |              |          |   |
| Time Zone           |                               |              |          |   |
| (GMT-02:00) Mid-Atl | antic                         |              |          | ~ |
|                     |                               |              |          |   |
|                     |                               |              |          |   |
| Audio               |                               |              |          | ^ |
|                     |                               |              |          |   |
| Audio Type          |                               |              |          |   |
| VoIP Only           |                               |              |          | ~ |
|                     |                               |              |          |   |
|                     |                               |              |          |   |
| Attondooc           |                               |              |          | ^ |
| Attendees           |                               |              |          |   |
| Attendees           | ho has a link to this event c | an attend it |          |   |

#### Figure 65: Redesigned new meeting page

The redesigned page retains all the functionality of the old meeting creation page. However, it improves the look and feel and addresses accessibility issues.

# Allow enrolling users from other domains to Meetings from the Meetings portlet

Prior to this update, when users tried to enroll other users from a different domain to a new meeting from the **Meetings** portlet on the **Home** page, they could not find the person. When they entered the email address for those users and clicked **Add**, Saba Cloud displayed a privilege error.

In this update, Saba Cloud now allows users from one domain to enroll users from a different domain that they do not have privilege on, to a new meeting from the **Meetings** portlet on the **Home** page.

If users do not have 'View' privilege on any other user, then they can still invite them to a meeting using their email ID. If no email ID is set in Saba Cloud for the user being invited to the meeting, then Saba Cloud assigns a unique email ID or grants 'View' privilege to the user, so the user is searchable from the **Meeting** portlet.

**Note:** For users to view a cross-domain meeting, they must have the 'View' privilege on Meeting at the 'World' domain. If they do not have this privilege, then they cannot see the meeting in the **Meetings** or the **Meetings** portlet.

## People

#### **Topics:**

- Associate categories from the Prescriptive Rules page
- Option to hide audit trail on the Profile page
- Audit trail added to components using criteria-builder
- Static Audience Type (AT) now supported in synchronous Dynamic Audience Type assignments
- New Profile page is now the default page

# Associate categories from the Prescriptive Rules page

Prior to this update, People Admins could organize Prescriptive Rules into categories from the categories page. But the options were limited. People Admins could not view or add categories from the **Prescriptive Rules** page.

In this update, People Admins can view, add, and remove categories directly from the **Prescriptive Rules** page.

To choose and associate the first category to a new Prescriptive Rule:

- 1. Navigate to Admin > People > Rules Engine > Manage Rules.
- 2. Search for a specific category or select one from the available list on the **Select Rule Category** page.

| Owner*                  | Prose                                                                                         | <u></u> (ज् |  |
|-------------------------|-----------------------------------------------------------------------------------------------|-------------|--|
| This rule must run with | <ul> <li>Owner's privileges</li> <li>Administrator's privileges</li> </ul>                    |             |  |
| Export to               | <ul> <li>Do not export member list</li> <li>Export member list to SabaCloud (SFTP)</li> </ul> |             |  |
| Rule Category           | Onboarding rules                                                                              | ର୍ ତ୍       |  |

**Note:** On a new Prescriptive Rule, you can only add one category. Once you create and save the rule, you can add more categories from the **Prescriptive Rules Details** page.

You can save and move on to complete creating the **Prescriptive Rule** or choose to save and finish the steps later.

The following video demonstrates this feature:

To choose and associate a category to an existing rule:

- 1. Navigate to Admin > People > Rules Engine > Manage Rules.
- 2. Click on the Add Rule Category link.
- **3.** Search for a specific category or select one from the available list on the **Select Rule Category** page.

### **Option to hide audit trail on the Profile page**

Prior to this update, users could view the details of the audit trail on their Profile page. In some situations, this may result in exposing sensitive information, not intended to be visible to the user.

In this update, a new check box called 'Self Can View Audit Trail' is added on the Profile ACL Configuration page to show or hide the audit trail on the new Profile page. By default, 'Self

Can View Audit Trail' is enabled. To set this option on the Profile ACL Configuration page, navigate to: Admin > System > Manage Security > Profile ACL Configuration.

| Admin / System / Manage Security / Profile ACL configuration |                           |
|--------------------------------------------------------------|---------------------------|
| Profile ACL (Attribute Control List) configuration           |                           |
| SELECT:      Person, Internal      Person, External          | @ D                       |
| OVERALL PROFILE VISIBILITY                                   | ALL CAN VIEW ~            |
| SELF CAN VIEW AUDIT TRAIL                                    |                           |
| Basic Information                                            |                           |
| FIRST NAME                                                   | ALL CAN VIEW AND EDIT 🗸 🗸 |
| MIDDLE NAME                                                  | ALL CAN VIEW AND EDIT 🛛 🗸 |
| LAST NAME                                                    | ALL CAN VIEW AND EDIT 🗸   |

**Note:** This addition only applies to Self and has no effect on Managers, Administrator and others.

# Audit trail added to components using criteria-builder

Prior to this update, components using criteria-builder did not show an audit trail on changes made to the criteria or who made the changes, and so on.

In this update, Audit trail for criteria changes on the following components are added: Smart Lists, Dynamic Audience types and Criteria-based Security roles.

On the Smart List detail page:

- 1. Navigate to People Admin > Manager Smart Lists > Smart List > Search for a smart list
- 2. Click to open the Smart List detail page

| People Home                             | Admin / People / Manage Smart Lists / Smart List      |                                |     |
|-----------------------------------------|-------------------------------------------------------|--------------------------------|-----|
| > Manage People                         | CertSmartlist_1JQJU                                   |                                |     |
| <ul> <li>Manage Signup Rules</li> </ul> |                                                       |                                |     |
| > Rules Engine                          | Name* Certimartist_1JQJU                              |                                |     |
| Manage To-Do Lists                      | Smartlist created for pr<br>Description               |                                |     |
| ✓ Manage Smart Lists                    | Databa Unit Stil                                      |                                |     |
| Smart List                              | Domain* world Qi, Qi,                                 |                                |     |
| Message Center                          | 88                                                    | _ []                           |     |
| Manage Recommendations                  | * Grap 1                                              | Trail                          |     |
|                                         | Include v Internal Certification v Any of v merg v 90 |                                | _   |
|                                         |                                                       | AUDIT TRAIL                    | ×   |
|                                         | + Add Statement                                       |                                |     |
|                                         | 2± + Add Group                                        | DATE USER OPERATI ACTION       |     |
|                                         | * at the end of a studement attribute means external  | 14-MAR-2022 11: uone Save View |     |
|                                         | COPY PREVIEW SAVE CLOSE                               | 14-MAR-2022 11: uone Save View |     |
|                                         |                                                       | 1-2 of 2                       |     |
|                                         | VERSION ON 14-MAR-2022 11-56 AM                       | × •                            |     |
|                                         |                                                       |                                | NCE |
|                                         |                                                       | Collapse all +                 |     |
|                                         | ▼ Group 1                                             |                                |     |
| J                                       | Include : Completed Learning : Course : Any of : ILT1 |                                |     |
|                                         | * at the end of a statement attribute means external  |                                |     |
|                                         |                                                       |                                |     |

Audience Type page:

- 1. Navigate to Catalog Admin > Manage Learning Catalog > Audience Types.
- 2. Search for an Audience Type.
- 3. Go to the Audience Type detail page and click the Criteria tab

| Main                                                                                  |            | Criteria    |         | * = required          |
|---------------------------------------------------------------------------------------|------------|-------------|---------|-----------------------|
| udience type supports criteria XREMOVE CRITERIA                                       |            |             |         | D                     |
| Use an existing smart list 💿 Define new criteria                                      |            |             |         |                       |
|                                                                                       |            |             |         | O allana alla         |
| • Group 1                                                                             |            |             |         | Collapse all -        |
| Group 1     Address/Location     Location                                             | × Any of × | Atlanta, GA | × < 1   | Collapse all 🗸        |
| Group 1     Address/Location      Location     Add Statement                          | ~ Any of ~ | Atlanta, GA | ×       | Collapse all ♥<br>Q ট |
| Group 1  Group 1  Address/Location  Location  Add Statement  Add Statement  Add Group | ✓ Any of ✓ | Atlanta, GA | × 9, 11 | Collapse all ♥<br>Q   |

On the Criteria based security roles criteria page:

- 1. Navigate to System Admin > Manage Security > Roles
- 2. Search for a criteria based Security Role > Role Details page > people tab
- 3. Click on View Criteria

| Security Roles                                                                                     |                                          |
|----------------------------------------------------------------------------------------------------|------------------------------------------|
| Group 1     Group 1     Address/Location      Custom0     Exactly matc     Yes     + Add Statement | ि<br>Collapse all 🗕 🛛 Audit Trail<br>् 🔁 |
| * at the end of a statement attribute means external PREVIEW SAVE CLOSE                            |                                          |

The criteria associated to a criteria based security role can also be viewed by clicking on the 'Criteria' link for the security role in the 'Privileges' tab of the user's detail page (for a user who is granted the security role).

# Static Audience Type (AT) now supported in synchronous Dynamic Audience Type assignments

#### Synchronous Dynamic Audience Types

By default, Dynamic ATs are assigned asynchronously. Asynchronous assignment can take anywhere from a few seconds to several minutes.

Prior to this update, we added support for 'Synchronous Dynamic ATs'. Synchronous assignment is always in real-time. Synchronous Dynamic ATs can only be created from a limited set of conditions.

In this update, Synchronous Dynamic ATs now support one more condition - 'static audience type'. Static audience types are Audience types without any criteria.

#### As an example:

If you create your users randomly right before their first login using a REST API and if you need to give these users a limited view of the catalog based on their attributes such as their Job, Location, Address, and so on, you could do this previously for those single-value attributes. You couldn't however, do this for multi-value attributes such as Devices (iPhone, Laptop, and iPad).

Note: You can have more than one value for Devices.

This is now extended to static audience types, which can be treated as a multi-value attribute. Thus, you can create static audience types for multi-value attributes and use it to achieve synchronous assignment.

#### Notes:

- To enable this feature, raise a Support ticket.
- Notes: Synchronous Dynamic ATs are synchronous only during creation. During updates, they are still assigned asynchronously.

## New Profile page is now the default page

Starting with this update, the **New Profile** page is the default profile page.

|                                                     | Pat Rose<br>VP Operations<br>Naperville, IL, USA<br>More Info                                              | <b>4</b>         | 66<br>PQ                  |
|-----------------------------------------------------|----------------------------------------------------------------------------------------------------|------------------|---------------------------|
| Aging (Last Updated or                              | : 06-JAN-2022 by Pat Rose)                                                                                 |                  | )                         |
| Bio<br>I have been a C-level<br>and taking companie | executive for the past 10 years. I love the challenge of the day to day operations<br>s to the next level. | of organizations |                           |
| Internal Work Hist                                  | ory                                                                                                    |                  | Michael Arroyo<br>Manager |
| • VP Operations<br>VP Operations<br>FEB 2015 - Pres | Corporate Operations<br>ent   Chicago                                                                      | 1                | Direct Report(s)          |

If you want to view the old profile page, you can do so by deselecting the 'Enable New Profile UI' setting from the System Admin page: **Admin >System> Configure Systems > Services >User Profile > Enable New Profile UI**.

## 9

## Performance

#### **Topics:**

- New option to create and use check-in templates
- Redesigned dashboard for impressions
- Comment box no longer shown when there is no approval flow

This section includes the following topics that will guide you through the new features and improvements under Performance.

### New option to create and use check-in templates

In this update, we are introducing check-in templates, which give you more flexibility to help managers and mentors hold check-ins. Check-ins provide functionality to make sure all of the important issues are discussed during a 1:1 meeting, as well as to ensure that what is discussed is captured for future reference.

Saba Cloud now comes with two default check-in templates:

- 1:1 meeting The default check-in template used for check-ins between an employee and their direct manager
- Blank template

| Check-In T      | emplates        |   |          |              |   |
|-----------------|-----------------|---|----------|--------------|---|
| Search Template | Search Template |   |          |              |   |
|                 |                 |   |          | ADD TEMPLATE |   |
| Name            |                 | E | nabled A | ctions       |   |
| 1:1 meeting     |                 |   |          | EDIT         | A |
| 1:1 Weekly      |                 |   |          | EDIT         |   |
| Blank template  |                 |   |          | EDIT         |   |
| Status 1:1      |                 |   |          | EDIT 🗸       | В |
|                 |                 |   |          | 1 - 4 Of 4   |   |

A Two default check-in templates that come with Saba Cloud.

**B** Customized check-in templates. For example, you may want to create different check-ins for your management team to use for different purposes, such as a goals check-in or a career development check-in. Each check-in can have different notes (or topics).

Here are some sample check-in templates with notes (or topics).

| I | What topics are we discussing      | todav?                   |                        |                                                            |                          |                        |
|---|------------------------------------|--------------------------|------------------------|------------------------------------------------------------|--------------------------|------------------------|
|   | List the specific topics you would | d like to cover along wi | th a quick undate on e | ach one                                                    |                          |                        |
|   | List the specific topics you would | a like to cover along th | and quick update on e  |                                                            |                          |                        |
|   |                                    |                          |                        |                                                            |                          |                        |
|   | What is blocking your work or      | progress?                |                        |                                                            |                          |                        |
|   | Identify blockers and coordinat    | What is your primary     | career interest?       |                                                            |                          |                        |
|   | Cornerstone's control, or compl    | Think about your long    | -term professional goa | als and any specific positions you are                     |                          |                        |
|   |                                    | interested in.           |                        |                                                            |                          |                        |
|   | What do you need to be more        |                          |                        |                                                            |                          |                        |
|   | Offer ideas and constructive fee   | What are your motiva     | ations and strengths?  |                                                            |                          |                        |
|   | successful.                        | Think about an aspec     | What is the goal you   | have identified?                                           |                          |                        |
|   |                                    | strengths to reach yo    | Identify which goal is | the most challenging right now. How importa                | nt is it for you to hit  |                        |
|   | What steps will you take befor     |                          | this goal?             |                                                            |                          |                        |
|   | Hold yourself accountable with     | What are your develo     |                        |                                                            |                          |                        |
| l |                                    | Think about the skills   | When finished, what    | will success look like?                                    |                          |                        |
|   |                                    |                          | Describe what "great   |                                                            |                          |                        |
|   |                                    |                          |                        | Before your meeting, identify the specific c<br>concerns.  | hange that you're exp    | periencing and your    |
|   |                                    | What new experience      |                        | Examples of change can include a new work                  | load, relocation or los  | s. Bv identifving vour |
|   |                                    | Think about 2-3 activ    | What tasks do you r    | concerns and questions, you can prepare to                 | discuss the resources    | you need to answer     |
|   |                                    | about 2 0 detri          | Make a succinct list t | your questions.                                            |                          |                        |
|   |                                    |                          |                        |                                                            |                          |                        |
|   |                                    | What progress will ye    | How confident are y    | Before your meeting, identify the problems                 | s you anticipate or qu   | estions you may have   |
|   |                                    | Hold yourself accoun     | Select a number fron   | that you are unable to answer.                             |                          |                        |
|   | I                                  |                          | pessimism. Both nun    | Rather than thinking about what always seen                | ns to happen or how o    | other people behave,   |
|   |                                    | l                        |                        | pinpoint what you're experiencing specifical               | .y.                      |                        |
|   |                                    |                          |                        |                                                            |                          |                        |
|   |                                    |                          |                        | During your meeting, identify possible solu                | itions to those proble   | ms that are within     |
|   |                                    |                          |                        | your control.                                              |                          |                        |
|   |                                    |                          |                        | Now is the time to ask for help and take app<br>discomfort | ropriate risks that will | push you out of your   |
|   |                                    |                          |                        | disconnort.                                                |                          |                        |
|   |                                    |                          |                        |                                                            |                          |                        |

**Note:** The **Check-in** service must be enabled by the System Administrator. Navigate to **Admin > System > Configure System > Performance > Check-ins**.

| Check-In Templates              |              |                   |         |                           |
|---------------------------------|--------------|-------------------|---------|---------------------------|
| Search Template Search Template |              |                   |         |                           |
|                                 |              |                   |         | ADD TEMPLATE              |
| Name                            | Enabled      | 1                 | Actions |                           |
| 1:1 meeting                     | $\checkmark$ |                   | EDIT    |                           |
| Blank template                  | $\checkmark$ | Check-In Template |         |                           |
|                                 |              | Template Name*    |         |                           |
|                                 |              | 1:1 Weekly        |         | 8                         |
|                                 |              | Description       |         |                           |
|                                 |              |                   |         |                           |
|                                 |              |                   |         | E00 abaratar comining     |
|                                 |              |                   |         | Soo cilatacters remaining |
|                                 |              | Enabled           |         |                           |
|                                 |              | -                 |         |                           |
|                                 |              |                   |         | ADD NOTE                  |
|                                 |              | Name              | Actions |                           |
|                                 |              | Blockers          | EDIT    |                           |
|                                 |              | Next Steps        | EDIT 🗸  |                           |
|                                 |              | Status            | EDIT    |                           |
|                                 |              |                   |         | 1 - 3 Of 3                |

Navigate to **Admin > Performance > Manage Check-ins > Check-in Templates**. To create a template, click **Add Template**. You can edit existing templates and delete templates you create. You cannot delete the two default check-in templates that come with Saba Cloud.

You can edit the default check-in template called 1:1 meeting. For example, you could create a check-in template that has the following notes (or topics to discuss): Status, Blockers, Next Steps.

#### **Notes:**

- As a Performance Admin, you can edit check-in templates created by other Performance Admins.
- The Notes (or topics) always appear in alphabetical order.
- The Notes (or topics) are only in the default language of the customer, and they cannot be translated.
- The Notes (or topics) are added to the check-in when the user clicks the **Start** button in the check-in.
- You can't manually create a check-in with any direct report because there is always a draft check-in open between an employee and their Direct Manager.

To use the new template as a manager, navigate to **Me > Check-ins** and click **Create new check-in**. Select the employee you want to have a check-in with, and then select the template. Click **Check-in**.

#### Notes:

- You can't manually create a check-in with any direct report because there is always a draft check-in open between an employee and their direct manager.
- In this update, you cannot use the new templates from the **My Team > Check-in** workflow.

| Crea          | te new checl        | k-in                                   | ×                                     |          |
|---------------|---------------------|----------------------------------------|---------------------------------------|----------|
| Choos<br>Find | se a participant    | for your check-in<br>੍ਰ                |                                       |          |
| Sugge         | ested Participar    | nts                                    |                                       |          |
|               | Check-in with       | Relatio                                | onship Last check-in on               |          |
| 0             | Miranda<br>Director | a Bell Alternation Alternation         | ate Manager                           |          |
| 0             | Jared               | Create new check                       | -in                                   | ×        |
| 0             | 🌡 Andre             | Choose a template for you O 1:1 Weekly | ur check-in with <b>Miranda Bell</b>  |          |
|               |                     | Blank template                         | Prepare for Check-in with Miranda Bel |          |
|               |                     | agenda items.                          | AGENDA                                |          |
|               |                     | Status 1:1                             | Sort by: Date ~                       | $\oplus$ |
|               |                     | ~                                      | Blockers                              | Î        |
|               |                     |                                        | Next Steps                            | Î        |
|               |                     |                                        | Status                                | Î        |

### **Redesigned dashboard for impressions**

In this update, there is a new configuration to view a redesigned dashboard for impressions. To enable this new design, navigate to **Admin > System > Configure System > Microsites > Site properties > Performance configurations**. Set the **Launch Impressions Dashboard in New User Interface** option to 'true'.

To see the new dashboard, navigate to **Me > Impressions**. You can now endorse a colleague from this dashboard.

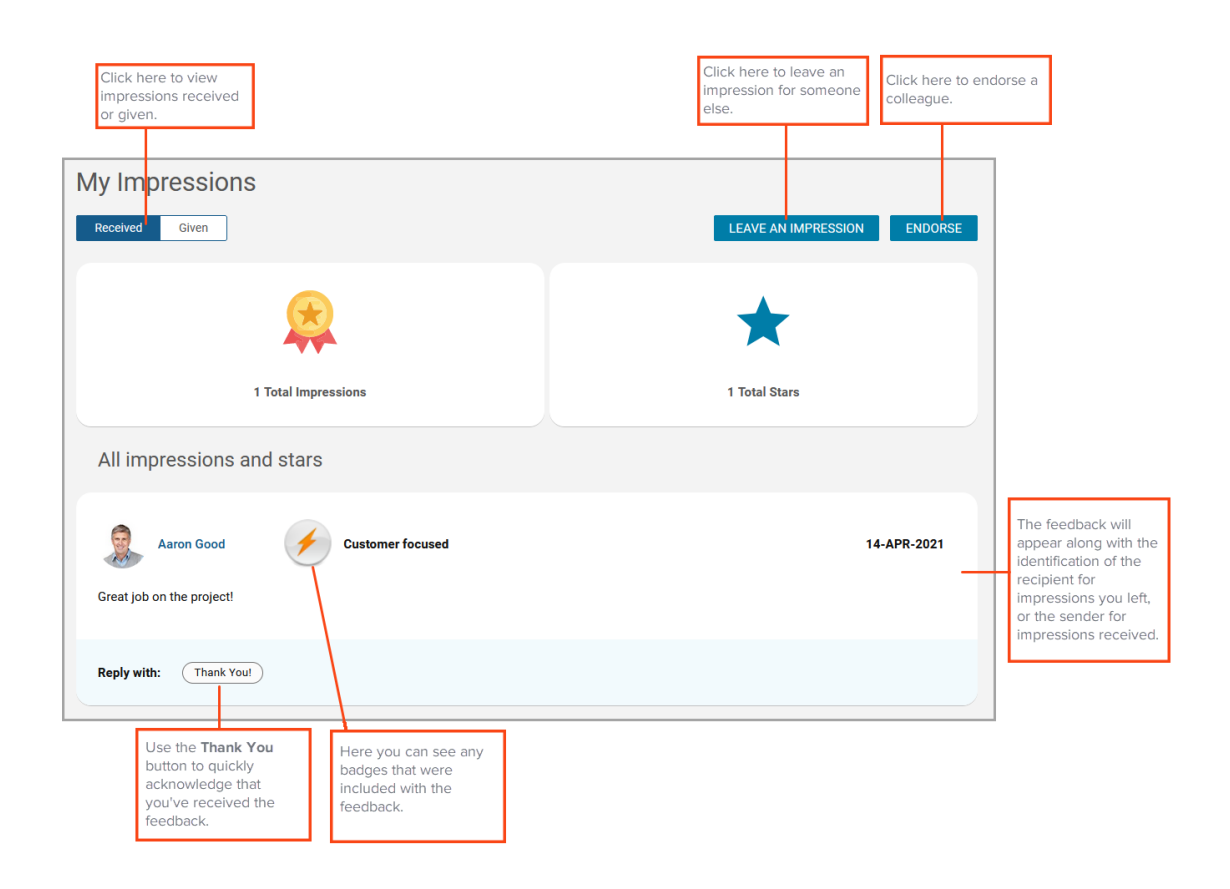

# Comment box no longer shown when there is no approval flow

In this update, if a review cycle is configured without an approval step, but with a finalization step, then it is no longer possible for the Review Owner to enter a comment when submitting and releasing the review to the reviewee. This is to make the behavior consistent with the scenario where a Review Owner releases the review to the reviewee after having gone through an approval cycle, in which case it already wasn't possible to enter a comment

## **Pulse 360 and Custom Surveys**

#### **Topics:**

 New configuration to send Custom Survey notifications based on the user's domain This section includes the following topics that will guide you through the new features and improvements under Pulse 360 and Custom Surveys.

# New configuration to send Custom Survey notifications based on the user's domain

In this update, there is a new configuration to send custom survey notifications based on the user's domain. This will help reduce the number of notifications users receive. It also gives administrators flexibility to configure who should receive the notifications.

To configure who should receive the notifications, navigate to **Admin > System > Configure System > Pulse 360 > Custom Surveys.** 

| Trigger domain-specific email notifications for custom surveys                                                                                                    |                  |
|----------------------------------------------------------------------------------------------------|------------------|
| Specify the domain on which the notification action is triggered for Custom Survey Notification. If this value is set to 'User Domain', then ensure that you select the domain-aware named queries for the notification action | World domain 🗸 🗸 |
|                                                                                                    | World domain     |
|                                                                                                    | Survey domain    |
|                                                                                                    | User domain      |
|                                                                                                    | CANCEL SAVE      |

Here are the different options:

| Option        | Description                                                                                                    |
|---------------|----------------------------------------------------------------------------------------------------|
| World domain  | All the users (irrespective of the domain they<br>belong to) who are assigned the Custom<br>Survey will receive a notification configured<br>on the 'World' domain.<br>This is the default. |
| Survey domain | All the users who are assigned the Custom<br>Survey will receive a notification configured<br>on the Custom Survey's domain.                                                                |
|               | For example, if the Custom Survey's domain<br>is World > Europe, then the notification would<br>get triggered or sent as per the 'Europe' do-<br>main only.                                 |

| Option      | Description                                                                                                    |
|-------------|----------------------------------------------------------------------------------------------------|
| User domain | All the users who are assigned the Custom<br>Survey will receive a notification configured<br>as per their individual user's domain.                                                                                                    |
|             | For example, if the Custom Survey's domain<br>is World and assigned users belong to differ-<br>ent domains or sub-domain, then the follow-<br>ing occurs:                                                                                                    |
|             | <ul> <li>UserA from the World domain would get<br/>the World domain notification.</li> <li>UserB from the World &gt; Europe domain<br/>would get the Europe domain notification.</li> <li>UserC from the World &gt; Europe &gt; France<br/>domain would get the France domain noti-<br/>fication.</li> </ul> |

**Note:** If the option is enabled and configured at the domain level, then only the domain-specific notification is sent.

To configure the Custom Survey notification, navigate to **Admin > System > Manage Notifications > Events** and search for one of the following events:

- Send Email to assigned Users
- Send Reminder to Users

## **REST API**

#### **Topics:**

 New operation for performing 'Upsert' on People APIs This section includes the following topics that will guide you through the new features and improvements under REST API.

### New operation for performing 'Upsert' on People APIs

In this update, the following REST APIs have been updated to support a new operation called Upsert that adds a new entry, if it does not already exist, or updates an existing entry, if it exists:

- UPDATE A PERSON'S FLIGHTRISK DETAILS
- UPDATE A PROFILE FOR GIVEN PERSON NAME [EXTERNAL]
- UPDATE A PROFILE FOR GIVEN PERSON NAME [INTERNAL]
- UPDATE POTENTIAL RATING DETAILS OF A PERSON
- UPDATE RETIREMENT RISK DETAILS OF A PERSON
- UPDATE CUSTOM SECTION OF A PERSON
- UPDATE CUSTOM SECTION OF A PERSON (WITHOUT PASSING SECTION ID)
- UPDATE TALENT DATA OF A PERSON

These APIs now have the following new parameter called **upsert**.

#### Table 9: Calling Options

| Name   | Description                                                                                                    | Sample Value | Data Type | <b>Required?</b> |
|--------|----------------------------------------------------------------------------------------------------|--------------|-----------|------------------|
| upsert | UPSERT boolean flag.<br>If set to true, an UP-<br>SERT operation will be<br>performed - If an<br>entry does not exists<br>then a new entry will<br>be created. | false        | string    | No               |
|        | If you use the UPSERT<br>action and an entry is<br>created then the re-<br>sponse code for that<br>update API will be 201<br>instead of 204.                   |              |           |                  |

You can pass the parameter in the URL. For example:

https://<*hostname-api.sabacloud.com*>/v1//people/:person\_id/ talentData/:id**?upsert=:upsert** 

## Saba Video

#### **Topics:**

• Video quiz enhancements

This section includes topics to guide you through new features and improvements under Saba Video.

## Video quiz enhancements

This update provides the following enhancements to Saba Video quiz:

- The user who created a quiz can now edit the quiz immediately after creation.
- The modern player inline view now displays the video quiz properly.
- The Saba Cloud mobile app now supports video quiz.
- Users having the System Admin role can now edit a video quiz created by other users.

## Social

#### **Topics:**

- Workspace Home page enhanced with Autosave option
- Support for additional Social objects on the new search and browse page

This section includes the following topics that will guide you through the new features and improvements under Social:

# Workspace Home page enhanced with Autosave option

In this update, the Workspace Home page is updated with a new **Autosave** option. When you edit a Workspace home page content, selecting the **Autosave** check box saves all your changes automatically.

| Announcement is not set.                                                                                                    | EDIT                                        |                                                                              |          |         |        |       |      |       |       |        |      | ent    | ncem         | nnou             | A       |
|----------------------------------------------------------------------------------------------------|---------------------------------------------|------------------------------------------------------------------------------|----------|---------|--------|-------|------|-------|-------|--------|------|--------|--------------|------------------|---------|
| Home       Move Page Story Documentation       +       EDIT PAGE         B       I       U       S       IE       IE       IE       More         Welcome!       Just click the "New Page" button to quickly and easily create and share content with others. Pages allow you to publish important information or update content in a collaborative way.                                                                                                    |                                             |                                                                              |          |         |        |       |      |       |       | t set. | s no | ient i | ncem         | nnou             | A       |
| B       Y       U       C       E       S       S       S       A       A | EDIT PAGE                                   |                                                                              |          |         |        | +     | ion  | entat | ocum  | tory D | ge S | we Pa  | Mo           | ome              | н       |
| Welcome!<br>Just click the "New Page" button to quickly and easily create and share content with others. Pages allow you to publish important information or update content in a collaborative way.                                                                                                    |                                             | re .                                                                         |          | i≣ -    | := ·   | 5     | 3    |       | 30    | Ξ      | E    | ÷      | ¥            | I                | В       |
|                                                                                                    | n or update content in a collaborative way. | a content with others. Pages allow you to publish important information or u | te and : | ly crea | nd eas | kly a | quic | on to | butto | age"   | wv P | e "N   | ne!<br>ck th | elcon<br>ist cli | W<br>Ju |

# Support for additional Social objects on the new search and browse page

Prior to this update, the new browse pages supported the following social objects only:

- Blogs Blog, Blog Post
- Links
- Files
- Videos Video, Video Content, Video Channel
- Workspaces
- Pages
- Issues
- Ideas

In this update, the new browse pages support the following additional social objects:

- Groups
- Collection
- Discussions

To search for one of the supported Social objects, enter a keyword in the global search text box and press **Enter**.

For example: Enter 'Groups' to search and locate Groups that you can access.

You will find the results matching your search criteria displayed on the new search results page.

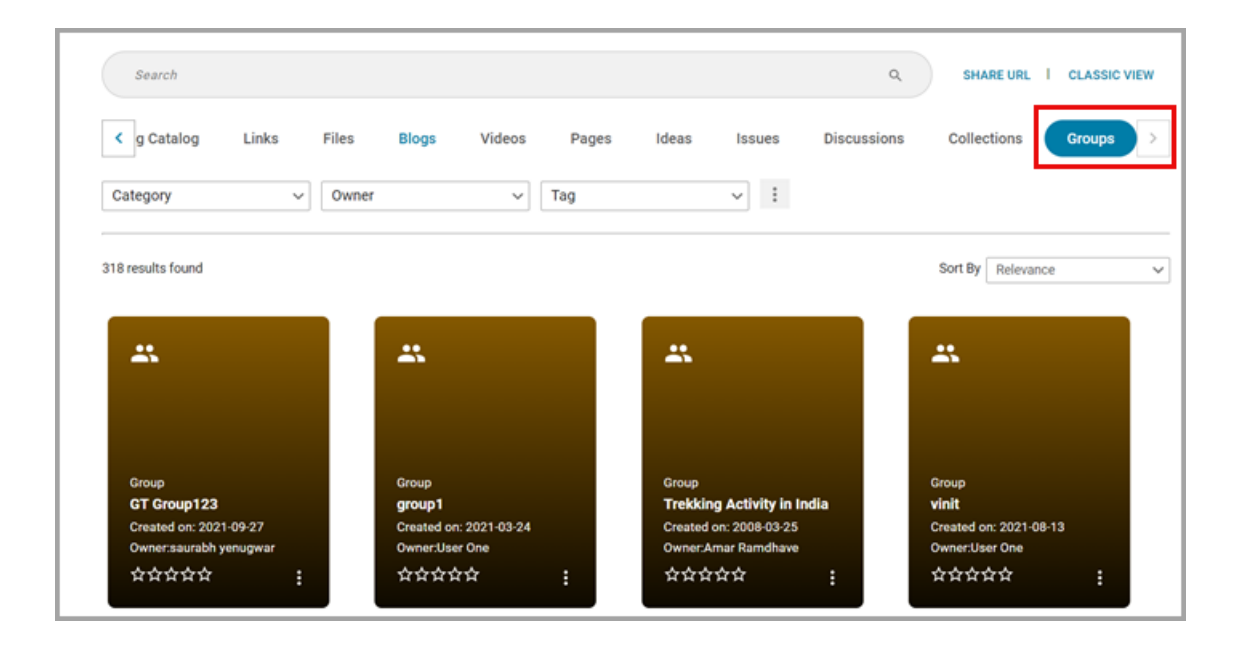

## System

#### **Topics:**

- Data Integration
- New privileges for the Xplor component
- Changes to the Audit flow
- Support for additional attributes in SAML-based user provisioning

This section includes the following topics that will guide you through the new features and improvements under System.

### **Data Integration**

#### Person data import enhancements

Prior to this update, the settings for authentication were not honored while random passwords were generated. In this update, when generating random passwords, Person data import now honors the settings for authentication, such as uppercase, lowercase, special characters allowed, minimum length and so on.

The user's home domain settings are considered while generating the random password.

The following settings are considered while generating passwords:

- Minimum number of alphabetic characters in the password
- Minimum number of numeric characters in the password
- Minimum number of special characters in the password

To configure the Person data import settings, navigate to:

#### System > Manage Integrations > Integration Studio > Configuration

| SAMPLE DATA FILES         |                                     |        |                           |
|---------------------------|-------------------------------------|--------|---------------------------|
| Dbject Name               | Person, External                    | ~      | DOWNLOAD SAMPLE           |
| MPORT SETTINGS            |                                     |        |                           |
| bject Name                | Person, External                    | ~      |                           |
| nique la column           | USERNAME                            | 1 * 1  | θ                         |
| llow Domain Reset of Au   | tomatically-Assigned Security Roles |        | 0                         |
| llow Manager Access Re    | set                                 | $\sim$ | 0                         |
| ssign Basic Privileges Or | Security Domain                     | $\sim$ | 0                         |
| nable Auditing            |                                     | ~      | 0                         |
| nable New User Notificat  | ion                                 |        | 0                         |
| llow Plain Text Password  |                                     |        | 0                         |
| assword Randomization     |                                     | ~      | Random Password Length: 8 |
| kip Omitted Columns       |                                     |        | 0                         |
| 18nDIUSE WORLD DOM        | AIN PASSWORD BRS                    |        |                           |

#### **Update Content Provider data using the Bulk Content import**

Prior to this update, System Admins could not update the **Content Provider** field using the Bulk Content data import. They could update only from the application.

In this update, support for updating **Content Provider** field using **Bulk Content Import** is added.

| CSV HEADER  | AUTHOR_IMG                   | KEYWORDS                              | MOBILECOMPATIBILIT<br>Y                                                                                                    | CONTENTPROVIDER                                                 | EXTERNALID   | CSFILESTITLE                             |
|-------------|------------------------------|---------------------------------------|----------------------------------------------------------------------------------------------------|-----------------------------------------------------------------|--------------|------------------------------------------|
| DATA TYPE   | String(255)                  | String(1000)                          | String                                                                                                    | String                                                          | String(1020) | String(255)                              |
| DESCRIPTION | image url for content author | Keywords associated with this content | IOS Compatability.<br>For possible values see<br>list of values worksheet.<br>Value or UI Name both<br>will work.<br>providing value is<br>preffered and more<br>performant way. | Value of valid<br>Content Providers<br>configured in<br>system. | EXTERNALID   | cs file title in case<br>of AICC content |
| VALUE       | web url of the image         | content keyword                       | notCompatible                                                                                                    | Saba                                                            |              |                                          |

#### New data import for Survey Responses

This update introduces a new data import for survey responses to support Custom Surveys and Evaluations. This addition provides you the ability to upload survey responses and allows you to conduct surveys offline (via paper or other tools) and import the results into Saba Cloud.

To import Survey Launch Response, navigate to: Admin > System > Manage Integrations > Integration Studio > Import Settings > Survey Launch Response

| Object Type : Surve              | y Launch Response Forma      | t: csv ( delimited )                    |                        |               |               |                          |                 |              |
|----------------------------------|------------------------------|-----------------------------------------|------------------------|---------------|---------------|--------------------------|-----------------|--------------|
| Key: Bold=Value is               | required, red=Value must be  | unique ,                                |                        |               |               |                          |                 |              |
|                                  |                              |                                         |                        |               |               |                          |                 |              |
| USERNAME                         | SURVEY_LAUNCH_NAME           | TIMESPENT                               | SURVEY_EVAL_NAM        | OFFERING_NO   | LANGUAGE      | TOPIC1                   | QUESTION_TEXT1  | ANSWER_TEXT  |
| String(100)                      | String(500)                  | String(20)                              | String(500)            | String(100)   | String(100)   | String(1000)             | String(1000)    | String(1000) |
| User who is taking<br>the survey | Launch name                  | Time taken to<br>complete the<br>survey | Evaluation name        | Offering name | language name | Topic or section<br>name | Question text   | Answer text  |
| Uone                             | CSL11                        | 10                                      | eval1                  | Eval_class    | french        | t1                       | Is this correct | Yes          |
|                                  |                              |                                         |                        |               |               |                          |                 |              |
| Note :                           |                              |                                         |                        |               |               |                          |                 |              |
| 1                                | CSV Header must match the    | e headers given abo                     |                        |               |               |                          |                 |              |
| 2                                | Order of columns can be sh   | uffled.                                 |                        |               |               |                          |                 |              |
| 3                                | 11 types of questions are su | upported. Kindly ref                    | er to the Questions sh | neet          |               |                          |                 |              |

The following columns are provided to enable Survey Results data import:

| Name of column          | Description                                            | Data type  | Required                                                                      |
|-------------------------|--------------------------------------------------------|------------|-------------------------------------------------------------------------------|
| USERNAME                | User                                                   | String(50) | Yes                                                                           |
| SUR-<br>VEY_LAUNCH_NAME | Name of the survey                                     | String(50) | Yes                                                                           |
| LANGUAGE                | language if any (For<br>English it should be<br>blank) | String(50) | No                                                                            |
| TOPIC/SECTION           | Topic or Section name                                  | String(50) | Yes (If survey does not<br>have any topic, use<br>'default' as topic<br>name) |

| QUESTION_ID   | Question id           | String(50)  | No  |
|---------------|-----------------------|-------------|-----|
| QUESTION_TEXT | Question text         | String(500) | Yes |
| ANSWER_TEXT   | Answer in text format | String(500) | Yes |

**Note:** The Survey Launch Results data import does not support dynamic questions.

#### Table 10: Evaluation

| Name of the column | Description                 | Data type    | Required |
|--------------------|-----------------------------|--------------|----------|
| SURVEY_EVAL_NAME   | Name of the evalu-<br>ation | String(500)  | Yes      |
| OFFERING_NO        | Class ID                    | Stirng (500) | Yes      |

## Mark for Compliance attribute is now supported on Course data import

Prior to this update, 'Mark for compliance' attribute was available only from the application interface and not from data import.

In this update, a new field called 'MARK\_FOR\_COMPLIANCE' is added to the Course data import. This field accepts 'True' or 'False' as values. It includes regular and recurring Courses.

To access and import data, navigate to: **Admin > System > Configuration > Manage** Integration > Integration Studio > Configuration > Offering Template

| DROP_REGISTRATIONS                                                                                                    | DISCONTINUE_CLASSES                                                                                                    | IS_SENSITIVE                                                                                                 | MARK_FOR_COMPLIANCE                                                                                                    |
|----------------------------------------------------------------------------------------------------|----------------------------------------------------------------------------------------------------|----------------------------------------------------------------------------------------------------|----------------------------------------------------------------------------------------------------|
| Drop Registrations                                                                                                    | Cancel/Discontinue classes                                                                                                    | is_sensitive                                                                                                 | Mark for compliance                                                                                                    |
| Boolean                                                                                                    | Boolean                                                                                                    | Boolean                                                                                                    | Boolean                                                                                                    |
| Discontinued From date, all class<br>registrations based<br>on the course are dropped for<br>learners registered.can have<br>values True/False<br>NOTE:default value is false for | reaching the Discontinued From<br>date,<br>all session-based classes are<br>canceled and WBT classes are<br>discontinued<br>can have values True/False default | can have values True/False.If true<br>then course will be marked as<br>sensitive.<br>default value is false. | then course will be marked as<br>compliance.<br>In case of blank/invalid value,<br>default value will be picked from<br>the component attribute's default<br>value. |
| TRUE                                                                                                    | TRUE                                                                                                    | TRUE                                                                                                    | TRUE                                                                                                    |
| SKIP                                                                                                    | SKIP                                                                                                    | SKIP                                                                                                    | SKIP                                                                                                    |

### New privileges for the Xplor component

In this update, Saba Cloud introduces the following new security privileges on the **Xplor** component:

- Can Access Xplor Admin User can access the Admin Hub where they can manage branding and customize the Discover carousel order.
- Can create Learning Pathways User can create a pathway, which is a collection of content.
- Can Contribute Content User can contribute content in the form of a link (URL).
- · Can Contribute Content from SharePoint User can contribute content from SharePoint.
- Can Upload Content User can contribute content in the form of an uploaded file (such as a PDF).
- Can Manage User Contributed Content User can edit or deactivate content that was
  published by another user. For example, User A publishes some content in Cornerstone
  Xplor. Later, User B (who has this privilege) edits the content that was created by User A.
- Can Access Career Explorer User can access Career Explorer.
- Can Access Career Explorer Admin User can access the Admin Settings where they can manage Career Explorer.

The System Admin can grant these privileges to the users they want to perform these functions. To configure these privileges, navigate to **Admin > System > Manage Security > Security Roles**, search and edit a role, and search for the **Xplor** component.

By default, these privileges are enabled for the following pre-defined security roles:

- Super User
- Xplor Administrator

### **Changes to the Audit flow**

Prior to this update, for actions configured under Admin for auditing with a reason or e-signature, the audit popup window was shown first followed by the confirmation popup.

In this update, for actions configured under Admin for auditing with reason or e-signature, a confirmation pop-up appears first. Once you confirm, the audit popup window appears.

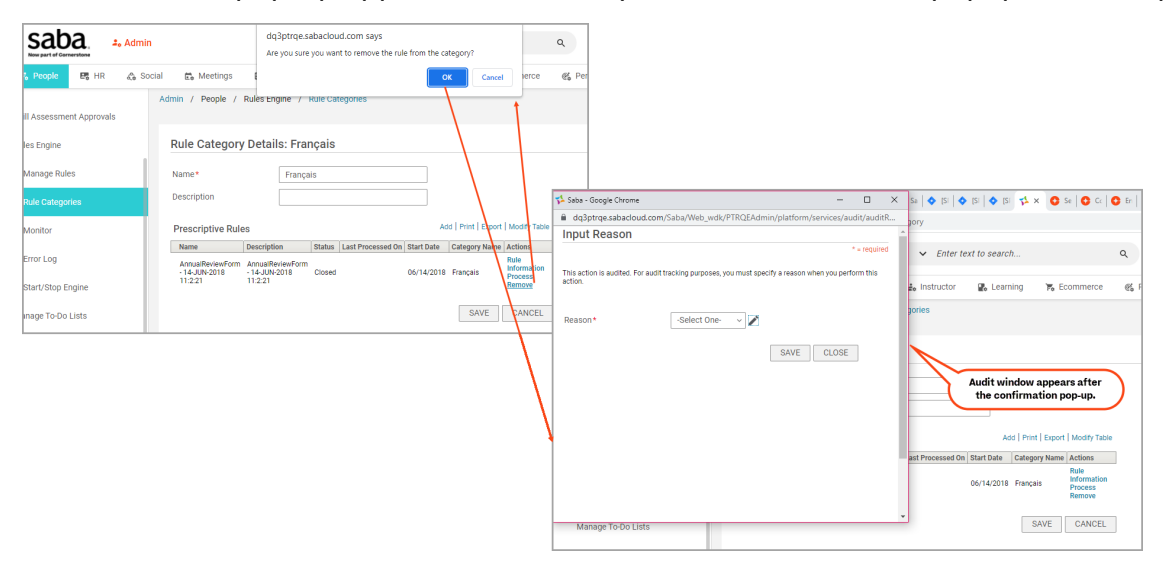

# Support for additional attributes in SAML-based user provisioning

In this update, you can now use the following additional attributes while provisioning users in Saba Cloud using SAML:

- address1: The Address 1 details.
- address2: The Address 2 details.
- address3: The Address 3 details.
- city: The name of the City.
- zip: The value of the Zip or Postal code.
- state: The name of the State.

**Note:** If the state does not exist in the system, it will still create a user and on the person Profile page, it will show the value highlighted in red text.

• country: The name of the Country.

**Note:** If the country does not exist in the system, it still creates a user and on the person Profile page shows the value highlighted in red text.

- businesscardtitle: The value for Business Card Title.
- persontype: The value for Person Type.

**Note:** Person Type is checked against "Name" in the Person Type LOV. If persontype does not exist in the system, it still creates a user and the person's profile page shows the persontype value as empty.

· locationname: The value for Location Name. It is not case-sensitive.

**Note:** If both the location name as well as the location number are passed, only the location number value is checked and if it's incorrect or invalid, an error is thrown. If only the location name is passed, and multiple locations exist with the same name, an error is thrown.

- locationnumber: The value for Location Number. It is not case-sensitive.
- jobname: The value for Job Name. It is not case-sensitive.

**Note:** If both the job name as well as the job code are passed, only the job code is checked and if it's incorrect or invalid, an error is thrown. If only the job name is passed, it is checked against the default locale.

- jobcode: The value for Job Code.
- custom0, custom1, custom2, custom3, custom4, custom5, custom6, custom7, custom8, custom9: The value for these custom fields.

For custom field, you need to pass values in the below format based on datatype:

- Time: HH:mm:00
- DateTime: "yyyy-MM-dd 00:00:00.0"
- Boolean: Any String.
- Integer: Any integer
- Real: Any float value

#### Note:

1. If any of the custom fields are user created LOVs and if they do not exist in the system, no error is thrown.

2. If a default value is set for any of the component attributes, a blank or a null value will not be allowed for that field in SAML user provisioning. This means, if you provide a value, the value is set, and if do not provide a value (i.e. blank value), the default value available at the component level will be set.

This enhancement provides even more flexibility to large enterprise customers in provisioning users in Saba Cloud. Being able to specify all these fields simplifies the process of assigning training.
# Chapter **15**

## Walkthroughs

### **Topics:**

 New launchers and shoutouts This section includes topics to guide you through new walkthroughs, launchers, and shoutouts.

The 'Show me how...' menu that appears on the right side of the screen on the Saba Cloud Admin page provides step-by-step instructions to help administrators accomplish key tasks.

#### Notes:

- The 'Show me how...' menu is displayed only if your System Administrator has enabled the following walkthrough-related properties for your site under **System** > **Configure System** > **Microsites** > **Configure Microsite** > <*MicroSiteName*> > **Site Properties** > **Walk Me**:
  - Walk Me Enabled: This property determines whether the "**Show Me How**" library is displayed on the right hand side of the user interface for administrators when navigating in an administrative context.
  - Walk Me for home page: The URL to the published WalkMe walkthroughs:

https://cdn.walkme.com/users/9307/walkme\_9307\_https.js

- The walkthroughs only work in full screen.
- The walkthroughs are only available in English.
- In most configurations, **3rd party cookies** must be enabled for WalkMe to load in the web browser.

## **New launchers and shoutouts**

Launchers are quick-start buttons that launch another action when clicked. Shoutouts are custom balloons designed to draw the user's attention to the featured text.

This update introduces the following new launchers and shoutouts for various Admin roles that allow you to quickly reach a particular help page for a specific feature:

- Admin > Analytics
- Admin > Instructor This launcher allows users to navigate to the various Instructor walkthroughs directly from the Instructor's desk landing page.
- Admin > People This launcher allows users to navigate to the various People walkthroughs directly from the People Admin landing page.

# Chapter **16**

## **Deprecated features**

### **Topics:**

 Meet tab removed from the Activity Stream in groups This section includes topics to guide you through the deprecated features.

## Meet tab removed from the Activity Stream in groups

This update removes the **Meet** tab from the Activity Stream in groups. This change is introduced as part of the streamlining activity of Meeting-related pages to improve usability and performance.

As seen in the following figure, the **Meet** tab is no longer available besides the **Contribute** tab.

| ✓ Groups ► Everyone                                                                    |      |                |        |
|----------------------------------------------------------------------------------------|------|----------------|--------|
| Public Group - 文文文文文 Bookmark Started: 07-0CT-2010 - Owner: Saba Community Facilitator |      |                |        |
| ACTIVITY SUMMARY                                                                       |      |                |        |
| ACTIVITY STREAM RESOURCES WALL DISCUSSIONS WORKSPACES IDEAS                            | MEMB | ERS            |        |
| START CONVERSATION Contribute                                                          |      |                |        |
| What's on your mind?                                                                   |      |                |        |
| ACTIVITY                                                                               | All  | Popular tags 🗸 | Туре ~ |

#### Figure 66: Meet tab removed from Activity Streams in groups

The ability to create a new meeting for a group is still available through the **Group Detail Information** and **Meetings** portlets on the groups page.